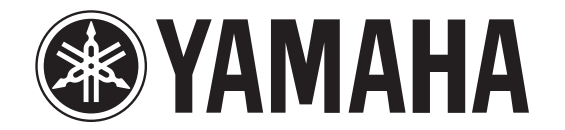

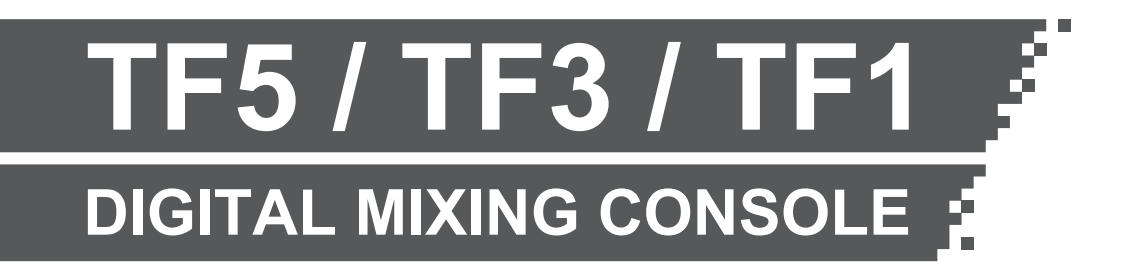

**Reference Manual** 

ΕN

# **Table of contents**

| Overview 4                                       |
|--------------------------------------------------|
| Using this document 4                            |
| The display 4                                    |
|                                                  |
| Universal operations                             |
| Library screen 8                                 |
| Keyboard screen 10                               |
| Menu 10                                          |
| Button and slider operations 10                  |
| Toolbar 11                                       |
|                                                  |
| SCENE SCREEN                                     |
|                                                  |
| RECORDER SCREEN (INPUT/OUTPUT/TITLE LIST SCREEN) |
| MONITOR screen                                   |
| STSTEM SETUP SCREEN                              |
| USER SETUP screen                                |
| OVEDV/IEW scroop 35                              |
|                                                  |
| Input channels                                   |
| Stereo channels                                  |
| AUX I-AUX8 channels                              |
| AUX9/10–19/20 channels, SUB channel              |
| Group channels                                   |
| Configuration screens                            |
| INPUT screen                                     |
| EO screen                                        |
| GATE screen                                      |
| COMP screen 46                                   |
| EX screen (EX1/2, INS EX1–6)                     |
| SEND TO AUX screen 53                            |
| ASSIGN screen 54                                 |
| CH VIEW screen 54                                |
| CH NAME screen 61                                |
| GEO screen 62                                    |
| OLITPLIT screen 64                               |
| SEND FROM screen 65                              |
| DCA ASSIGN screen 66                             |
| DCA ASSIGN screen                                |

| Maintenance screen6                            | B |
|------------------------------------------------|---|
| Initialize All Memory screen                   | 8 |
| Initialize Current Memory screen               | 9 |
| Input Port Trim screen                         | 9 |
| Output Port Trim screen                        | 0 |
| Fader Calibration screen                       | 0 |
| Channel Color Calibration screen7              | 1 |
| Reference                                      | 3 |
| List of parameters saved in Scenes and Presets | 3 |
| Warnings and error messages                    | 8 |
| ndex                                           | 9 |
| Product dimensions                             | 1 |

# Procedures

| Recalling a Preset                                                     | . 9 |
|------------------------------------------------------------------------|-----|
| Editing a Preset                                                       | . 9 |
| Displaying configuration screens                                       | 11  |
| Recalling a Scene                                                      | 12  |
| Editing a Scene                                                        | 12  |
| Setting the input                                                      | 15  |
| Setting the output                                                     | 15  |
| Recording                                                              | 17  |
| Playing back files stored on a USB storage device                      | 17  |
| Checking the input signals                                             | 19  |
| Setting the oscillator                                                 | 20  |
| Using safe recall                                                      | 22  |
| Assigning a feature to a [USER DEFINED KEY]                            | 29  |
| Assigning a feature to a [USER DEFINED KNOB]                           | 29  |
| Assigning a feature to the footswitch                                  | 30  |
| Configuring the custom fader bank                                      | 31  |
| Recalling the CUSTOM FADER BANK                                        | 31  |
| Configuring settings in the PREFERENCE screen                          | 32  |
| OVERVIEW screen operations                                             | 37  |
| Copying settings from one channel and applying them to another channel | 38  |
| Setting stereo link and the input source                               | 40  |
| Adjusting EQ in manual mode                                            | 42  |
| Adjusting EQ in 1-knob EQ mode                                         | 42  |
| Setting HPF                                                            | 43  |
| Setting LPF                                                            | 43  |
| Setting the gate                                                       | 45  |
| Setting the compressor                                                 | 47  |
| Setting an effect                                                      | 49  |
| Setting an insert effect                                               | 49  |
| Adjusting the SEND TO AUX level                                        | 53  |
| Using GEQ                                                              | 63  |
| Adjusting the SEND FROM level                                          | 65  |
| Assigning channels to a DCA group                                      | 66  |
| Using the maintenance screen                                           | 68  |
| Calibrating the faders                                                 | 71  |
| Adjusting channel colors                                               | 72  |

# Using this document

You can search for keywords and view reference pages while using this document.

#### Searching for keywords

You can use the search function of your PDF viewing software to search for the desired text within the document.

When using Adobe Reader, enter the desired text in the search bar and press your computer's <Enter> key to begin the search.

#### Moving backward and forward in your viewing history

When viewing this document using Adobe Reader, you can easily move backward and forward in your viewing history. This is particularly useful when you click a link to jump to another page, and then want to return to the original page.

#### Using the index

An index of the keywords and topics in this document can be found on page 79. You can use the index to easily jump to the desired explanation or topic.

# The display

Here we will introduce the different screens displayed on the TF Series console display.

# **OVERVIEW** screen

This screen is displayed when you first turn on the console.

From here you can move to other screens depending on the operations that you want to perform.

You can return to the OVERVIEW screen at any time by pressing the Home key (()).

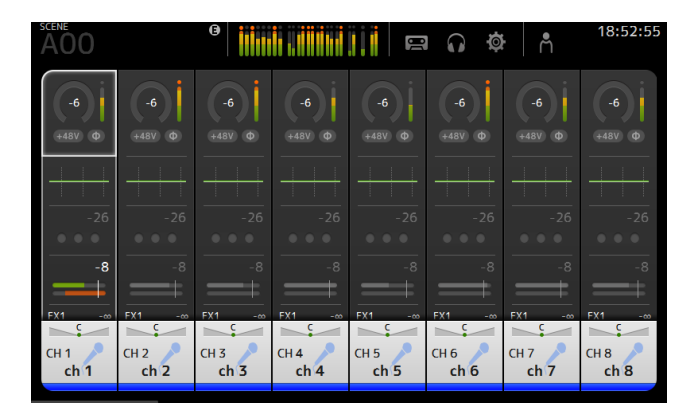

For more information about the OVERVIEW screen, see page 35.

#### **Configuration screens**

You can touch an area of the OVERVIEW screen to display the configuration screen for the corresponding area.

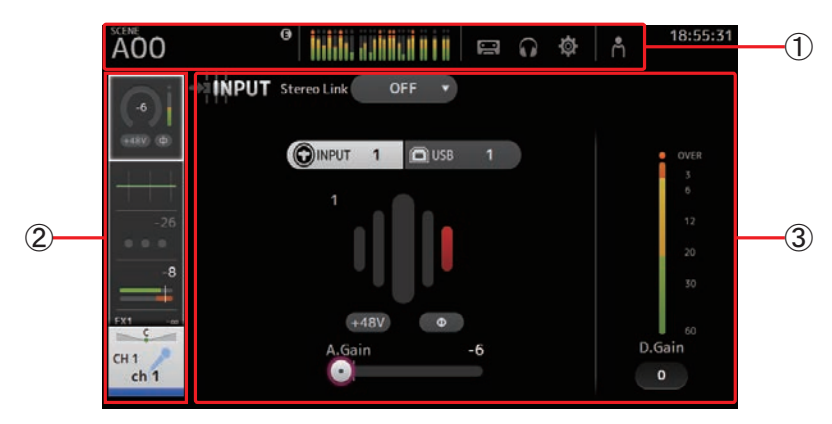

#### (1) Toolbar (→page 11)

Displays buttons for frequently used features. When you press a button, the corresponding configuration screen in the main area of the display.

#### ② Navigation area (→page 5)

Allows you to select which screen is displayed in the main area of the display.

#### ③ Main area (→page 39)

Displays the screen that you select using the toolbar or navigation area.

# Navigation area

Displays the features of the currently selected channel. You can drag the screen up and down to display other features.

# CH1–CH32

- (1) Displays the INPUT screen. ( $\rightarrow$ page 39)
- (2) Displays the EQ screen. ( $\rightarrow$ page 41)
- (3) Displays the GATE screen. ( $\rightarrow$ page 44)
- (4) Displays the COMP screen. ( $\rightarrow$ page 46)
- (5) Displays the FX1 screen. ( $\rightarrow$ page 48)
- (6) Displays the FX2 screen. ( $\rightarrow$ page 48)
- (7) Displays the SEND TO AUX screen. ( $\rightarrow$ page 53)
- (8) Displays the ASSIGN screen. ( $\rightarrow$ page 54)
- (9) Displays the CH VIEW screen. ( $\rightarrow$ page 54)

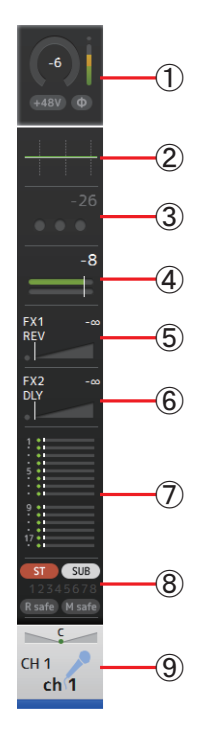

#### CH33-CH40

- (1) Displays the INPUT screen. ( $\rightarrow$ page 39)
- (2) Displays the EQ screen. ( $\rightarrow$ page 41)
- ③ Displays the FX1 screen. ( $\rightarrow$ page 48)
- (4) Displays the FX2 screen. ( $\rightarrow$ page 48)
- (5) Displays the SEND TO AUX screen. ( $\rightarrow$ page 53)
- (6) Displays the ASSIGN screen. ( $\rightarrow$ page 54)
- (7) Displays the CH VIEW screen. ( $\rightarrow$ page 54)

# Image: Charge state state sta

# STIN1/2

- (1) Displays the INPUT screen. ( $\rightarrow$ page 39)
- (2) Displays the EQ screen. ( $\rightarrow$ page 41)
- ③ Displays the FX1 screen. ( $\rightarrow$ page 48)
- ④ Displays the FX2 screen. (→page 48)
- (5) Displays the SEND TO AUX screen. (→page 53)
- (6) Displays the ASSIGN screen. (→page 54)
- ⑦ Displays the CH VIEW screen. (→page 54)

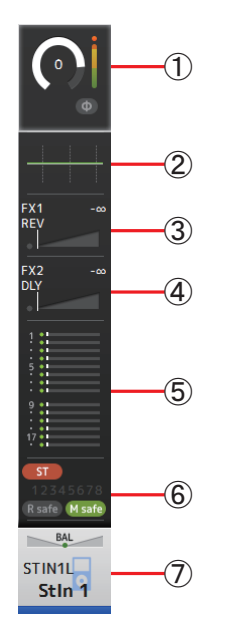

# FX RTN 1/2

- (1) Displays the FX1 screen. ( $\rightarrow$ page 48)
- (2) Displays the EQ screen. ( $\rightarrow$ page 41)
- (3) Displays the SEND TO AUX screen. ( $\rightarrow$ page 53)
- ④ Displays the ASSIGN screen. (→page 54)
- ⑤ Displays the CH VIEW screen. (→page 54)

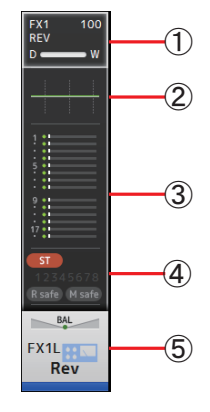

# AUX1–AUX8

- (1) Displays the SEND FROM screen. ( $\rightarrow$ page 65)
- (2) Displays the EQ screen. ( $\rightarrow$ page 41)
- (3) Displays the GEQ screen. ( $\rightarrow$ page 62)
- (4) Displays the COMP screen. ( $\rightarrow$ page 46)
- (5) Displays the OUTPUT screen. ( $\rightarrow$ page 64)
- ⑥ Displays the CH VIEW screen. (→page 54)

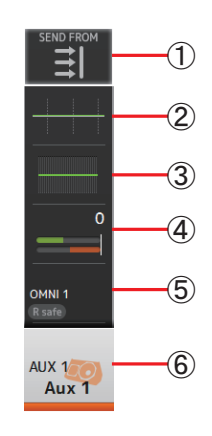

## AUX9/10-AUX19/20

- (1) Displays the SEND FROM screen. ( $\rightarrow$ page 65)
- (2) Displays the EQ screen. ( $\rightarrow$ page 41)
- ③ Displays the COMP screen. ( $\rightarrow$ page 46)
- (4) Displays the INSFX screen. ( $\rightarrow$ page 48)
- (5) Displays the OUTPUT screen. ( $\rightarrow$ page 64)
- (6) Displays the CH VIEW screen. ( $\rightarrow$ page 54)

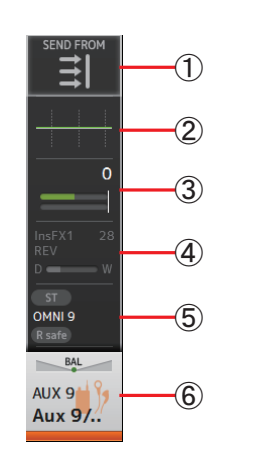

DCA1

DCA 1

2

# DCA1–DCA8

(1) Displays the DCA ASSIGN screen. ( $\rightarrow$ page 66)

(2) Displays the CH VIEW screen. ( $\rightarrow$ page 54)

# **STEREO**

- (1) Displays the EQ screen. ( $\rightarrow$ page 41)
- (2) Displays the GEQ screen. ( $\rightarrow$ page 62)
- (3) Displays the COMP screen. ( $\rightarrow$ page 46)
- (4) Displays the OUTPUT screen. ( $\rightarrow$ page 64)
- ⑤ Displays the CH VIEW screen. (→page 54)

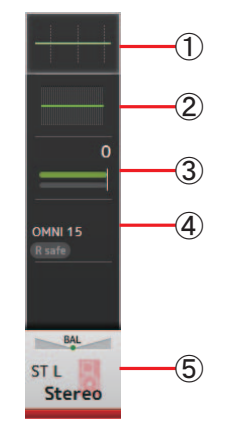

# SUB

- (1) Displays the SEND FROM screen. ( $\rightarrow$ page 65)
- ② Displays the EQ screen. (→page 41)
- (3) Displays the COMP screen. ( $\rightarrow$ page 46)
- (4) Displays the OUTPUT screen. ( $\rightarrow$ page 64)
- (5) Displays the CH VIEW screen. ( $\rightarrow$ page 54)

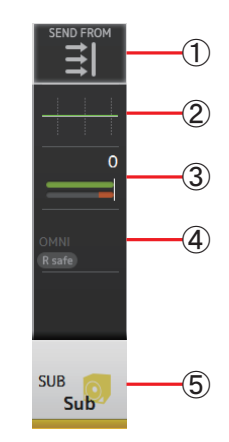

In this section we will introduce the screens that are displayed when you press the Library key (()) and the Menu key ()), which are found in the Display section of the console's top panel.

# **Library screen**

Allows you to recall saved Presets.

A Preset is a collection of settings that are customized for a certain type of input, instrument, etc. By recalling a Preset, you can set up a channel quickly and easily according to the type of input, and then fine-tune the settings to your specific needs. You can even save your own Presets.

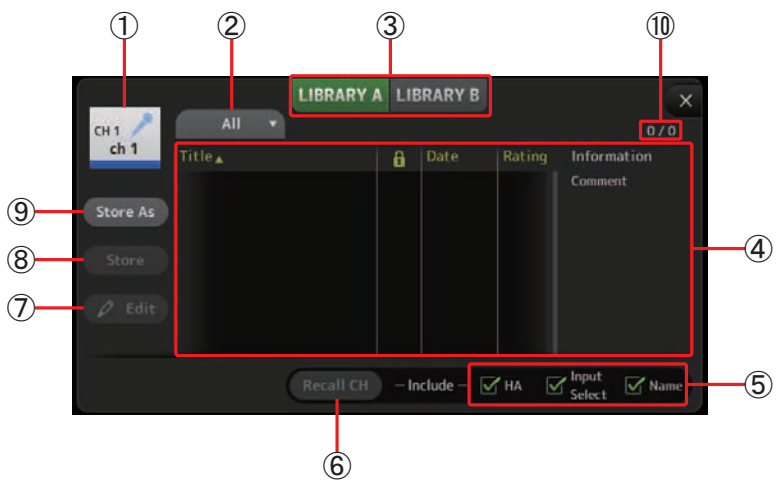

#### (1) Channel name

Displays the name of the channel.

#### (2) Category selection button

Allows you to select a category.

Presets that match the selected category are displayed in the Library list.

#### **③ Library selection button**

Allows you to switch between the available Libraries. The Presets that are stored in the selected Library are displayed in the list.

LIBRARY A: Displays the Presets stored in LIBRARY A.

LIBRARY B: Displays the Presets stored in LIBRARY B.

#### (4) List

You can click a header in the list to sort the items by that header. (List items cannot be sorted by "Information".)

To select a Preset, simply touch it. The selected Preset is highlighted, and can then be saved, recalled, or edited.

You can touch the area in the 🔒 column to turn the lock icon on and off. When the

icon is displayed, the Preset is write-protected.

The date on which the Preset was last saved is displayed in the Date column.

#### **(5)** Recall on/off checkboxes

Allow you to determine which parameters will be recalled (checkbox on) and not be recalled (checkbox off).

#### Input channels

HA: Analog/digital gain setting, phantom power on/off, phase setting Input Select: Input source settings

Name: Channel name, icon, and color

#### AUX 1–8, STEREO channels

GEQ: GEQ settings

Name: Channel name, icon, and color

#### FX RTN, AUX9/10-AUX19/20 channels

FX: Effect settings

Name: Channel name, icon, and color

SUB channels

Name: Channel name, icon, and color

6 Recall CH button

Recalls a Preset to the selected channel.

#### 7 Edit button

Touch this button to display the keyboard so you can edit the title and comment. (Keyboard screen  $\rightarrow$  page 10)

#### (8) Store button

Saves the settings for the current channel as a Preset. The settings will overwrite the Preset selected in the Library list.

#### (9) Store As button

Saves the settings for the current channel as a new Preset.

Touch this button to display the keyboard so you can enter the Preset name. (Keyboard screen  $\rightarrow$  page 10)

#### 10 Preset number (V1.1 and later)

Displays the number of presets assigned to the current category (determined by the 2) category selection button) followed by the total number of presets saved in the console.

#### Displaying the Library screen from a configuration screen

When you display the Library screen from a configuration screen, one of the following buttons is added to the Library screen, depending on the configuration screen you were using.

#### **Recall EQ button**

Displayed when you enter the Library from the EQ screen, and recalls EQ settings only.

#### **Recall Gate button**

Displayed when you enter the Library from the GATE screen, and recalls GATE settings only.

#### Recall COMP button

Displayed when you enter the Library from the COMP screen, and recalls COMP settings only. **Recall FX button** 

Displayed when you enter the Library from the FX screen, and recalls FX settings only.

#### **Recall GEQ button**

Displayed when you enter the Library from the GEQ screen, and recalls GEQ settings only.

#### **Recalling a Preset**

**1.** Touch a Library selection button to select the Library that contains the desired Preset. A list of Presets is displayed.

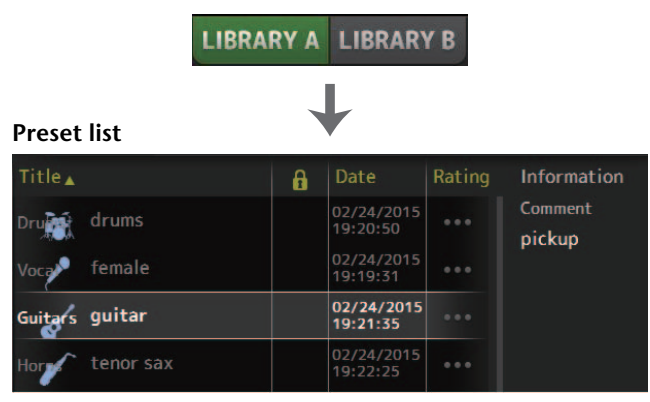

You can click a header in the list to sort the items by that header. (List items cannot be sorted by "Information".)

- 2. Touch the desired Preset.
  - The selected Preset is highlighted.
- **3.** Select the items that will be recalled.

Turn the checkboxes on for items that you want to recall.

4. Touch the Recall CH button.

The Preset is recalled to the selected channel.

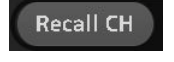

#### **Editing a Preset**

- **1.** Recall the desired Preset.
- 2. Touch the Edit button.

Display the keyboard so you can edit the title and comment. (Keyboard screen →page 10) Edit the desired items.

**3.** touch the Store or Store As button.

**Store button**: Saves the settings for the current channel as a Preset. The settings will overwrite the Preset selected in the Library list.

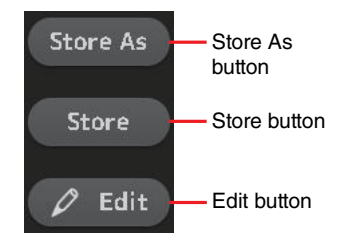

**Store As button**: Saves the settings for the current channel as a new Preset.

#### Library screen menu

Touch the Menu key ((I)) from the Library screen to display the following items.

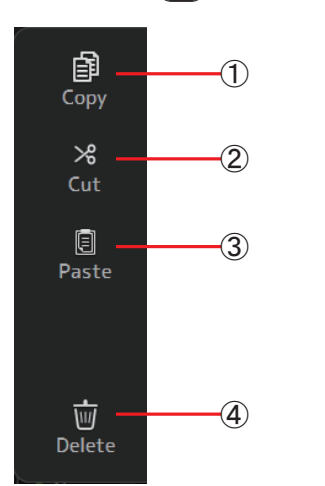

- (1) **Copy icon** Copies the selected Preset.
- ② **Cut icon** Cuts the selected Preset.
- ③ **Paste icon** Pastes the copied Preset to the Library.
- (4) **Delete icon** Deletes the selected Preset.

# **Keyboard screen**

Allows you to edit titles and comments.

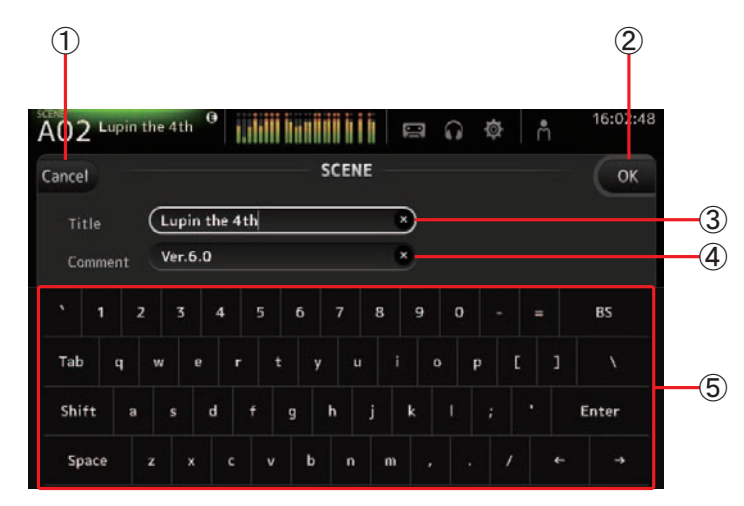

#### (1) Cancel button

Discards any changes you made and returns to the previous screen.

#### 2 OK button

Saves the changes you made.

#### 3 Title field

Enter the name of the Scene here.

#### 4 Comment field

Enter comments about the Scene here.

#### 5 Keyboard

Touch to enter the desired text.

# Menu

Displays a menu of options available in the current screen. The content of the menu varies depending on which screen is being displayed. For information about each menu, refer to the description for the corresponding page.

# **Button and slider operations**

| ltem                       | Term Description |                                                                                                    |  |
|----------------------------|------------------|----------------------------------------------------------------------------------------------------|--|
| ×                          | Close button [X] | Touch to close the current screen.                                                                                                    |  |
| ОК                         | OK button        | Applies the current settings.                                                                                                    |  |
| Cancel                     | Cancel button    | Cancels the operation and returns to the previous screen.                                                                                                    |  |
| ×                          | Clear button     | Clears the information you entered.                                                                                                    |  |
|                            | Jump icon        | Displays the relevant screen.                                                                                                    |  |
|                            | Slider           | Flashes in pink when you touch it to indicate it can be<br>operated.<br>You can then drag the slider on the display or turn the<br>[TOUCH AND TURN] knob to adjust the setting.                                                                                                    |  |
|                            | Pan slider       | Flashes in pink when you touch it to indicate it can be                                                                                                    |  |
| BAL                        | Balance slider   | operated by the [TOUCH AND TURN] knob.                                                                                                    |  |
| Ø                          | Edit icon        | Displays the screen where you can edit information, such as the keyboard screen.                                                                                                    |  |
| OFF OFF CH1 & 2<br>CH2 & 3 | Menu             | Touch a button with " <b>▼</b> " displayed on it to display the menu.                                                                                                    |  |
| 0                          | Text box         | When you touch a text box that can accept values, it<br>flashes in pink to indicate that its content can be<br>changed.<br>Touch the box again to display the screen that allows<br>you to enter values.<br>You can also change the value by turning the<br>[TOUCH AND TURN] knob.<br>When you touch a text box that can accept text, the<br>keyboard screen is displayed. |  |
| When on (example):         | On and off       | Switches between on and off when you touch the item.                                                                                                    |  |

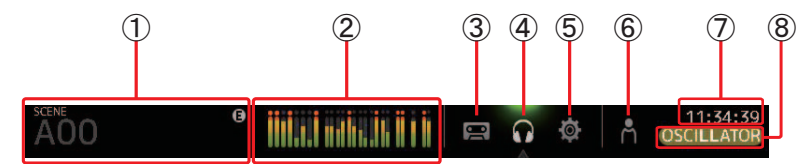

- (1) Displays the SCENE screen. ( $\rightarrow$ page 11)
- (2) Displays the METER screen. ( $\rightarrow$ page 13)
- (3) Displays the RECORDER screen. ( $\rightarrow$ page 14)
- (4) Displays the MONITOR screen. ( $\rightarrow$ page 18)
- (5) Displays the SYSTEM SETUP screen. ( $\rightarrow$ page 20)
- (6) Displays the USER SETUP screen. ( $\rightarrow$ page 25)
- 7 Displays the current time. ( $\rightarrow$ page 24)
- (8) Displays the current status. The following are displayed depending on the console's status.
  - ACCESS: The console is accessing the USB storage device that is connected to its USB connector.

CUE: The cue is turned on.

OSCILLATOR: The oscillator is turned on.

#### **Displaying configuration screens**

When you touch an icon, the corresponding configuration screen is displayed. To return to the previous screen, touch the icon again, or touch the close button ([X]) in the upper right of the screen.

# **SCENE** screen

Allows you to manage previously saved mixer setups, or "Scenes".

When you recall a Scene, you can exempt certain settings from being replaced by the settings contained in the Scene; this is called "recall safe".

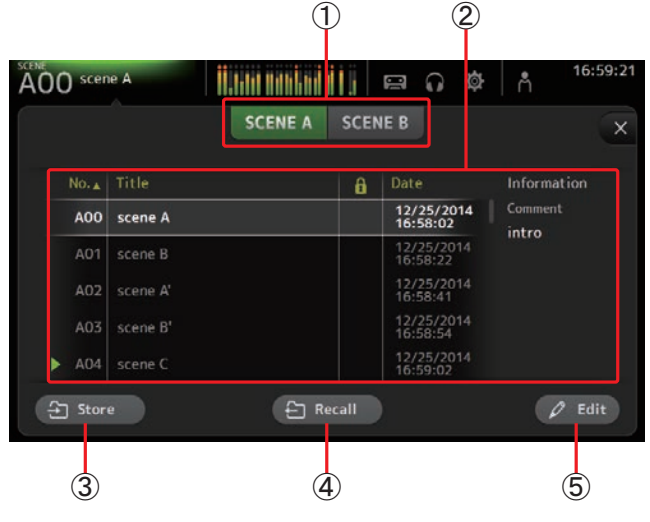

#### 1 Scene list selection button

Allows you to switch between the available Scene lists. **SCENE A**: Displays Scene list A. **SCENE B**: Displays Scene list B.

#### 2 Scene list

Displays the Scenes saved in the selected Scene list.

You can click a header in the list to sort the items by that header. (List items cannot be sorted by "Information".)

To select a Scene, simply touch it. The selected Scene is highlighted, and can then be saved, recalled, or edited.

A green triangle is displayed next to the Scene that is currently recalled.

You can touch the area in the for a column to turn the lock icon on and off. When the icon is displayed, the Scene is write-protected.

The date on which the Scene was last saved is displayed in the Date column.

#### ③ Store button

Saves the current mixer setup and assigns it to the Scene number selected in the Scene list.

Touch this button to display the keyboard so you can edit the title and comment. (Keyboard screen  $\rightarrow$ page 10)

#### 4 Recall button

Recalls the Scene that is selected in the Scene list.

#### (5) Edit button

Touch this button to display the keyboard so you can edit the title and comment. (Keyboard screen  $\rightarrow$ page 10)

#### **Recalling a Scene**

 Touch a Scene list selection button to select the Scene list that contains the desired Scene. The Scene list is displayed.

SCENE A SCENE B

← Recall

#### 2. Touch the desired Scene.

The selected Scene is highlighted.

You can click a header in the list to sort the items by that header. (List items cannot be sorted by "Information".)

Selected Scene

 No.▲
 Title
 Date

 A00
 Room01
 11/12/2014

 A01
 Room03
 11/17/2014

 A02
 Live01
 09:29:22

 A03
 Live05
 11/17/2014

 A04
 I
 I

#### **3.** Touch the Recall button.

The mixer settings saved in the Scene are recalled. The name of the recalled Scene is displayed in the upper left

of the screen.

#### **Editing a Scene**

- **1.** Select the Scene that you want to edit.
- **2.** Touch the Edit button.

Display the keyboard so you can edit the title and comment (Keyboard screen  $\rightarrow$  page 10). Edit the desired items.

**3.** Touch the OK button.

The settings will overwrite the Scene selected in the Scene list.

#### **SCENE screen menu**

Touch the Menu key  $(\blacksquare)$  from the Scene screen to display the following items.

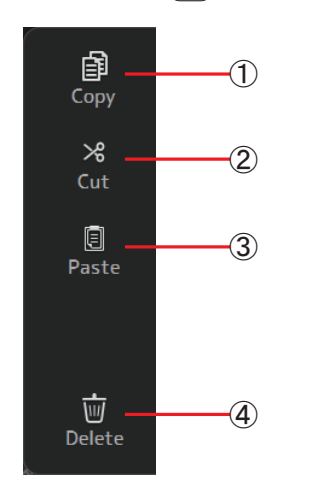

- (1) **Copy icon** Copies the selected Scene.
- ② **Cut icon** Cuts the selected Scene.
- ③ **Paste icon** Pastes the copied Scene to the Scene list.
- ④ **Delete icon** Deletes the selected Scene.

# **METER screen**

Displays the input and output level of all the channels, and allows you to select the metering point (i.e., the point at which the level is detected).

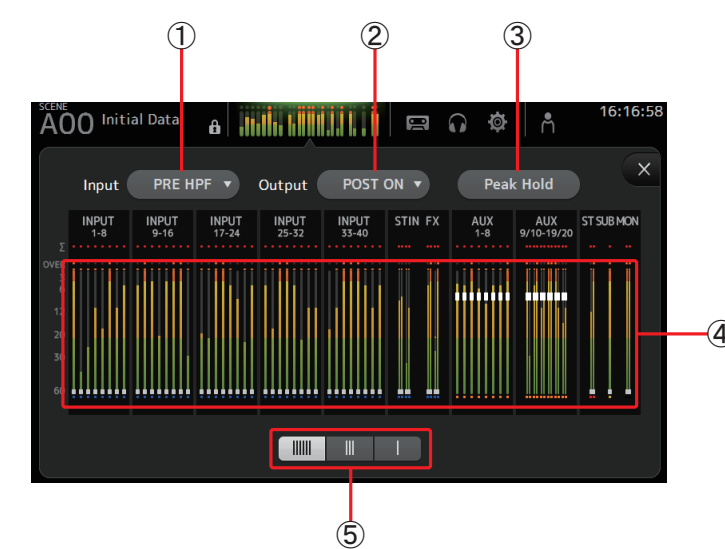

#### (1) Input metering point selection menu

Select the input level metering point from the menu. **PRE HPF:** After the head amp; before the HPF **PRE FADER:** Before the fader **POST ON:** After the [ON] key

#### (2) Output metering point selection menu

Select the output level metering point from the menu. **PRE EQ**: Before the EQ **PRE FADER**: Before the fader **POST ON**: After the [ON] key

#### ③ Peak Hold button

Turn this button on to hold the peak level for each level meter. Turn this button off to remove the peak level that was being held. The Peak Hold on/off setting affects both input and output channels.

#### NOTE \_\_\_\_

You can assign the Peak Hold button to a [USER DEFINED KEY]. (→page 26)

#### (4) Meters

Display the input and output levels of the channels.

#### **(5)** Meter display selection button

Allows you to select how many meters are displayed. Three display modes are available.

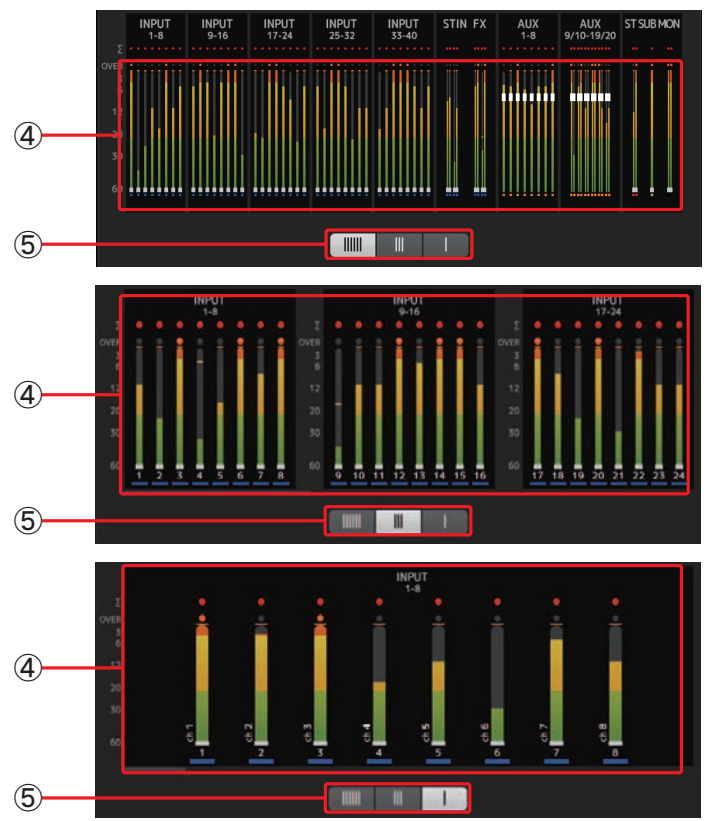

# **RECORDER** screen (INPUT/OUTPUT/TITLE LIST screen)

You can connect a USB storage device to the console's iPad connector and use the console to record audio to the device, play back audio files stored on the device, and manage audio files stored on the device.

When a USB storage device is connected to the iPad connector, your TF series console can record its internal signals to the device as an audio file and play back files that are stored on the device.

You can also connect an iOS device to the console and use your iPad or iPhone as an audio input source for the mixer.

Recorded files are formatted as 48 kHz, 24-bit stereo WAV files.

Playback is supported for WAV and MP3 (MPEG-1 Audio Layer-3) files.

These features allow you to record signals from the STEREO and AUX buses to the USB storage device, and use audio files that are saved on your iPad or USB storage device as the source for the console's ST IN 1 channel.

#### NOTE \_

- Simultaneous recording and playback is not supported.
- While recording, the signal being recorded cannot be used as an INPUT channel.
- Compatible USB storage devices must be formatted in FAT32. You can use the USB connector (located on the right side of the console's top panel) to format the device if necessary.
- Use only USB storage devices with a sector size of 512 bytes. (Certain large-capacity hard disk drives may not be compatible with the console.)
- USB memory devices with an allocation unit size under 4096 bytes are not supported. (This may apply to small-capacity USB memory devices.)
- For recording, we recommend using a high-speed device, such as a hard disk drive (HDD) or solid-state drive (SSD). USB flash memory devices and iOS devices can be used for playback only.
- For playback, MP3 files must be encoded at 44.1 kHz or 48 kHz, with a bit rate of 128 kbps–320 kbps. Files encoded using variable bit rate (VBR) can be played back, but file length and elapsed playback time may not be displayed properly.

#### **INPUT/OUTPUT screen**

Allows you to configure inputs and outputs for playback and recording.

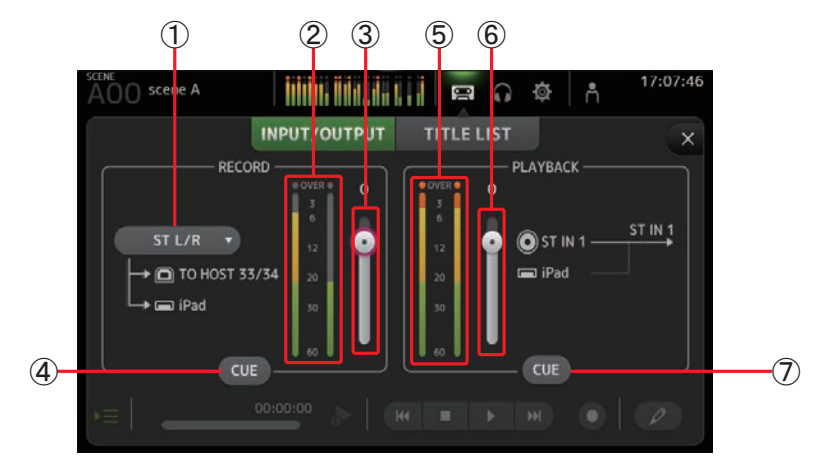

() RECORD source selection menu

Allows you to select the source that will be recorded.

The source selected here is also output to CH33 and CH34 of the USB TO HOST connector.

#### 2 RECORD level meter

Displays the recording level.

- ③ **RECORD level slider** Adjusts the recording level.
- (4) **RECORD CUE button** Turns the recording source cue on and off.
- (5) **PLAYBACK level meter** Displays the playback level.
- 6 **PLAYBACK level slider** Adjusts the playback level.
- ⑦ PLAYBACK CUE button Turns the playback source cue on and off.

#### Setting the input

**1.** Touch the RECORD source selection menu ad select the source you want to record.

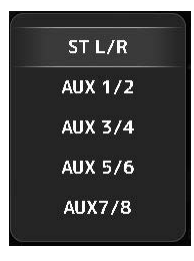

**2.** Drag the RECORD level slider and adjust the recording level.

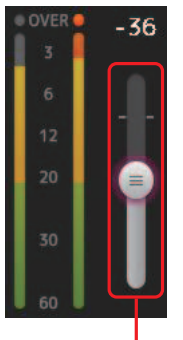

- RECORD level slider
- **3.** If you want to monitor the record source, touch the RECORD CUE button to turn the cue on.

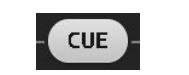

#### Setting the output

**1.** Drag the PLAYBACK level slider and adjust the playback level.

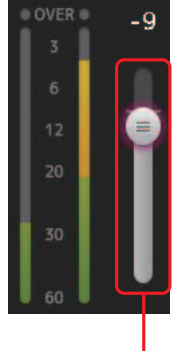

#### PLAYBACK level slider

**2.** Touch the PLAYBACK CUE button to turn the cue on.

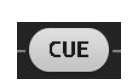

#### **TITLE LIST screen**

When a USB storage device is connected to the console via the iPad connector, you can use this screen to play back audio files saved on the device and record the signal from the 2MIX source to the device.

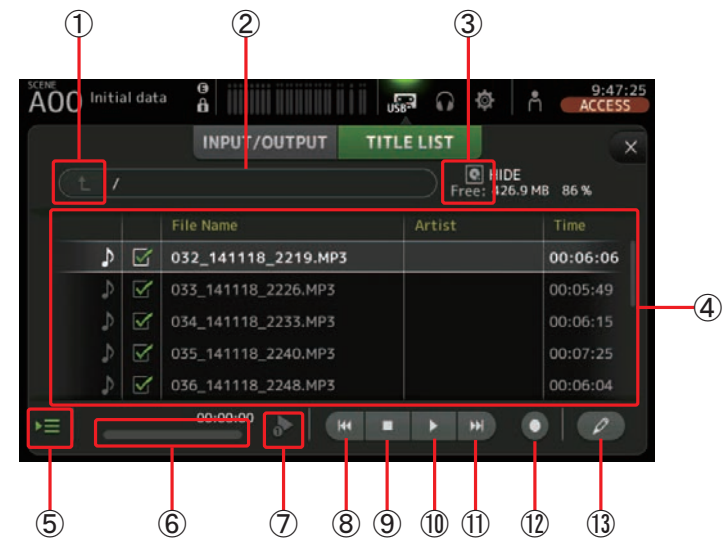

#### 1 Parent directory button

Displays the directory that is one level above the current directory.

#### (2) Current directory

Displays the path of the current directory on the USB storage device.

#### 3 USB storage device information

Displays the volume name of the USB storage device. The amount of available space (i.e., available capacity and available percentage of total capacity) on the USB storage device is also displayed.

#### ④ File list

Displays a list of the files in the current directory.

You can click a header in the list to sort the items by that header.

Touch a file name to select the file for playback or editing.

Touch the music note icon to start and pause playback.

Files whose checkboxes are turned on will be played back-to-back during continuous playback.

The name of each file in the directory is displayed in the File Name column.

Artist information is displayed in the Artist column (MP3 files only) and the length of the file is displayed in the Time column.

#### **(5)** Follow playback button

When this button is turned on during continuous playback, the file that is currently playing is highlighted in the file list.

#### 6 File information

When playing back an MP3 file, the file's bit rate and the current playback location are displayed here.

When playing back a WAV file, the file's sample rate and the current playback location are displayed here.

When recording, the WAV file's sample rate and the elapsed recording time are displayed here.

#### **7** Playback mode selector button

You can select the desired playback mode.

Touch the button to toggle through the available modes.

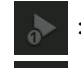

: SINGLE playback; the file is played and then playback stops.

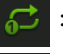

: SINGLE REPEAT; the file plays repeatedly until you stop playback.

: ALL; all files with checkboxes turned on in the file list are played back one after another, and then playback stops.

: ALL REPEAT; all files with checkboxes turned on in the file list are played back one after another, and then playback repeats until you stop playback.

#### 8 Previous button

Moves the playback location to the beginning of the current file or to the beginning of the previous file.

#### (9) Stop button

Stops playback and recording.

#### 1 Play/pause button

Starts and pauses playback.

(1) Next button

Moves the playback location to the beginning of the next file.

12 Record button

Sets the console to record-ready mode.

(3) File name edit button

Allows you to edit the file's name.

#### Recording

- **1.** Connect a compatible USB storage device to the iPad connector.
- **2.** Touch the record button. The record button begins flashing to indicate that the console is in record-ready mode.
- **3.** When you're ready to start recording, touch the play/pause button. The record button remains lit during recording.

You can touch the play/pause button to pause and resume recording.

- **4.** When you're ready to stop recording, touch the stop button. The recorded file is named automatically based on the console's date and time setting.
- 5. If necessary, touch the file name edit button and change the file name.

#### Playing back files stored on a USB storage device

**1.** Touch the file that you want to play in the file list.

To play a file stored in a different directory, touch the parent directory button and navigate to the desired directory.

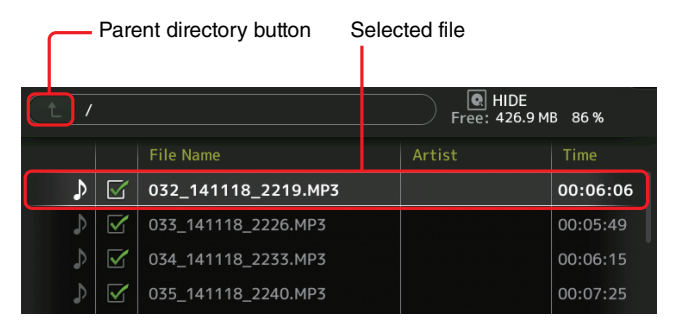

**2.** Touch the playback mode selector button and select the desired mode.

Playback mode selector button

**3.** Touch the play button. Playback begins.

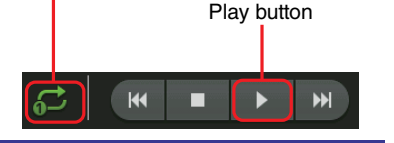

#### **RECORDER** screen menu

Touch the Menu key ( ) from the RECORDER screen to display the following items.

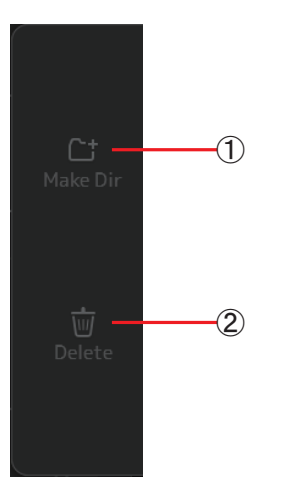

1 Make Dir icon

Makes a new directory in the current directory.

2 Delete icon

Deletes the selected file.

# **MONITOR screen**

Allows you to manage cue and monitor signals and to control oscillators. The CUE/MONITOR screen is used to control the signals that are monitored using headphones and near-field monitors. Here you can select the sources that will be continuously monitored, and select individual channels for monitoring using the CUE feature.

The OSCILLATOR screen is used to configure the oscillator and turn it on and off. The console has a built-in oscillator that can output a sine wave or pink noise to the desired bus, allowing you to check external devices or test the characteristics of a venue.

#### **CUE/MONITOR screen**

Allows you to monitor certain inputs using headphones or speakers. You can select which sources will be monitored, change the monitor signal to mono, or add a delay.

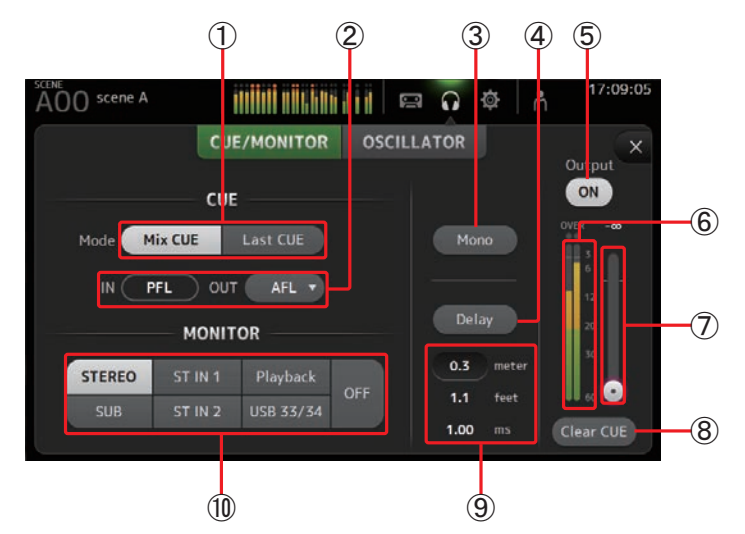

#### 1 CUE mode button

Used to select the CUE mode. Mix CUE: Enables cue for multiple channels. Last CUE: Enables cue for the last channel selected.

#### ② CUE point selection buttons

Selects the point in the signal path that will be monitored. **PFL**: Before the fader **AFL**: After the fader (inputs are PFL only)

#### ③ Mono button

Allows you to change the monitor signal to mono.

#### 4 Delay button

Delays the monitor signal. When the cue is turned on, the delay is disabled.

#### **(5)** Monitor output button

Turns the monitor output on and off. The signal is output from the [PHONES] jack regardless of this setting.

6 Monitor level meter

Displays the monitor level.

#### 1 Monitor level slider

Adjusts the monitor output level. The signal is output from the [PHONES] jack regardless of this setting.

(8) Clear CUE button

Cancels all cue selections.

(9) Delay setting

Determines the delay time by specifying distance (meters or feet) or time (milliseconds). Touch a text box to display the keyboard and enter a value. ( $\rightarrow$ page 10)

#### 10 Monitor selection buttons

Allow you to select the sources that will be monitored.

#### Checking the input signals

- **1.** Touch a CUE mode button to select the desired cue mode.
- **2.** Select the desired monitor sources by touching the corresponding monitor selection buttons.
- **3.** Select the desired cue point by touching the corresponding CUE point selection button.
- **4.** Touch the monitor output button to turn the monitor output on and off.
- **5.** Drag the monitor level slider to adjust the monitor level.

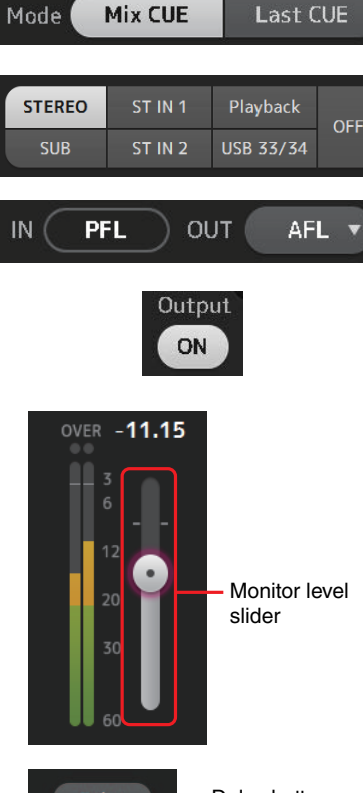

6. Select the desired delay time.

Touch one of the delay setting text boxes to display the keyboard. You can set the delay time by specifying distance (meters and feet) or time (milliseconds).

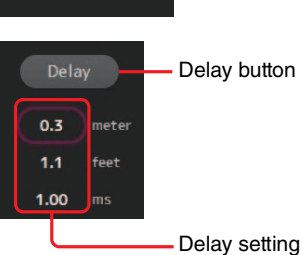

Text boxes

**7.** Touch the delay button.

The delay is turned on.

# ③ **Oscillator output button** Turns the oscillator output on and off. When the oscillator is turned on, the oscillator signal is sent to the input channels that are selected by the oscillator assignment

signal is sent to the input channels that are selected by the oscillator assignment buttons.

#### (4) Oscillator output level slider

Adjusts the oscillator output level.

#### **(5) Oscillator output meter**

Displays the oscillator output level.

Allows you to configure the oscillator.

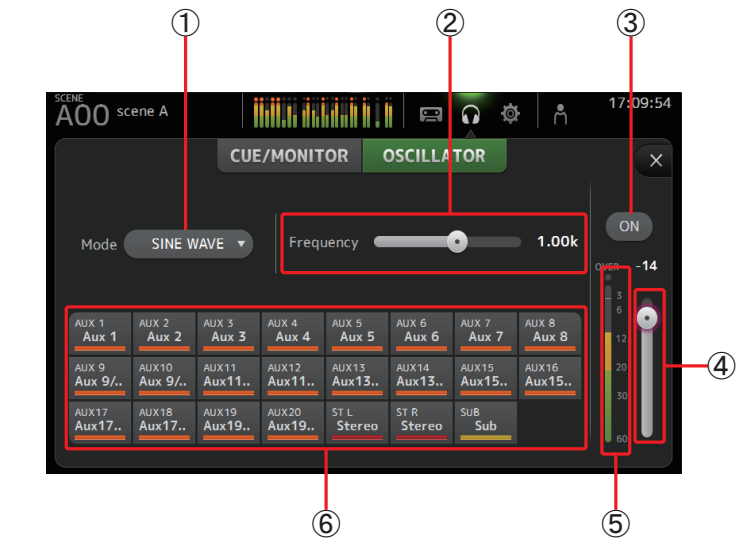

#### 1 Oscillator mode button

Allows you to select the oscillator mode. **SINE WAVE**: A sine wave will be output continuously. **PINK NOISE**: Pink noise will be output continuously. **BURST NOISE**: Pink noise will be output intermittently.

#### 2 Parameter sliders

Allows you to adjust parameters for the oscillator.

When the oscillator mode is set to SINE WAVE, this setting determines the frequency of the sine wave.

When the oscillator mode is set to BURST NOISE, this setting determines the Width (duration of the noise) and Interval (length of silence between noise bursts). When the oscillator mode is set to PINK NOISE, nothing is displayed here.

#### 6 Oscillator assignment buttons

Determine which channels the oscillator is sent to. You can select multiple channels.

#### Setting the oscillator

1. Touch the oscillator mode button and select the desired mode.

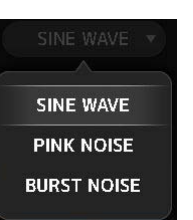

**2.** Use the oscillator assignment buttons to determine which channels the oscillator signal will be sent to.

Channel is selected

| AUX 1  | AUX 2  | AUX S | AUX 4 | AUX 5  | AUX 6  | AUX 7 | AUX 8 |
|--------|--------|-------|-------|--------|--------|-------|-------|
| Aux 1  | Aux 2  | Aux 3 | Aux 4 | Aux 5  | Aux 6  | Aux 7 | Aux 8 |
| AUX 9  | AUX10  | AUX11 | AUX12 | AUX13  | AUX14  | AUX15 | AUX16 |
| Aux 9/ | Aux 9/ | Aux11 | Aux11 | Aux13  | Aux13  | Aux15 | Aux15 |
| AUX17  | AUX18  | AUX19 | AUX20 | ST L   | ST R   | SUB   |       |
| Aux17  | Aux17  | Aux19 | Aux19 | Stereo | Stereo | Sub   |       |

- **3.** Touch the oscillator output button to turn on the oscillator output.
- **4.** While referring to the oscillator output level meter, drag the oscillator level slider to adjust the oscillator output level.

When the oscillator mode is set to SINE WAVE, you can also adjust the frequency of the oscillator.

When the oscillator mode is set to BURST MODE, you can also adjust Width (duration of each noise burst) and the Interval (duration of each silence between noise bursts).

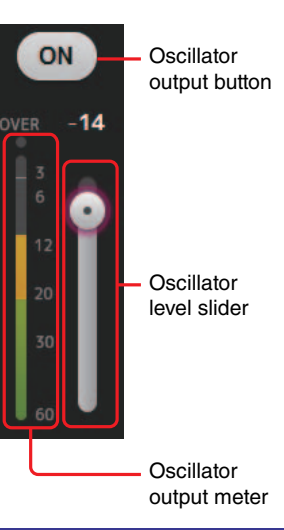

# **SYSTEM SETUP screen**

Allows you to configure general mixer settings, as well as settings for OMNI OUT and Recall Safe.

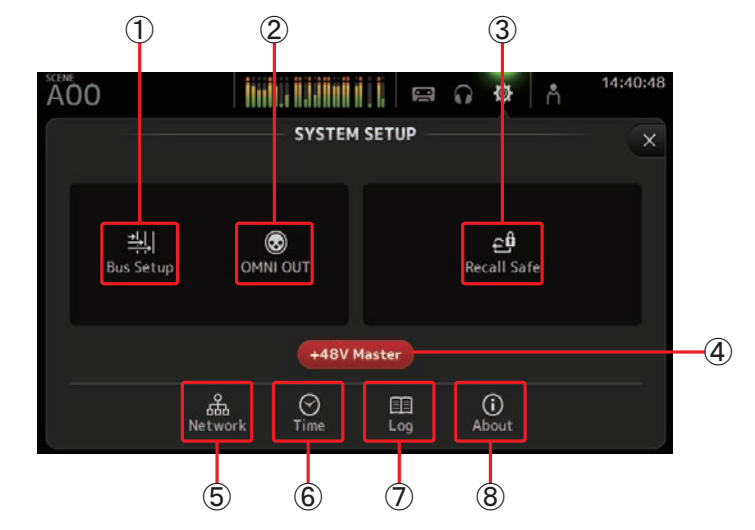

- (1) **Bus Setup icon (→page 21)** Displays the BUS SETUP screen.
- ② OMNI OUT icon (→page 21) Displays the OMNI OUT screen.
- ③ Recall Safe icon (→page 22) Displays the RECALL SAFE screen.
- (4) +48V Master button

Master button that turns the console's phantom power feature on and off. When this button is turned off, phantom power will not be supplied to any channels, even if their +48V buttons are turned on. ( $\rightarrow$ page 39)

- (5) Network icon (→page 23) Displays the NETWORK screen.
- ⑥ Time icon (→page 24) Displays the TIME screen.
- ⑦ Log icon (→page 24) Displays the LOG screen.
- (8) About icon (→page 25) Displays the ABOUT screen.

#### **BUS SETUP screen**

Allows you to configure bus settings. You can change basic settings such as stereo/mono, Pan Link, etc. These settings are included when saving a Scene.

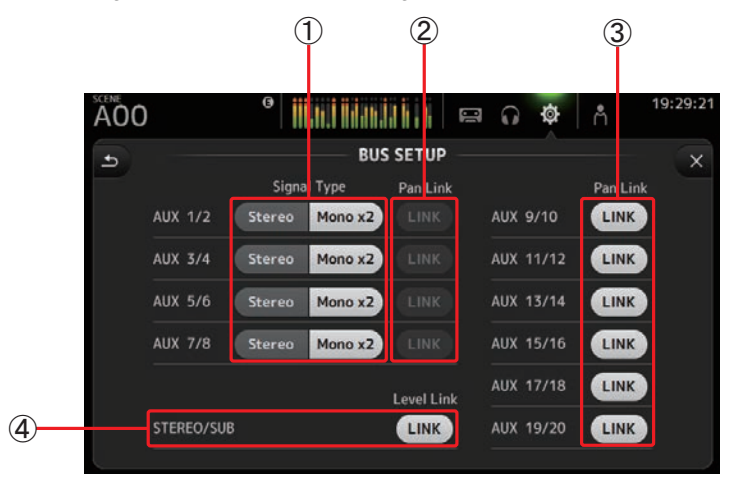

#### 1) AUX1/2–AUX7/8 signal type buttons

Determines how each pair of buses is processed. You can set each pair to be either Stereo (an odd and even numbered bus are paired and main parameters are shared between the two) or MONO  $x^2$  (two independent mono channels).

#### 2 AUX1/2-AUX7/8 Pan Link buttons

#### Turns pan link on and off for AUX1/2-AUX7/8.

These buttons are only displayed if the Signal Type of the corresponding bus is set to Stereo. When these buttons are turned on, the pan setting of signals sent from input channels to the corresponding two buses will link with the Stereo bus pan setting.

#### ③ AUX9/10-AUX19/20 Pan Link buttons

Turns pan link on and off for AUX9/10–AUX19/20.

#### (4) STEREO/SUB LINK (V1.1 and later)

When turned on, the levels of the STEREO channel and the SUB channel are linked.

#### **OMNI OUT screen**

Allows you to configure the output channels that are sent to the OMNI OUT jacks.

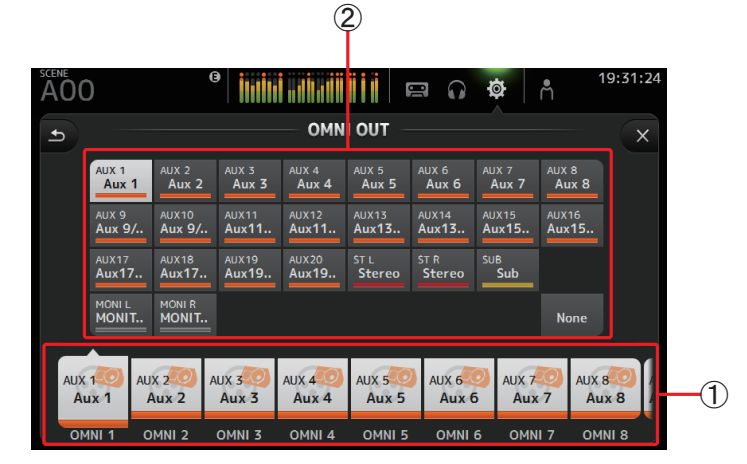

#### ① OMNI OUT1–16 buttons

Allows you to select which OMNI OUT jack will be configured.

The name of the channel currently assigned to each OMNI OUT jack is also displayed in the buttons.

#### 2 Output channel buttons

Determines which output channel or monitor output will be assigned to the OMNI OUT jack you selected for ①. If you select None, nothing will be output to the corresponding OMNI OUT jack.

#### **OMNI OUT screen menu**

Touch the Menu key (()) from the OMNI OUT screen to display the following items.

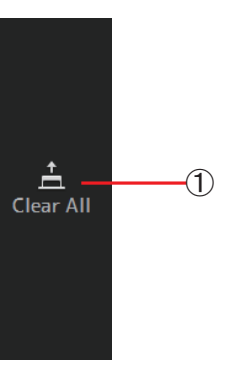

#### 1 Clear All icon

Clears all assignments for each OMNI OUT jack (all will be set to None).

#### **RECALL SAFE screen**

Allows you to configure which items are recalled and which items are not (i.e., recall safe) when recalling Scenes and Presets.

"Recall safe" allows you to select certain parameters, channels, DCA groups, etc. whose settings will not be replaced when recalling a Preset or Scene.

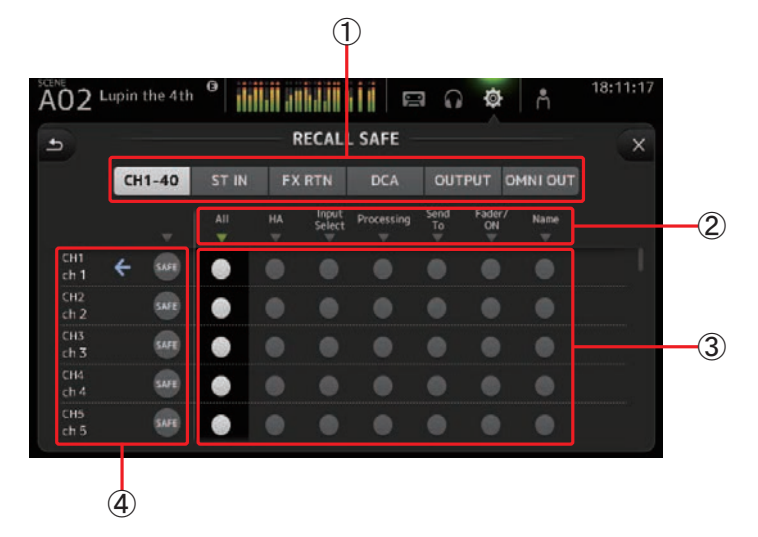

#### (1) Channel selection buttons

Allows you to select which types of channels will be configured.

When you select a channel type, the different parameters that can be configured as recall safe are displayed.

#### 2 Parameter names

Touch  $\mathbf{\nabla}$  to turn recall safe on and off for the corresponding parameters for all channels. When recall safe is turned on for a parameter on all channels, the  $\mathbf{\nabla}$  mark under the parameter name is displayed in green. If turned off for a parameter on all channels, it is displayed in gray. Finally, if recall safe is turned on for a parameter but not for all channels, the  $\mathbf{\nabla}$  mark under the parameter name is displayed in gray.

#### ③ Recall safe on/off buttons

Turns recall safe on and off for the corresponding parameter. When turned on, the corresponding parameter is recall safe, i.e., its setting will not be changed when a Preset or Scene is recalled.

For OMNI OUT assignments, recall safe can be turned on and off to the OMNI OUT PATCH parameter for all OMNI OUT jacks, but not for individual jacks.

#### (4) Channel information

Displays the channel ID, name, and icon.

Touch the SAFE button to turn safe recall on and off for the corresponding channel. When turned on, parameters whose recall safe on/off buttons are in the "on" position will not be recalled.

#### **Using safe recall**

**1.** Touch a channel selection button to select the channels or DCA groups that you want to configure for recall safe.

CH1-40 ST IN FX RTN DCA OUTPUT OMNI OUT

**2.** Touch the recall safe on/off buttons according to the items you want to make recall safe.

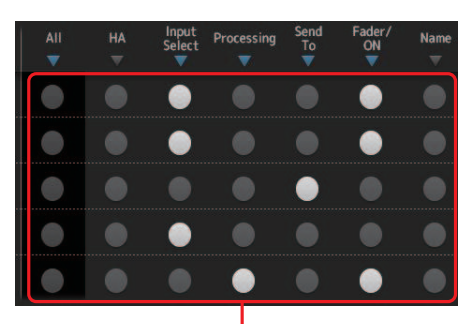

Recall safe on/off buttons

- **3.** Touch the SAFE buttons for each channel to enable or disable the settings you made above.
- **4.** Touch the [X] button to close the screen, and proceed to recall the desired Preset or Scene.

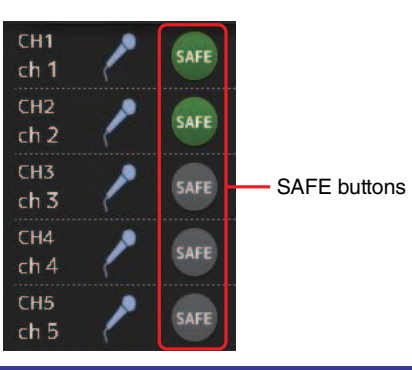

#### **NETWORK screen**

Allows you to configure the console's network address, which is needed when you connect a computer to the NETWORK connector.

Configure these settings according to the connected computer or network.

#### NOTE \_

When connecting the console to a LAN, refer to the TF Editor Installation Guide.

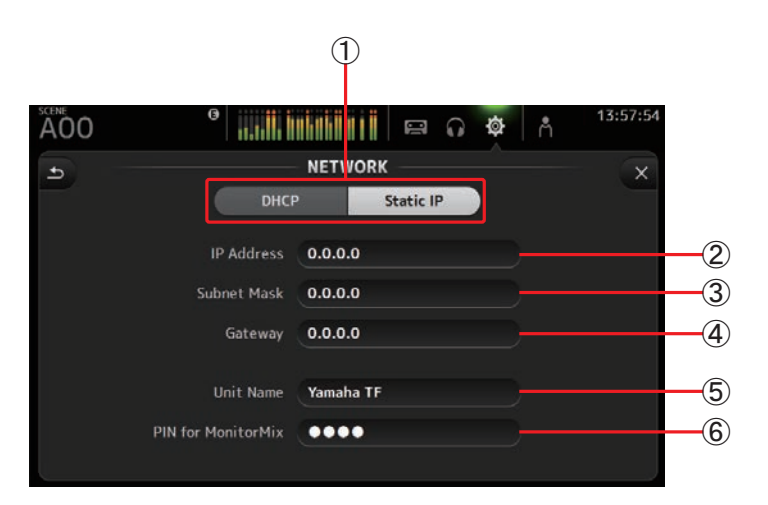

#### (1) IP address provisioning method button

Select the setting that matches how the console will configure its IP address. **DHCP**: The console receives its IP address automatically. **Static IP**: The console's IP address is set manually.

#### 2 IP Address

Determines the unique address that identifies the console on the network.

#### ③ Subnet Mask

Defines how many bits are used for network addresses on the connected network.

#### (4) Gateway

The address of the network device (gateway) that facilitates communication between different devices on the network.

#### **5** Unit Name

Allows you to specify a name that can be used to identify the console on the network.

#### 6 PIN for MonitorMix (V1.1 and later)

This is a 4-digit password that is required when accessing the console using the MonitorMix app. MonitorMix is an iOS-compatible app that allows performers to adjust the levels of the monitor mix directly from the stage.

#### NOTE \_

When the DHCP button is selected, items (2)–(4) are not needed. (2)–(4) are only needed when you select the Static IP button. Configure these parameters as needed.

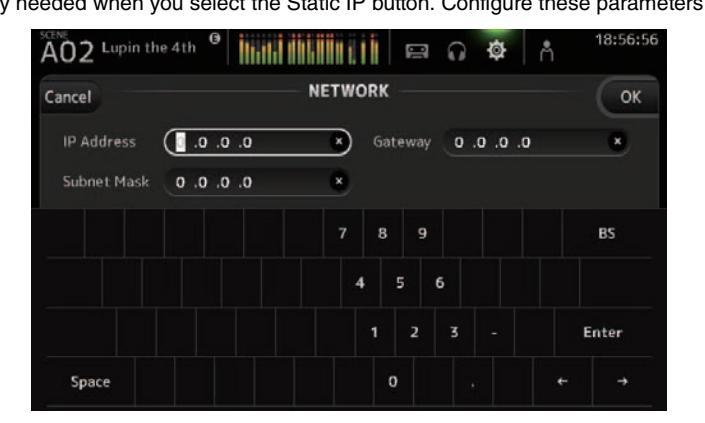

#### **TIME screen**

Allows you to set the console's internal clock and change the date and time format. The date and time set here are used as a timestamp when saving Scenes.

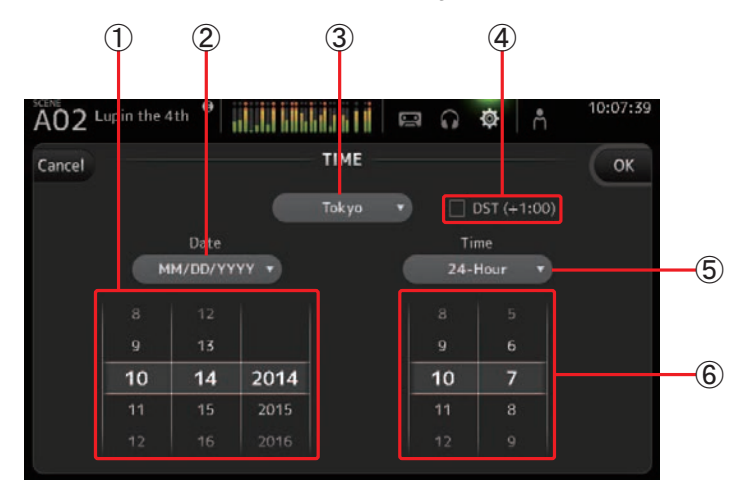

#### 1 Date setting

Determines the console's date setting.

#### 2 Date format setting

Allows you to select the date format. The following formats are available. MM/DD/YYYY DD/MM/YYYY YYYY/MM/DD

#### ③ Region

Allows you to change the region.

#### ④ DST (+1:00)

Enables daylight saving time. When turned on, the current time advances by one hour.

#### **(5)** Time format setting

Allows you to select the time format. 24-Hour 12-Hour (uses AM and PM)

#### 6 Time setting

Determines the console's time setting.

#### LOG screen

When messages are displayed while using the console, they are logged by date and time and can be viewed later on this screen.

| 1                   | 2             |          |
|---------------------|---------------|----------|
| A00 scene A         |               | 18:44:02 |
| •)                  | LOG           | - ×      |
| Time Stamp 🔺        | Message       |          |
| 12/25/2014 16:43:51 | SLERE STOPPO. |          |
|                     | Save          |          |
|                     | 3             |          |

#### (1) Time Stamp field

Displays the date and time of each message. You can touch the header to sort messages by date and time.

#### 2 Message field

Displays messages.

You can touch the header to sort messages alphabetically by message.

#### ③ Save button

Allows you to save the log to a USB storage device. This button is not available when no USB storage device is connected.

#### **ABOUT screen**

Displays system software version information and license information.

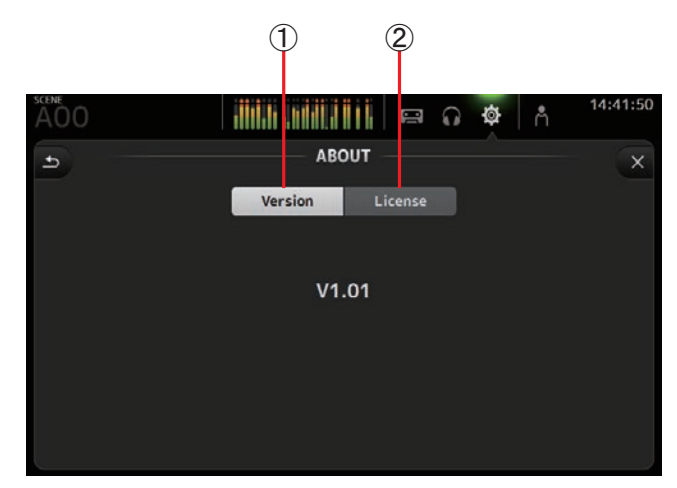

#### (1) Version button

Displays the console's system software version number.

#### 2 License button

Displays system software license information.

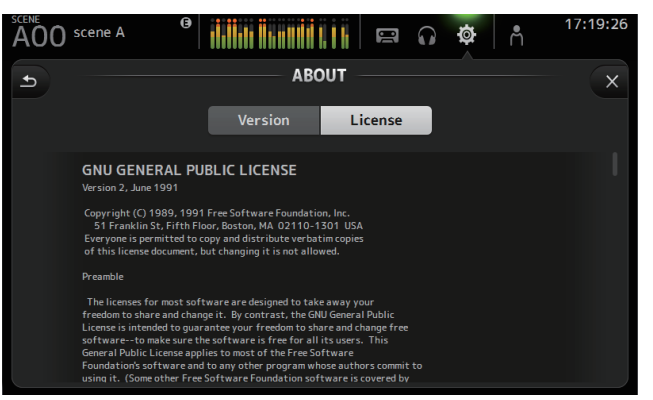

# **USER SETUP screen**

Used to configure [USER DEFINED KEYS], [USER DEFINED KNOBS], custom fader banks, and other preferences.

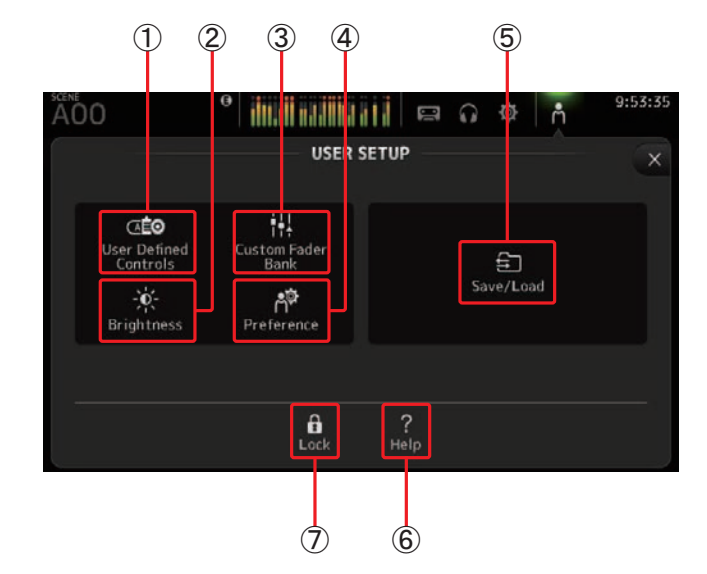

- (1) User Defined Controls icon (→page 26) Displays the USER DEFINED CONTROLS screen.
- ② Brightness icon (→page 31) Displays the BRIGHTNESS screen.
- ③ Custom Fader Bank icon (→page 30) Displays the CUSTOM FADER BANK screen.
- ④ Preference icon (→page 32) Displays the PREFERENCE screen.
- (5) Save/Load icon (→page 33) Displays the SAVE/LOAD screen.
- 6 Help icon (→page 34) Displays the HELP screen.
- ⑦ Console Lock icon (→page 34) Displays the CONSOLE LOCK screen.

#### **USER DEFINED CONTROLS screen**

This screen allows you to assign features to the [USER DEFINED KEYS], [USER DEFINED KNOBS], and to the footswitch.

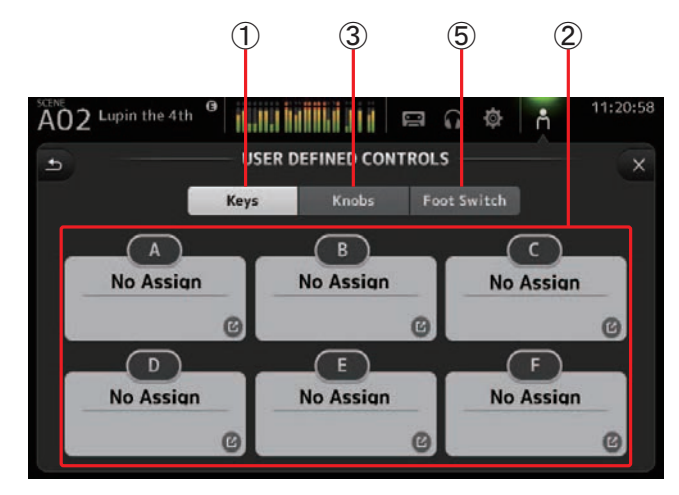

#### (1) Keys button

Allows you to assign features to the [USER DEFINED KEYS] on the top panel.

#### 2 Key setup buttons (A–F)

Touch the desired button to display the screen that allows you to assign features to the corresponding key.

#### Features that can be assigned to [USER DEFINED KEYS]

| FUNCTION   | PARAMETER 1 | PARAMETER 2                                                                                            | Description                                                      |
|------------|-------------|----------------------------------------------------------------------------------------------------|------------------------------------------------------------------|
| No Assign  |             |                                                                                                    | No feature is assigned                                           |
| Brightness | Bank Change |                                                                                                    | For V1.1 and later, you can switch between the brightness banks. |
| CH ON      | Specific CH | CH 1-40,<br>ST IN 1, ST IN 2,<br>FX 1, FX 2,<br>DCA 1-8,<br>AUX 1-8,<br>AUX 9/10-19/20,<br>STEREO, SUB | Turns the channel assigned to PARAMETER 2 on and off.            |

| FUNCTION    | PARAMETER 1            | PARAMETER 2                                                                                            | Description                                                                                                    |
|-------------|------------------------|----------------------------------------------------------------------------------------------------|----------------------------------------------------------------------------------------------------|
|             | Inc                    |                                                                                                    | Select channels in order of the direction                                                                                                    |
|             | Dec                    |                                                                                                    | selected for PARAMETER 1.                                                                                                    |
| CH Select   | Specific CH            | CH 1–40,<br>ST IN 1L–ST IN 2R<br>FX1L–FX2R,<br>AUX 1–8,<br>AUX 9–20,<br>STEREO L, STEREO R,<br>SUB     | Selects the channel assigned to PARAMETER 2.                                                                                                    |
| CUE         | Specific CH            | CH 1-40,<br>ST IN 1, ST IN 2,<br>FX 1, FX 2,<br>DCA 1-8,<br>AUX 1-8,<br>AUX 9/10-19/20,<br>STEREO, SUB | Turns the cue on and off for the channel assigned to PARAMETER 2.                                                                                          |
| Effect      | Bypass                 | FX 1, FX 2,<br>INS FX 1–6                                                                              | Bypasses the effect assigned to PARAMETER 2.                                                                                                    |
| Help        |                        |                                                                                                    | Displays help information.                                                                                                    |
| Meter       | Peak Hold ON           |                                                                                                    | Turns the peak hold on and off.                                                                                                    |
|             | Output                 |                                                                                                    | Turns the monitor out on and off.                                                                                                    |
| Monitor     | Source Select          | STEREO, SUB,<br>ST IN 1, ST IN 2,<br>USB 33/34,<br>Playback                                            | Selects the monitor source assigned to PARAMETER 2.                                                                                                    |
|             | Oscillator On          |                                                                                                    | Turns the oscillator on and off.                                                                                                    |
| Oscillator  | Specific CH            | AUX 1–20,<br>STEREO L, STEREO R,<br>SUB                                                                | Turns the oscillator sent to the channel assigned to PARAMETER 2 on and off.                                                                               |
| Page Change | Bookmark               |                                                                                                    | Touch and hold for more than 2 seconds to<br>bookmark the current screen. Touch and hold<br>for less than two seconds to display the<br>bookmarked screen. |
| 5 5         | Bookmark with<br>"SEL" |                                                                                                    | The selected channel is saved with the bookmark. Same as above.                                                                                            |
|             | Close Popup            |                                                                                                    | Closes the popup screen.                                                                                                    |
|             |                        | Play/Pause                                                                                             | Same as the Play/Pause button on the RECORDER screen.                                                                                                    |
| Recorder    | Transport              | Stop                                                                                                   | Same as the Stop button on the RECORDER screen.                                                                                                    |
|             |                        | Next                                                                                                   | Same as the Next button on the RECORDER screen.                                                                                                    |
|             |                        | Previous                                                                                               | Same as the Previous button on the RECORDER screen.                                                                                                    |
|             |                        | Rec                                                                                                    | Same as the Rec button on the RECORDER screen.                                                                                                    |
|             |                        | Auto Rec                                                                                               | Recording stops and the file is saved, and<br>then recording resumes immediately as a<br>new file.                                                         |
|             |                        | Rec & Start                                                                                            | Recording starts immediately without<br>entering record-ready mode.                                                                                        |

| FUNCTION | PARAMETER 1         | PARAMETER 2       | Description                                                                                                    |  |
|----------|---------------------|-------------------|----------------------------------------------------------------------------------------------------|--|
|          | Inc                 |                   |                                                                                                    |  |
|          | Dec                 |                   | Same as the INC, DEC, STORE, and RECALL                                                                                                    |  |
|          | Store keys.         | keys.             |                                                                                                    |  |
| SCENE    | Recall              |                   |                                                                                                    |  |
|          | Inc Recall          |                   | Recalls the next numbered Scene.                                                                                                    |  |
|          | Dec Recall          |                   | Recalls the previous numbered Scene.                                                                                                    |  |
|          | Direct Recall/Store | A00-99,<br>B00-99 | Recalls the Scene number assigned to<br>PARAMETER 2. Touch and hold for more than<br>two seconds to assign the current settings to<br>that Scene number. |  |

#### ③ Knobs button

Allows you to assign features to the [USER DEFINED KNOBS].

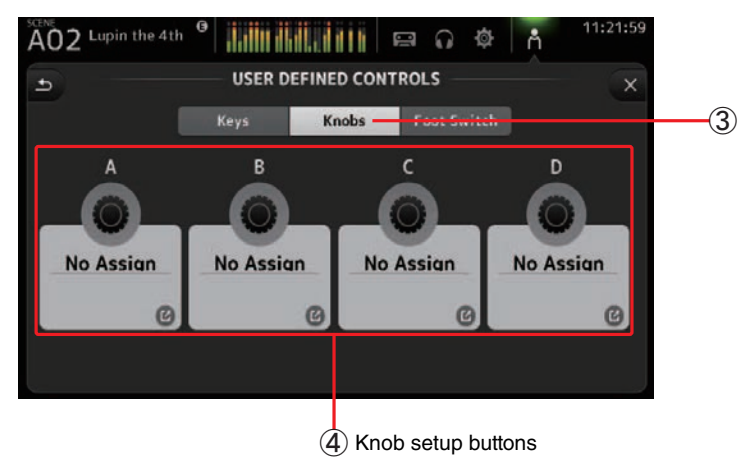

#### (4) Knob setup buttons

Touch the desired button to display the screen that allows you to assign features to the corresponding [USER DEFINED KNOBS].

#### Features that can be assigned to [USER DEFINIED KNOBS]

| Fe             | atures   | Description                                       |
|----------------|----------|---------------------------------------------------|
| No Assign      |          | No feature is assigned                            |
|                | CH Name  | Adjusts the brightness of the CH NAME.            |
| Dei alette e c | CH Color | Adjusts the brightness of the CH COLOR indicator. |
| Brightness     | Screen   | Adjusts the brightness of the touchscreen.        |
|                | Panel    | Adjusts the brightness of the panel LEDs.         |
| Monitor Level  |          | Adjusts monitor level.                            |

| Features    |                 | Description                                                                                                    |  |  |  |
|-------------|-----------------|----------------------------------------------------------------------------------------------------|--|--|--|
|             | COMP 1-knob/Thr | Adjusts 1-knob or threshold for the selected channel's COMP.<br>When 1-knob COMP is turned on, adjusts 1-knob; when 1-knob COMP<br>is turned off, adjusts threshold.                                                                     |  |  |  |
|             | EQ 1-knob/Gain  | Adjusts 1-knob or gain for the selected channel's EQ.<br>When 1-knob EQ is turned on, adjusts 1-knob; when 1-knob EQ is<br>turned off, adjusts gain.                                                                                     |  |  |  |
|             | EQ Frequency    | Adjusts EQ frequency for the selected channel.                                                                                                    |  |  |  |
| Selected CH | EQ Q            | Adjusts EQ Q for the selected channel.                                                                                                    |  |  |  |
|             | HPF             | Adjusts HPF for the selected channel.<br>Turn the knob to adjust the frequency.                                                                                                    |  |  |  |
|             | Input Gain      | Adjusts analog gain or digital gain for the selected channel.<br>When the channel's input is an analog source, adjusts analog gain.<br>When the channel's input is a digital source (i.e., USB, iPad, or STIN),<br>adjusts digital gain. |  |  |  |
|             | Gate Threshold  | Adjusts gate threshold for the selected channel.                                                                                                    |  |  |  |
|             | Pan/BAL         | Adjusts pan or balance for the selected channel.                                                                                                    |  |  |  |

#### **(5)** Foot Switch button

Allows you to assign features to the footswitch.

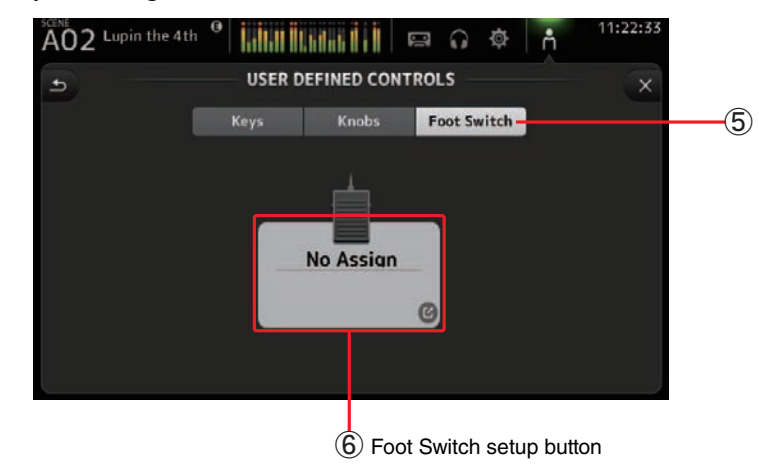

#### 6 Foot Switch setup button

Displays the features that can be assigned to the footswitch.

#### Features that can be assigned to the footswitch

| FUNCTION      | PARAMETER 1            | PARAMETER 2                                                                                            | Description                                                                                                    |
|---------------|------------------------|----------------------------------------------------------------------------------------------------|----------------------------------------------------------------------------------------------------|
| No Assign     |                        |                                                                                                    | No feature is assigned                                                                                                    |
| Brightness    | Bank Change            |                                                                                                    | For V1.1 and later, you can switch between the brightness banks.                                                                                           |
| CH ON         | Specific CH            | CH 1–40,<br>ST IN 1, ST IN 2,<br>FX 1, FX 2,<br>DCA 1–8,<br>AUX 1–8,<br>AUX 9/10–19/20,<br>STEREO, SUB | Turns the channel assigned to PARAMETER 2 on and off.                                                                                                    |
|               | Inc                    |                                                                                                    | Select channels in order of the direction                                                                                                    |
|               | Dec                    |                                                                                                    | selected for PARAMETER 1.                                                                                                    |
| CH Select     | Specific CH            | CH 1-40,<br>ST IN 1L-ST IN 2R,<br>FX1L-FX2R,<br>AUX 1-8,<br>AUX 9-20,<br>STEREO L, STEREO R,<br>SUB    | Selects the channel assigned to PARAMETER 2.                                                                                                    |
| Clear Cue     |                        |                                                                                                    | Clears all cue selections.<br>Same as the CLEAR CUE key on the top panel.                                                                                  |
| CUE           | Specific CH            | CH 1–40,<br>ST IN 1, ST IN 2,<br>FX 1, FX 2,<br>DCA 1–8,<br>AUX 1–8,<br>AUX 9/10–19/20,<br>STEREO, SUB | Turns the cue on and off for the channel assigned to PARAMETER 2.                                                                                          |
| Effect        | Bypass                 | FX 1, FX 2,<br>INS FX 1–6                                                                              | Bypasses the effect assigned to<br>PARAMETER 2.                                                                                                    |
| Help          |                        |                                                                                                    | Displays help information.                                                                                                    |
| Meter         | Peak Hold ON           |                                                                                                    | Turns the peak hold on and off.                                                                                                    |
|               | Output                 |                                                                                                    | Turns the monitor out on and off.                                                                                                    |
| Monitor       | Source Select          | STEREO, SUB,<br>ST IN 1, ST IN 2,<br>USB 33/34,<br>Playback                                            | Selects the monitor source assigned to PARAMETER 2.                                                                                                    |
| Muto Mastor   | Input                  |                                                                                                    | Same as the corresponding MUTE key on the                                                                                                    |
| whate whaster | FX                     |                                                                                                    | top panel.                                                                                                    |
|               | Oscillator On          |                                                                                                    | Turns the oscillator on and off.                                                                                                    |
| Oscillator    | Specific CH            | AUX 1–20,<br>STEREO L, STEREO R,<br>SUB                                                                | Turns the oscillator sent to the channel assigned to PARAMETER 2 on and off.                                                                               |
| Page Change   | Bookmark               |                                                                                                    | Touch and hold for more than 2 seconds to<br>bookmark the current screen. Touch and hold<br>for less than two seconds to display the<br>bookmarked screen. |
|               | Bookmark with<br>"SEL" |                                                                                                    | The selected channel is saved with the bookmark. Same as above.                                                                                            |
|               | Close Popup            |                                                                                                    | Closes the popup screen.                                                                                                    |

| FUNCTION  | PARAMETER 1         | PARAMETER 2       | Description                                                                                                    |  |  |
|-----------|---------------------|-------------------|----------------------------------------------------------------------------------------------------|--|--|
|           | Transport           | Play/Pause        | Same as the Play/Pause button on the RECORDER screen.                                                                                                    |  |  |
|           |                     | Stop              | Same as the Stop button on the RECORDER screen.                                                                                                    |  |  |
|           |                     | Next              | Same as the Next button on the RECORDER screen.                                                                                                    |  |  |
| Recorder  |                     | Previous          | Same as the Previous button on the RECORDER screen.                                                                                                    |  |  |
|           |                     | Rec               | Same as the Rec button on the RECORDER screen.                                                                                                    |  |  |
|           |                     | Auto Rec          | Recording stops and the file is saved, and<br>then recording resumes immediately as a<br>new file.                                                       |  |  |
|           |                     | Rec & Start       | Recording starts immediately without<br>entering record-ready mode.                                                                                      |  |  |
|           | Inc                 |                   |                                                                                                    |  |  |
|           | Dec                 |                   | Same as the INC, DEC, STORE, and RECALL                                                                                                    |  |  |
|           | Store               |                   | keys.                                                                                                    |  |  |
| SCENE     | Recall              |                   |                                                                                                    |  |  |
|           | Inc Recall          |                   | Recalls the next numbered Scene.                                                                                                    |  |  |
|           | Dec Recall          |                   | Recalls the previous numbered Scene.                                                                                                    |  |  |
|           | Direct Recall/Store | A00–99,<br>B00–99 | Recalls the Scene number assigned to<br>PARAMETER 2. Touch and hold for more than<br>two seconds to assign the current settings to<br>that Scene number. |  |  |
| ΤΑΡ ΤΕΜΡΟ |                     |                   | Same as the TAP key on the top panel.                                                                                                    |  |  |

#### Feature assignment screen

When you select a Function, the items available for Parameter 1 are displayed. Likewise, when you select an item for Parameter 1, the items available for Parameter 2 are displayed. Some Functions may not have items available for Parameter 1; some Parameter 1 items may not have items available for Parameter 2.

| AOO scene A |             |             |
|-------------|-------------|-------------|
| Cancel      |             | ОК          |
| Function    | Parameter 1 | Parameter 2 |
| Help        |             |             |
| Meter       |             |             |
| Monitor     | Input       |             |
| Mute Master | FX          |             |
| Oscillator  |             |             |
| Page Change |             |             |
| Recorder    |             |             |

#### Assigning a feature to a [USER DEFINED KEY]

1. Touch the Keys button.

Knobs Foot Switch

desired [USER DEFINED KEY] is displayed. Buttons A–F correspond to [USER DEFINED KEYS] A–F.

The screen where you can select the

**2.** Touch the Key button that corresponds to the [USER DEFINED KEY] that you want to configure.

Keys

The configuration screen is displayed.

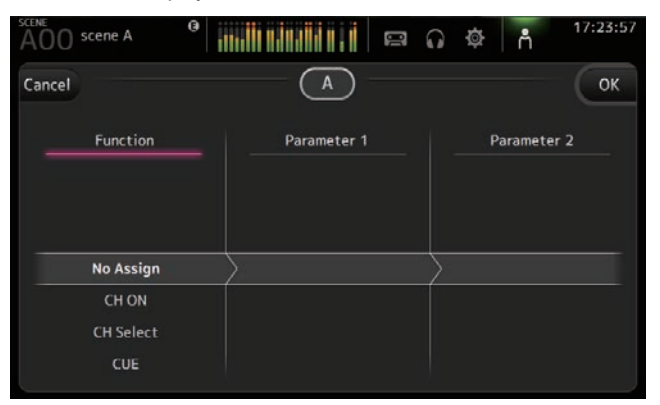

3. Scroll through the Function list and select the desired feature.

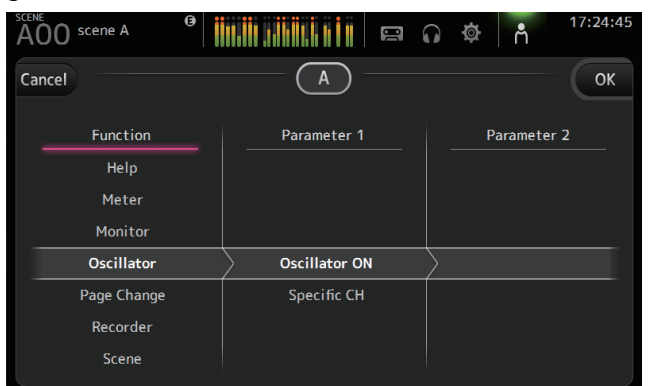

- **4.** Scroll through the Parameter 1 list and select the desired item. If items are available in the Parameter 2 list, select the desired item.
- 5. Touch the OK button.

#### Assigning a feature to a [USER DEFINED KNOB]

- **1.** Touch the Knobs button.
  - The screen where you can select the desired [USER DEFINED KNOB] is displayed.

Keys Knobs Foot Switch

Buttons A–D correspond to [USER DEFINED KNOBS] A–D.

**2.** Touch the Knob button that corresponds to the [USER DEFINED KNOB] that you want to configure.

The configuration screen is displayed.

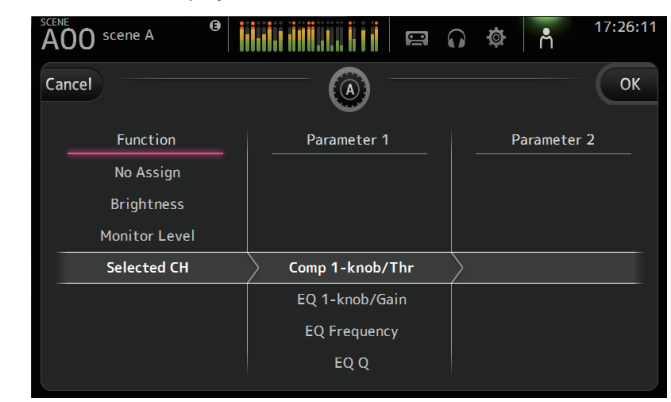

**3.** Scroll through the Function list and select the desired feature.

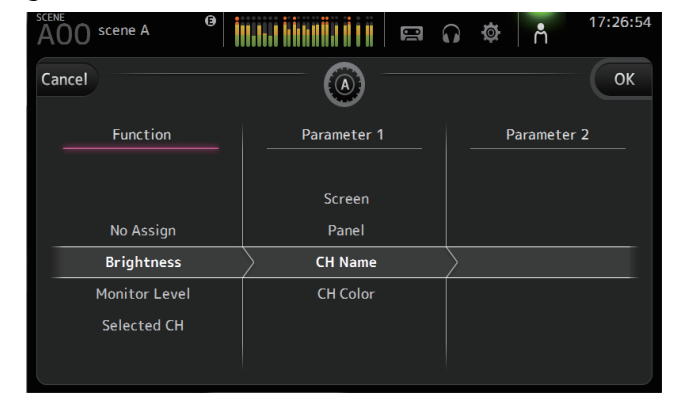

- **4.** Scroll through the Parameter 1 list and select the desired item. If items are available in the Parameter 2 list, select the desired item.
- 5. Touch the OK button.

#### Assigning a feature to the footswitch

**1.** Touch the Foot Switch button.

Keys Knobs Foot Switch

**2.** Touch the Foot Switch setup button.

The configuration screen is displayed.

| A00 scene A |             |             |
|-------------|-------------|-------------|
| Cancel      |             | ОК          |
| Function    | Parameter 1 | Parameter 2 |
| Help        |             |             |
| Meter       |             |             |
| Monitor     |             |             |
| Mute Master | Input       | $\rangle$   |
| Oscillator  | FX          |             |
| Page Change |             |             |
| Recorder    |             |             |

**3.** Scroll through the Function list and select the desired feature.

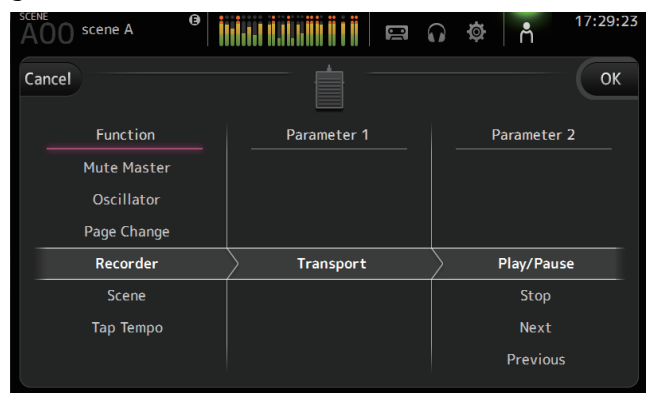

- **4.** Scroll through the Parameter 1 list and select the desired item. If items are available in the Parameter 2 list, select the desired item.
- 5. Touch the OK button.

#### **CUSTOM FADER BANK screen**

The custom fader bank allows you to choose different channels, regardless of type (input channels, AUX buses, DCA groups, etc.), and group them into a bank of faders.

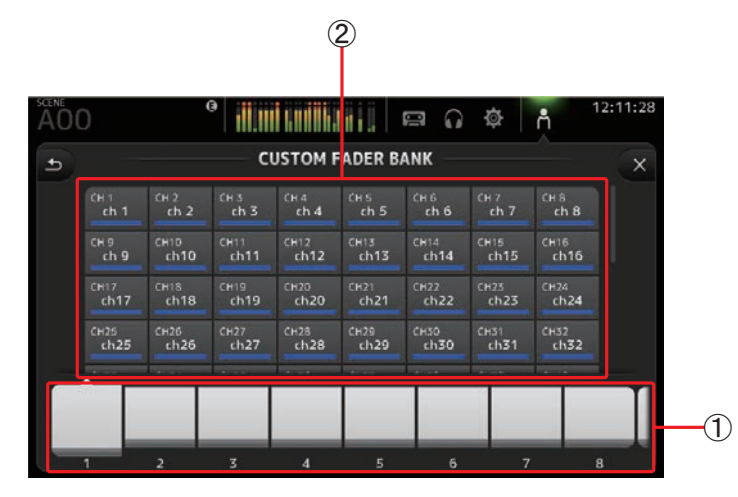

#### 1 Fader buttons

Allow you to select which fader will be configured.

#### 2 Channel buttons

Determines which channel will be assigned to the fader you selected for ①. If you select None, nothing will be assigning to the corresponding fader.

#### **Configuring the custom fader bank**

1. Touch a fader button to select the fader that you want to configure.

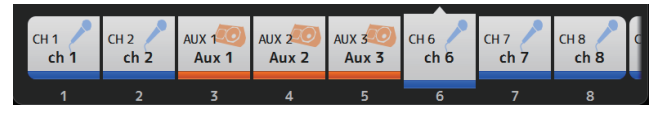

2. Touch the desired the channel button according to which channel you want to assign to the fader you selected in step 1.

| CH 1 | CH 2            | CH 3 | CH 4 | CH 5 | сн 6 | CH 7     | сн 8 |
|------|-----------------|------|------|------|------|----------|------|
| ch 1 | ch 2            | ch 3 | ch 4 | ch 5 | ch 6 | ch 7     | ch 8 |
| сн 9 | сн10            | сн11 | CH12 | CH13 | CH14 | CH15     | сн16 |
| ch 9 | ch10            | ch11 | ch12 | ch13 | ch14 | ch15     | ch16 |
| CH17 | сн18            | сн19 | CH20 | CH21 | CH22 | CH23     | сн24 |
| ch17 | ch18            | ch19 | ch20 | ch21 | ch22 | ch23     | ch24 |
| сн25 | <sup>Сн26</sup> | СH27 | сн28 | СН29 | снзо | CH31     | сн32 |
| ch25 | ch26            | ch27 | ch28 | ch29 | ch30 | ch31     | ch32 |
|      |                 |      |      |      |      | Decone 1 | Non- |

3. Repeats steps 1–2 and configure other faders as desired.

#### **CUSTOM FADER BANK screen menu**

Touch the Menu key ( ) from the CUSTOM FADER BANK screen to display the following items.

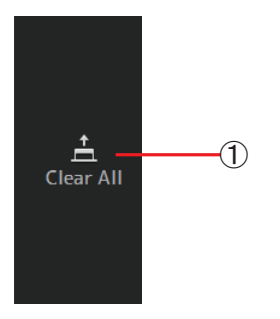

#### 1 Clear All icon

Clears all assignments for each fader bank (all will be set to None).

#### **Recalling the CUSTOM FADER BANK**

1. Press the [INPUT2] and [OUTPUT] keys on the top panel at the same time.

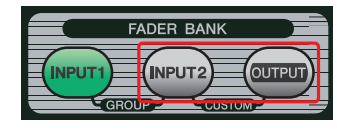

#### **BRIGHTNESS** screen

Allows you to adjust the brightness of the touchscreen, as well as the LEDs, name display, and channel colors on the top panel. You can save brightness settings into BANK A and BANK B, allowing you to recall the desired brightness settings to suit your work conditions.

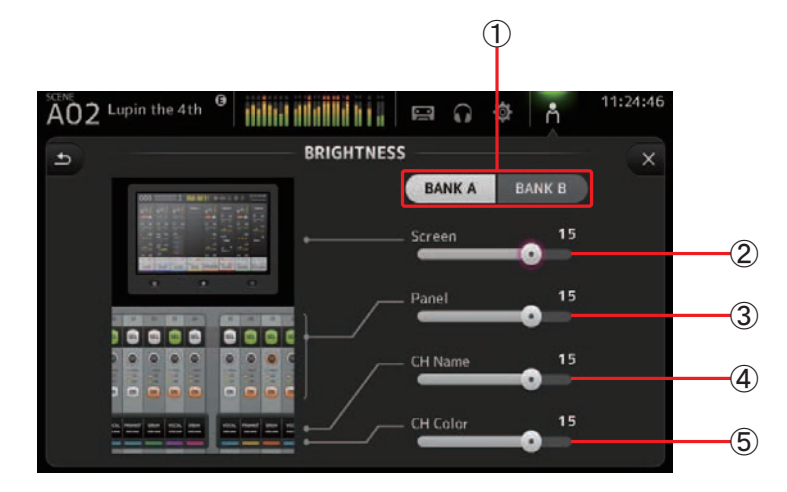

#### 1) Bank selection buttons

Allow you to switch between BANK A and BANK B. BANK A: Selects BANK A brightness settings. BANK B: Selects BANK B brightness settings.

For V1.1 and later, you can switch between the banks using [USER DEFINED KEYS] or a footswitch.

**(2)** Screen brightness slider

Adjusts the brightness of the touchscreen.

**③ Panel brightness slider** 

Adjusts the brightness of the LEDs on the top panel.

(4) CH Name brightness slider

Adjusts the brightness of the channel names displayed on the top panel.

**(5) CH Color brightness slider** 

Adjusts the brightness of the channel colors on the top panel.

#### **PREFERENCE** screen

Allows you to configure general operating settings regarding confirmation message display, [SEL] key behavior, etc.

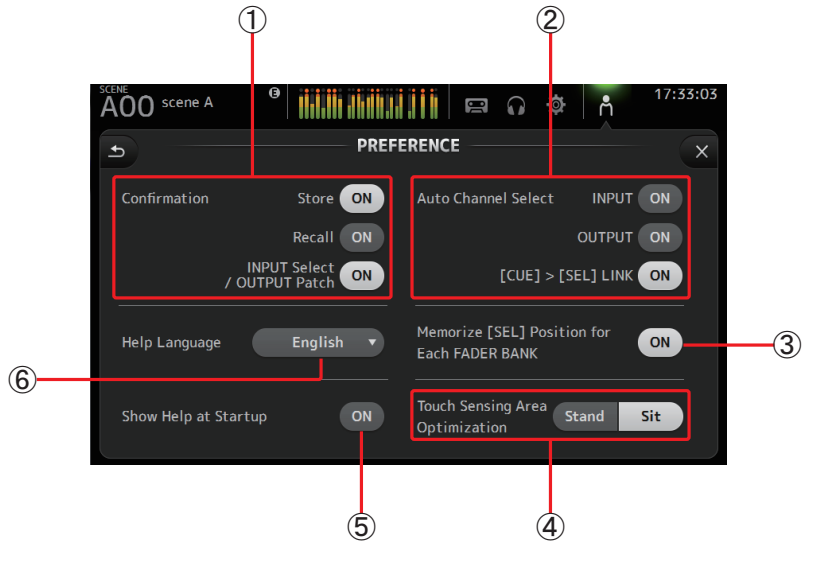

#### (1) Confirmation

Allows you to turn confirmation messages for store, recall, and patching operations. **Store, Recall:** When turned on, a confirmation message will be displayed when you perform the corresponding

operation. **INPUT Select/OUTPUT Patch**: When turned on, a confirmation message will be displayed when you change input source or OMNI OUT patching settings.

#### (2) Auto Channel Select

When turned on, a channel of the corresponding type will be selected automatically when you operate that channel's fader.

You can turn this feature on and off independently for input channels and output channels.

[CUE] > [SEL] LINK: When turned on, a channel will be selected when you turn its CUE on.

#### **③ Memorize [SEL] Position for Each FADER BANK**

Determines whether channel positions are remembered in fader banks.

#### (4) Touch Sensing Area Optimization

Allows you to optimize the touchscreen's sensitivity.

- Sit: Optimized for operating the touchscreen when you are positioned below it, such as when sitting.
- Stand: Optimized for operating the touchscreen when you are positioned above it, such as when standing.

#### **(5)** Show Help at Startup

Determines whether the HELP screen is displayed automatically after the console starts up.

#### 6 Help Language

Determines the language used when displaying the HELP screen.

#### **Configuring settings in the PREFERENCE screen**

- **1.** Use the buttons on the PREFERENCE screen to configure the settings as desired.
- **2.** When finished, touch the close button ([X]).

#### SAVE/LOAD screen

Displays a list of saved directories and files.

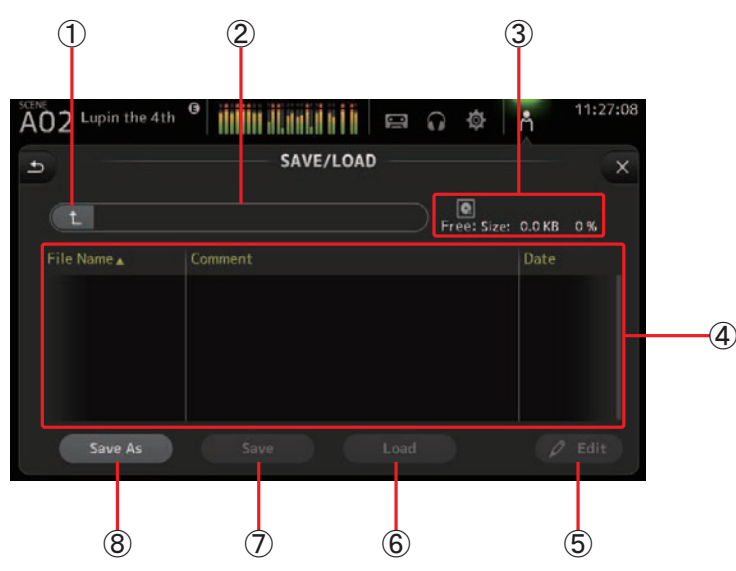

#### 1 Parent directory button

Displays the directory that is one level above the current directory. This button is grayed out if the current directory is the top directory.

#### 2 Current directory

Displays the name of the current directory.

#### ③ Volume name

Displays the volume name of the USB storage device and the amount of available space.

#### 4 File list

Displays a list of the directories and files stored on the USB storage device. When an item in the file list is selected, it is highlighted to indicate it will be the subject of any subsequent operations.

You can click a header in the list to sort the items by that header. Touch the same header again to switch between ascending and descending order.

- File Name: Displays directory and file names. An icon is displayed for each item so that you can distinguish between the two.
- **Comment**: Displays any comments you have entered for TF Series console files. To edit a file's comment, select the file and then touch the Edit button to display the keyboard (→page 10).
- Date: Displays each item's modified date.

#### 5 Edit button

Allows you to edit the selected file's file name and comment.

6 Load button

Loads the file selected in the file list.

 $\bigcirc$  Save button

Saves the current settings by overwriting them over the file selected in the file list.

(8) Save As button

Saves the current settings by saving them as a new file.

#### SAVE/LOAD screen menu

Touch the Menu key ((I)) from the SAVE/LOAD screen to display the following items.

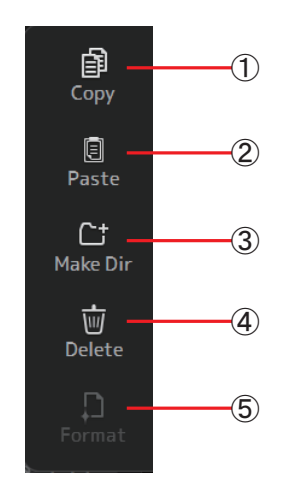

① Copy icon

Copies the selected file.

- Paste iconPastes the file into the current directory.
- ③ Make Dir icon Creates a new directory.
- ④ **Delete icon** Deletes the selected file.
- **(5)** Format icon

Formats the USB storage device that is connected to the console.

# Data that can be saved and loaded

The following data can be saved and loaded on the SAVE/LOAD screen.

| Data that is saved/loaded | Description                                                                                 |  |  |
|---------------------------|---------------------------------------------------------------------------------------------|--|--|
| Scene Memory              | All Scenes and the current Scene                                                            |  |  |
| Channel Library           | All channel Presets                                                                         |  |  |
| +48V Master               |                                                                                             |  |  |
| Mute Safe                 |                                                                                             |  |  |
| Mute Master               |                                                                                             |  |  |
| Cue                       | Except channel cue settings                                                                 |  |  |
| Oscillator                | Except oscillator on                                                                        |  |  |
| Monitor                   |                                                                                             |  |  |
| Meter                     |                                                                                             |  |  |
| Recall Safe               |                                                                                             |  |  |
| User Defined Keys         |                                                                                             |  |  |
| User Defined Knobs        |                                                                                             |  |  |
| Foot Switch               |                                                                                             |  |  |
| Custom Fader Bank         |                                                                                             |  |  |
| Preference                | Except the following settings: Help Language, Show Help at Startup, Touch Area Optimization |  |  |

| Data that is not saved/loaded | Description                                                           |
|-------------------------------|-----------------------------------------------------------------------|
| Cue                           | Channel cue settings                                                  |
| Oscillator                    | Oscillator on                                                         |
| Brightness                    |                                                                       |
| Preference                    | Help Language, Show Help at Startup, Touch Area Optimization settings |
| Date Time                     |                                                                       |
| Network                       |                                                                       |
| Console Lock                  |                                                                       |
| Input Port Trim               |                                                                       |
| Output Port Trim              |                                                                       |
| Fader Calibration             |                                                                       |
| Channel Color Calibration     |                                                                       |

#### **HELP screen**

Displays information about console operations. If "Show Help at Startup" is turned on in the PREFERENCE screen, the HELP screen is displayed automatically after the console starts up.

You can swipe left and right to view different pages.

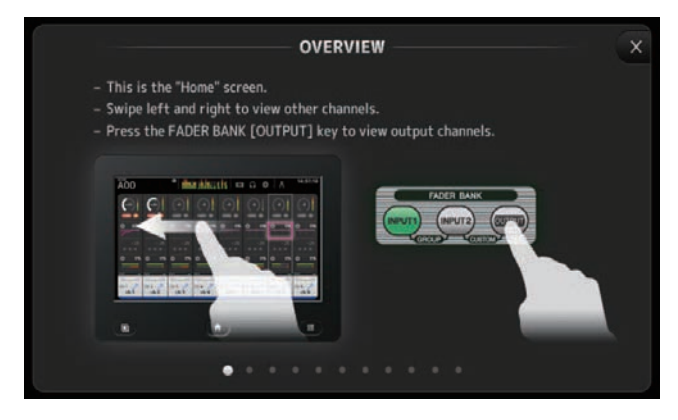

#### **CONSOLE LOCK screen**

You can lock the console to prevent it from being operated accidentally. While the CONSOLE LOCK screen is displayed, controls are disabled and the console cannot be operated. To unlock the console, touch and hold the CONSOLE LOCK screen.

|                                                  | 11:29:06 |
|--------------------------------------------------|----------|
| Console Lock                                     |          |
| Touch and Hold the Screen to Unlock the Console. |          |
|                                                  | 0        |
|                                                  |          |
| A                                                |          |

# **OVERVIEW** screen

Displays information about the channel strips.

You can display the OVERVIEW screen by pressing the Home key (()).

# Input channels

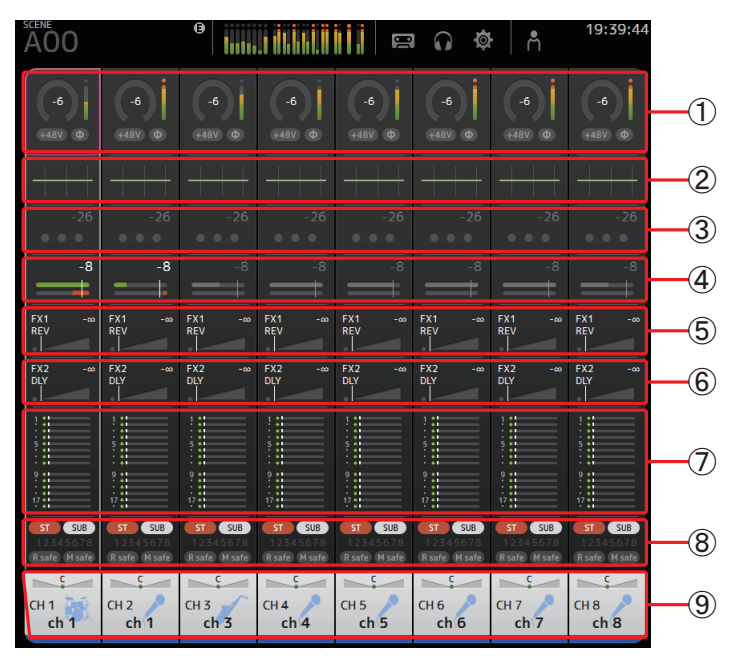

- ① Displays the INPUT screen. (→page 39)
- (2) Displays the EQ screen. ( $\rightarrow$ page 41)
- (3) Displays the GATE screen. ( $\rightarrow$ page 44)
- ④ Displays the COMP screen. (→page 46)
- ⑤ Displays the FX1 screen. (→page 48)
- 6 Displays the FX2 screen. ( $\rightarrow$ page 48)
- $(\overline{7})$  Displays the SEND TO AUX screen. (  $\rightarrow page$  53)
- (8) Displays the ASSIGN screen. (→page 54)
- (9) Displays the CH VIEW screen. ( $\rightarrow$ page 54)

# Stereo channels

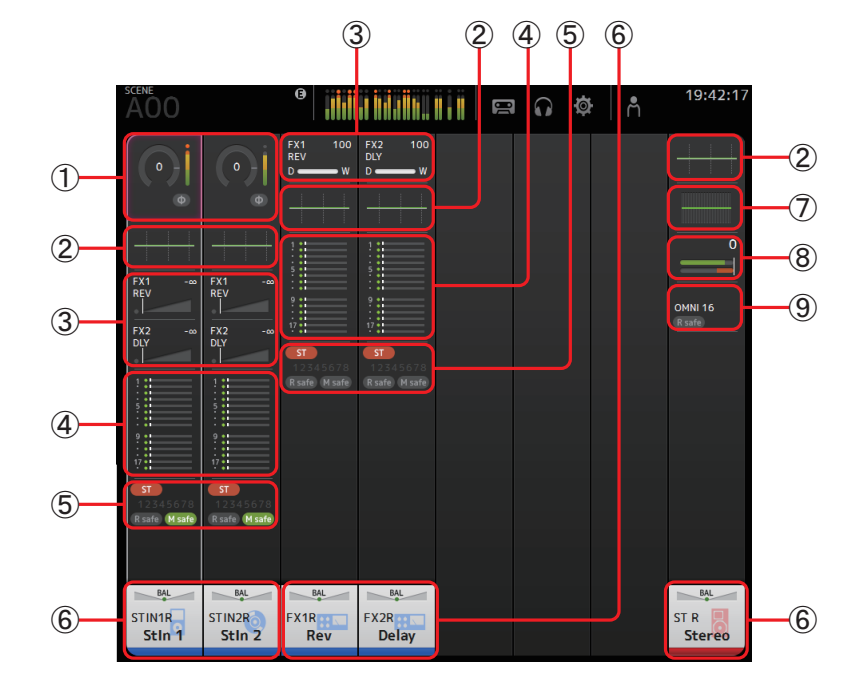

- (1) Displays the INPUT screen. ( $\rightarrow$  page 39)
- (2) Displays the EQ screen. ( $\rightarrow$ page 41)
- (3) Displays the FX1/FX2 screen. ( $\rightarrow$ page 48)
- (4) Displays the SEND TO AUX screen. ( $\rightarrow$ page 53)
- (5) Displays the ASSIGN screen. ( $\rightarrow$ page 54)
- 6 Displays the CH VIEW screen. ( $\rightarrow$ page 54)
- $(\overline{7})$  Displays the GEQ screen. (→page 62)
- (8) Displays the COMP screen. (→page 46)
- (9) Displays the OUTPUT screen. ( $\rightarrow$ page 64)

# **AUX1–AUX8 channels**

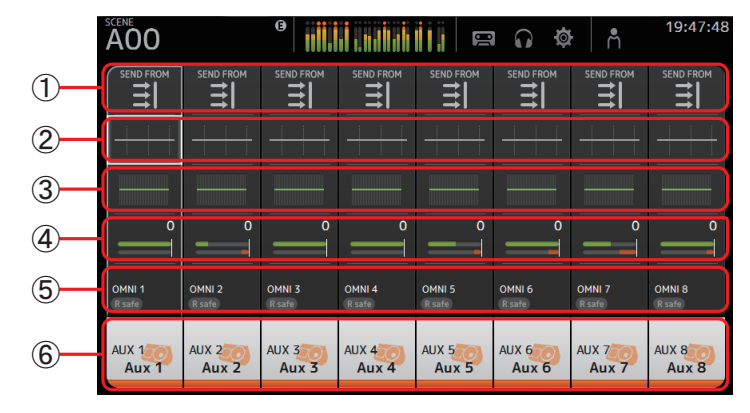

- (1) Displays the SEND FROM screen. ( $\rightarrow$ page 65)
- (2) Displays the EQ screen. ( $\rightarrow$ page 41)
- (3) Displays the GEQ screen. ( $\rightarrow$ page 62)
- ④ Displays the COMP screen. (→page 46)
- ⑤ Displays the OUTPUT screen. (→page 64)
- ⑥ Displays the CH VIEW screen. (→page 54)

# AUX9/10-19/20 channels, SUB channel

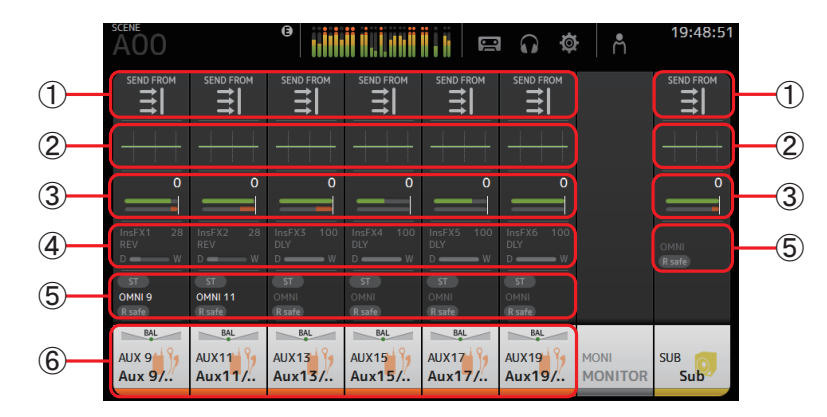

- (1) Displays the SEND FROM screen. ( $\rightarrow$ page 65)
- (2) Displays the EQ screen. ( $\rightarrow$ page 41)
- (3) Displays the GEQ screen. ( $\rightarrow$ page 62)
- ④ Displays the COMP screen. (→page 46)
- (5) Displays the OUTPUT screen. ( $\rightarrow$ page 64)
- 6 Displays the CH VIEW screen. ( $\rightarrow$ page 54)
# **Group channels**

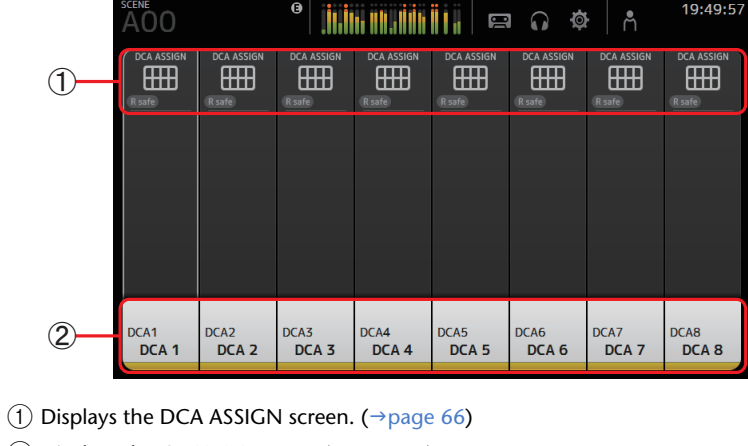

② Displays the CH VIEW screen. (→page 54)

#### **OVERVIEW** screen operations

When you touch an item on the screen, a pink box is displayed around the item to highlight it. When an item is highlighted, you can adjust it using the [TOUCH AND TURN] knob.

If you touch a highlighted item, its configuration screen is displayed.

You can drag or swipe up, down, left, and right to display other areas of the screen.

### **OVERVIEW** screen menu

Touch the Menu key ( ) from the OVERVIEW screen to display the following items.

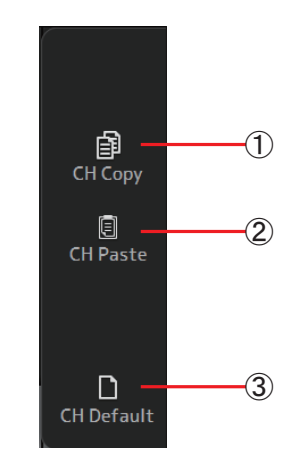

### 1 CH Copy icon

Copies the settings of the current channel.

#### 2 CH Paste icon

Pastes settings from another channel and applies them to the current channel.

#### ③ CH Default icon

Resets the settings of the current channel to their default values.

#### Copying settings from one channel and applying them to another channel

- **1.** Select the channel whose settings you want to copy.
  - Copy settings from this channel

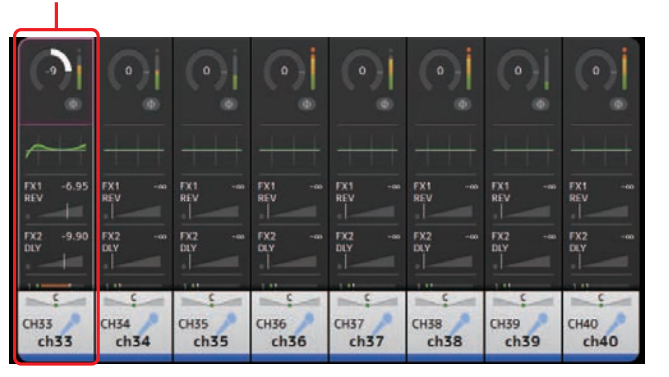

- 2. Press the Menu key ( ). Displays the menu.
- **3.** Touch the CH Copy icon. The settings are copied and the menu closes.

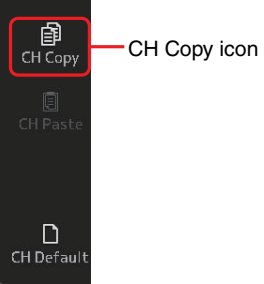

**4.** Select the channel that you want to apply the settings to.

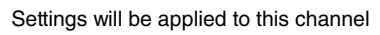

|                  | •            | e 🕘           | •            | •             |               | •               | •            |
|------------------|--------------|---------------|--------------|---------------|---------------|-----------------|--------------|
| FX1 -6.95<br>REV | FX1 m        | FX1 -m<br>REV | FX1 -m       | FX1 -m<br>REV | FX1 -m<br>REV | FX1 -m          | FX1 -M       |
| FX2 -9.90<br>DLY | FX2 m        | FX2 %         | FX2 %        | FX2 40<br>DLY | FX2           | FX2 - 45<br>DLY | FX2 - co     |
| снзз<br>сh33     | CH34<br>ch34 | CH35<br>ch35  | CH36<br>ch36 | сн37<br>ch37  | CH38<br>ch38  | снз9<br>ch39    | CH40<br>ch40 |

- 5. Press the Menu key ( ). Displays the menu.
- 6. Touch the CH Paste icon.

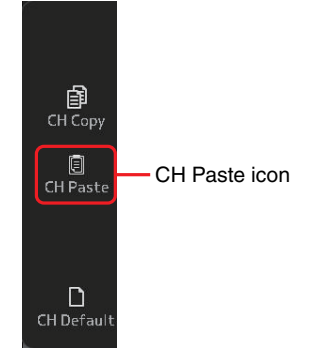

The settings from the first channel you selected are applied to the second channel you selected, and then the menu closes.

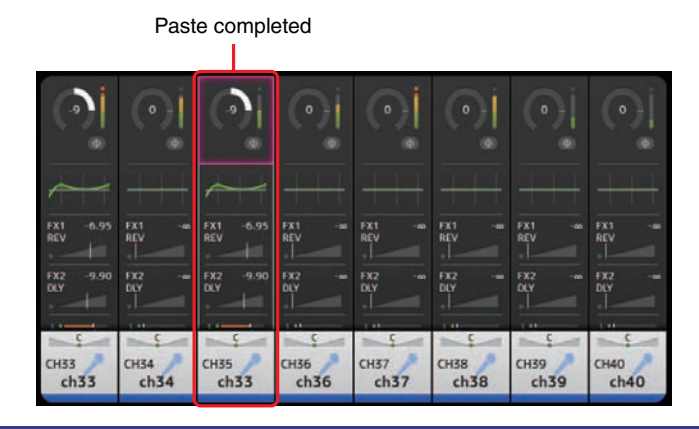

# **INPUT screen**

Allows you to change the stereo link setting, select an input source, turn phantom power on and off, turn phasing on and off, and adjust input gain.

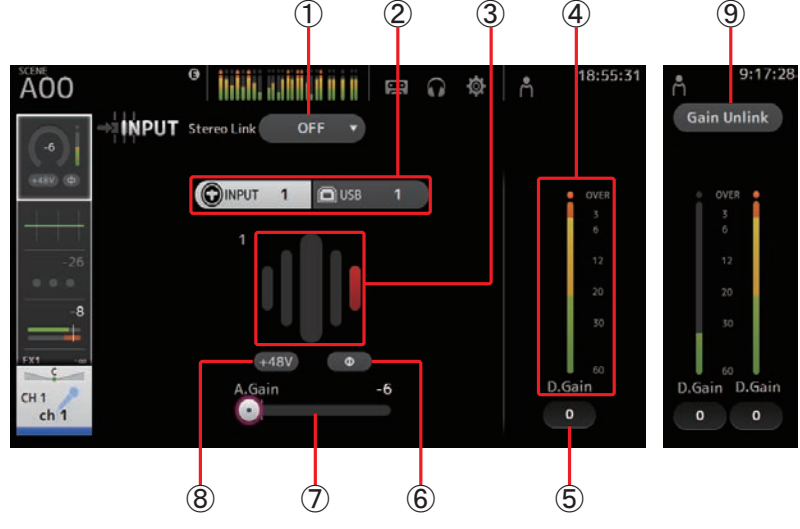

### 1 Stereo link selection button

Allows you to select whether two adjacent mono input channels are linked as a stereo pair, or behave as two separate mono channels. Touch to display the popup menu. **OFF:** Stereo link is disabled.

- **CH1 & 2**: Stereo link is enabled. When stereo link is enabled, the odd numbered channel is the left side of the stereo pair, and the even numbered one is the right. The channel numbers displayed in the popup menu depend on the channel whose settings you are editing.
- **CH2 & 3**: Stereo link is enabled. When stereo link is enabled, the even numbered channel is the left side of the stereo pair, and the odd numbered one is the right. The channel numbers displayed in the popup menu depend on the channel whose settings you are editing.

### 2 Input selection buttons

Allows you to select the channel's input source. The available sources depend on the channel whose settings you are editing.

INPUT: The device connected to the INPUT jack will be used as the input source.

**USB**: The computer connected to the USB TO HOST connector will be used as the input source.

### NOTE

When USB is selected, the gain slider (0) adjusts digital gain, and the +48V button (8) is not displayed.

### 3 GainFinder

Displays the input's gain adjusted level. When adjusting the input gain, adjust it so that the center of the GainFinder lights up. When the input source is set to INPUT, the GainFinder displays the digital input's gain.

### 4 Level meter

Displays the gain adjusted level.

### 5 Digital gain text box

Allows you to adjust digital gain the default setting is 0 dB. You can touch the text box to highlight it, then use the [TOUCH AND TURN] knob to adjust the setting. You can also touch the text box again to adjust the setting using the keyboard screen.

### $\textcircled{6}\Phi$ (phase) button

Allows you to reverse the phase. When turned on, the input signal's phase is reversed.

### (7) Gain slider

When the INPUT button is selected, the slider adjusts the analog gain of the head amp. The PAD (-24 dB) will be switched on or off when the analog gain is adjusted between +17 dB and +18 dB.

When the USB button is selected, the slider adjusts digital gain.

### 8 +48V button

Turns phantom power (+48 V) to the head amp on and off. On: Phantom power is turned on. Off: Phantom power is turned off. When the USB button is selected, the +48V button is not displayed.

### NOTICE

### Information about phantom power

When phantom power is not needed, set the +48V button to the off position.

Observe the following when using phantom power to prevent damage to the console or connected devices, and signal noise.

- Do not set the +48V button to the on position when the device connected to the input jack does not require phantom power.
- Do not connect or disconnect cables when the +48V button is set to the on position.
- Before turning phantom power on or off for a channel, first set the channel's volume to the minimum level.

### NOTE \_

When using phantom power, noise may be generated if there is a difference in the impedance between the hot and cold of the device connected to an input jack.

### (9) Gain Unlink button (V1.1 and later)

Displayed for stereo channels and for channels that have stereo link turned on. While you are touching the button, gain for the left and right channels can temporarily be adjusted individually. When you release the button, the gain for both channels can be adjusted together but the difference in gain between the two channels is maintained.

#### Setting stereo link and the input source

- **1.** Display the INPUT screen. ( $\rightarrow$  page 5)
- 2. Touch the stereo link selection button that corresponds to the desired setting.

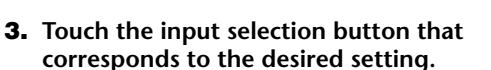

4. Use the gain slider to adjust the head amp gain.

Adjust the gain slider so that the center of the GainFinder lights up.

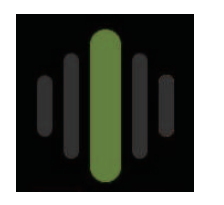

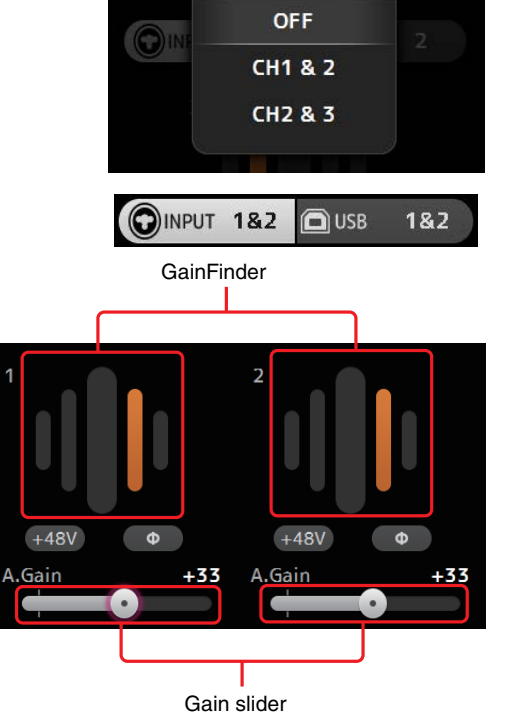

**5.** Touch the digital gain text box to highlight it, then use the [TOUCH AND TURN] knob to adjust the setting.

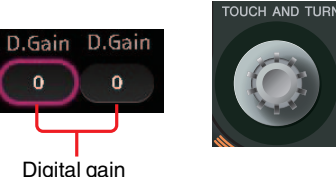

Digital gain text boxes

# **INPUT screen menu (V1.1 and later)**

Touch the Menu key (()) from the INPUT screen to display the following items.

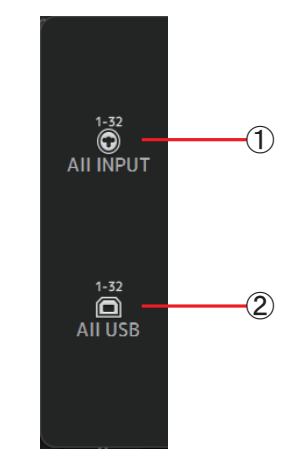

### (1) All INPUT icon

Allows you to assign the INPUT jacks as the input source for all input channels.

#### (2) All USB icon

Allows you to assign the USB TO HOST connector as the input source for all input channels.

The input source for the following channels will be changed.

**TF5**: CH 1–32

TF3: CH 1–24 (when CH 1–24 are selected) CH 25-32 (when CH 25-32 are selected)

TF1: CH 1–16 (when CH 1-16 are selected) CH 17-32 (when CH 17-32 are selected)

# **EQ** screen

Controls the EQ for each channel. 4-band parametric EQ is available for CH 1–32, AUX 1–20, and STEREO. 2-band parametric EQ is available for CH 33-40, ST IN 1, ST IN 2, FX1, FX2, and SUB. You can adjust settings using 1-knob mode, which allows you to use the [TOUCH AND TURN] knob to easily adjust settings, or manual mode, which allows you to adjust each parameter individually.

### 4-band parametric EQ

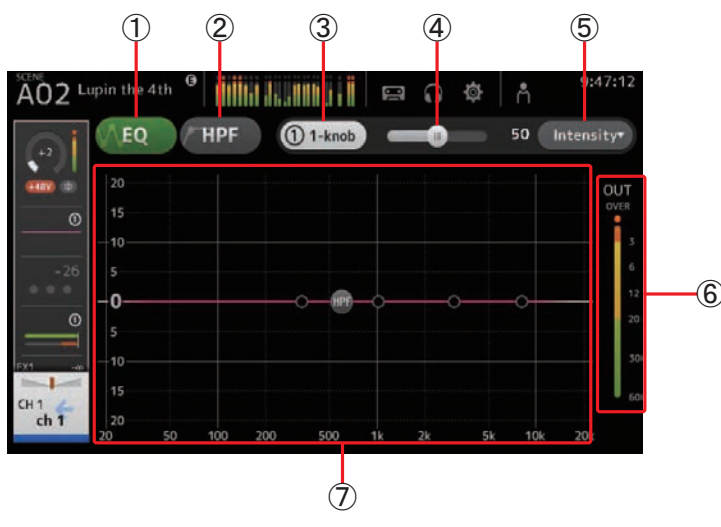

### 1 EQ button

Turns the EQ on and off.

### 2 HPF button

Turns the HPF (high-pass filter) on and off. Displayed for CH 1–40.

### 3 1-knob button

Switches between 1-knob EQ mode and manual mode. When using 1-knob EQ mode, the 1-knob level slider is displayed.

### 4 1-knob level slider

Adjusts the intensity of 1-knob EQ. When using manual mode, information about the selected band's Q, F, and G is displayed here.

### $(\mathbf{5})$ EQ mode type selection button

When using 1-knob EQ mode, allows you to select the 1-knob EQ mode type. Select [Vocal] for vocal channels, otherwise select [Intensity].

When set to [Intensity], you can adjust the EQ to a setting between flat and double the intensity of the EQ settings you made using manual mode.

For output channels, [Loudness] is available. This setting allows you to boost low and high tones.

The available types depend on the channel whose settings you are editing.

|           |                            |                             |                 | Ch           | annel            |                   |                                |                        |
|-----------|----------------------------|-----------------------------|-----------------|--------------|------------------|-------------------|--------------------------------|------------------------|
| Туре      | CH 1–32<br>HPF +<br>4-band | CH 33–40<br>HPF +<br>2-band | ST IN<br>2-band | FX<br>2-band | STEREO<br>4-band | AUX 1–8<br>4-band | AUX9/10–<br>AUX19/20<br>4-band | SUB<br>2-band<br>+ LPF |
| Intensity | 0                          | 0                           | 0               | 0            | 0                | 0                 | 0                              | ×                      |
| Vocal     | 0                          | ×                           | ×               | ×            | ×                | ×                 | ×                              | ×                      |
| Loudness  | ×                          | ×                           | ×               | ×            | 0                | 0                 | 0                              | ×                      |

In manual mode, this button switches between low-band and high-band filter.

For CH 1-40, the available low-band filters are low-shelving type and bell type. For other channels (i.e., for channels that do not have an HPF), the available low-band filters are HPF, low-shelving type, and bell type.

The available high-band filters are LPF, high-shelving type, and bell type.

### 6 EQ output level meter

Displays the post-EQ level.

### $\bigcirc$ EQ graph

Displays the parameter settings of the EQ and filter. As you adjust the settings of each band, the results are reflected in the graph.

When using 1-knob EQ mode, you can touch the level slider and then adjust the slider using the slider itself or the [TOUCH AND TURN] knob.

When using manual mode, you can drag the handles displayed in the graph to adjust the corresponding settings.

When HPF is turned on, you can drag the HPF handle to adjust the cutoff frequency. You can also adjust HPF independently when using the Intensity type for 1-knob EQ mode.

# <1-knob EQ mode>

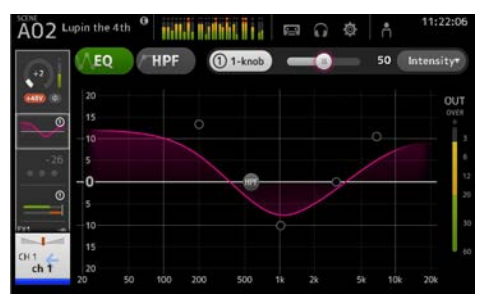

### <Manual mode>

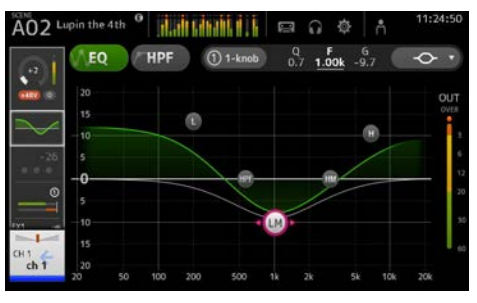

### How does 1-knob EQ mode work?

1-knob EQ mode allows you to adjust several parameters at once with just the turn of a knob. It makes EQ adjustment quick and easy.

The console contains Presets that are configured for a variety of instruments. You can use 1knob EQ mode to adjust the EQ settings that are saved in Presets without disturbing the overall balance of your mix.

You can even configure EQ settings using manual mode, then switch to 1-knob EQ mode and use the Intensity type to adjust the amount of EQ applied to the channel. In this case you can use the [TOUCH AND TURN] knob to adjust from 0% (no EQ applied) to 50% (the EQ settings you made using manual mode) and 100% (double the intensity of the EQ settings you made using manual mode). This makes it very easy to fine-tune your EQ settings with just one knob.

If 1-knob EQ mode type is set to Vocal or Loudness, you can adjust the EQ between 0% (no EQ applied) and 100% (maximum EQ applied).

#### Adjusting EQ in manual mode

- **1.** Display the EQ screen. (→page 5)
- **2.** Touch the EQ button and turn on the EQ.
- **3.** Touch the 1-knob button and turn 1-knob mode off.
- 4. Use the handles in the EQ graph to adjust the EQ as desired.

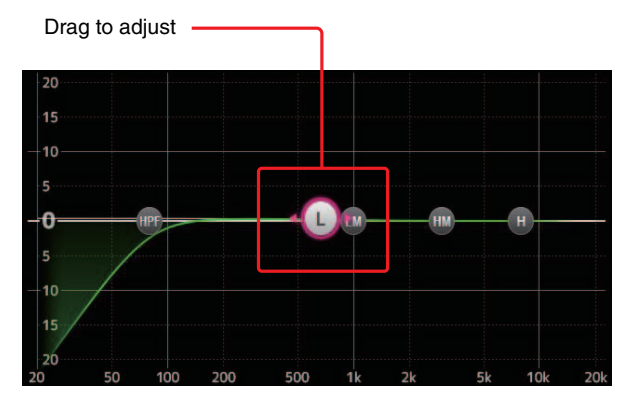

When you touch an EQ parameter to select it, you can then adjust it using the [TOUCH AND TURN] knob. You can press the [SHIFT] key to switch to a different parameter. Each time you press the [SHIFT] key, you can switch between gain (G) and frequency (F). You can also switch between G and F by touching the corresponding area to the right of the 1-knob button.

To adjust Q, pinch in or out on the touchscreen, or touch the Q area to the right of the 1-knob button and then use the [TOUCH AND TURN] knob to adjust the setting.

5. Turn HPF on as desired.

When using a vocal mic, you can reduce low-frequency noise (rumble noise, etc.) by turning on HPF.

#### Adjusting EQ in 1-knob EQ mode

- **1.** Display the EQ screen. ( $\rightarrow$ page 5)
- 2. Turn on the EQ and select 1-knob mode.
- **3.** Select the desired 1-knob mode type.
- 4. Use the [TOUCH AND TURN] knob to adjust the EQ.

### Setting HPF

- **1.** Display the EQ screen. (→page 5)
- **2.** Touch the HPF button and turn on the HPF.

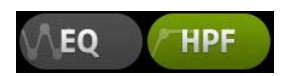

- **3.** Touch the HPF handle.
- **4.** Use the [TOUCH AND TURN] knob to adjust the HPF. You can also drag the HPF handle in the EQ graph.

Drag to adjust -

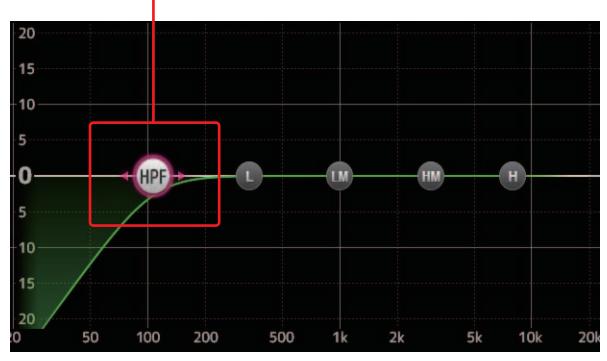

The value that corresponds to your adjustments is displayed in the upper right of the screen.

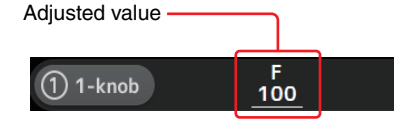

### Setting LPF

The SUB channel can use the LPF to cut high frequencies independent of the EQ, ideal for adjusting the signal sent to a sub-woofer.

- **1.** Display the SUB channel's EQ screen. (→page 5)
- **2.** Touch the EQ button and turn on the EQ.

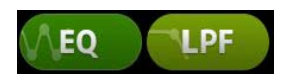

**3.** Use the LPF handle in the EQ graph to adjust the LPF as desired.

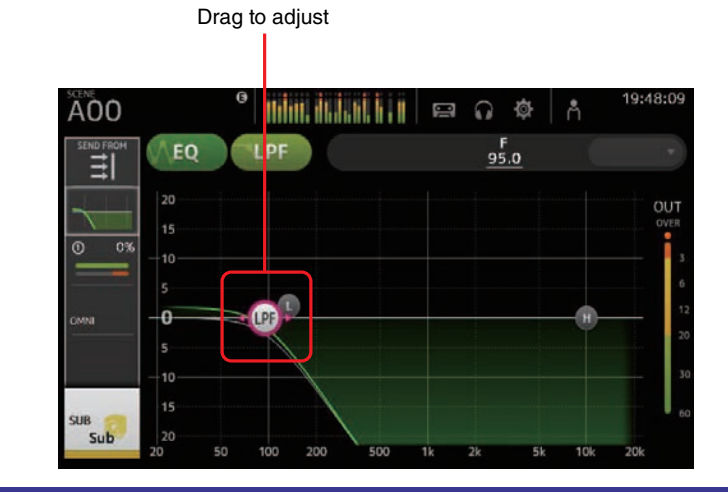

### **EQ** screen menu

Press the Menu key (()) from the EQ screen to display the following options.

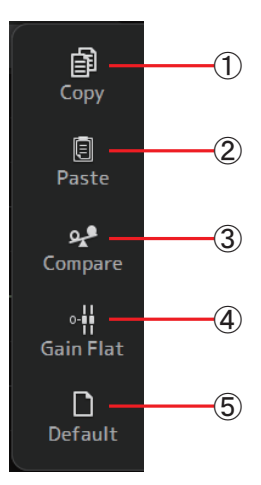

#### 1 Copy icon

Copies the EQ parameters of the selected channel to the clipboard.

### 2 Paste icon

Pastes the EQ parameters in the clipboard to the selected channel.

### ③ Compare icon

Allows you to compare the EQ parameters of the selected channel with the EQ parameters in the clipboard by switching between the two.

### (4) Gain Flat icon

Sets the EQ gain for all bands to 0.

### 5 Default icon

Resets EQ settings to their default values.

# **GATE screen**

Allows you to configure the noise gate for each channel. When the input signal level is lower than a specified amount (threshold), the output signal is reduced by a specified amount (range). GATE is available for CH 1–32.

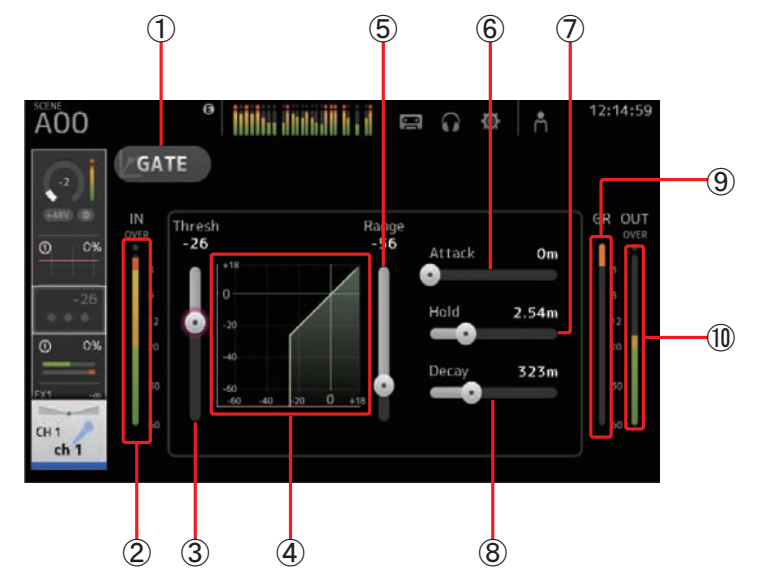

### ① GATE button

Turns the gate on and off.

- ② **Gate input level meter** Displays the gate input level.
- ③ Threshold slider

Determines the level at which the gate is applied.

④ Gate graph

Displays a visual representation of the gate level.

5 Range slider

Determines the amount by which the signal will be lowered when the gate is applied.

6 Attack slider

When the input signal exceeds the threshold, this setting determines how quickly the gate opens.

### $\bigcirc$ Hold slider

When the input signal drops below the threshold, this setting determines how much time passes before the gate closes.

### (8) Decay slider

After the hold time passes, this setting determines how quickly the gate closes. The value here is expressed as the time required for the level to change by 6 dB.

### (9) GR (gain reduction) meter

Displays the amount by which the signal's gain is reduced.

### 1 OUT (gate output) meter

Displays the gate output level.

### Setting the gate

- **1.** Display the GATE screen. (→page 5)
- **2.** Turn on the gate and then touch the slider that you want to adjust.

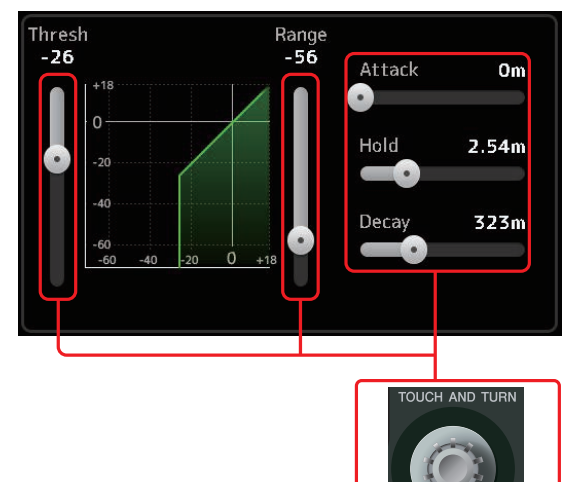

**3.** Use the [TOUCH AND TURN] knob to adjust the setting. Refer to the gate graph and each meter while making adjustments. You can also drag the slider on the touchscreen to adjust the setting.

# GATE screen menu

Press the Menu key ( ( ) from the GATE screen to display the following options.

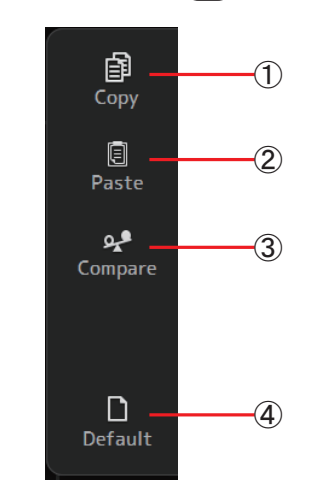

### 1 Copy icon

Copies the GATE parameters of the selected channel to the clipboard.

#### 2 Paste icon

Pastes the GATE parameters in the clipboard to the selected channel.

### ③ Compare icon

Allows you to compare the GATE parameters of the selected channel with the GATE parameters in the clipboard by switching between the two.

#### (4) Default icon

Resets the GATE settings for the current channel to their default values.

# **COMP** screen

Allows you to configure the compressor for each channel. You can adjust settings using 1-knob mode, which allows you to use the [TOUCH AND TURN] knob to easily adjust settings, or manual mode, which allows you to adjust each parameter individually.

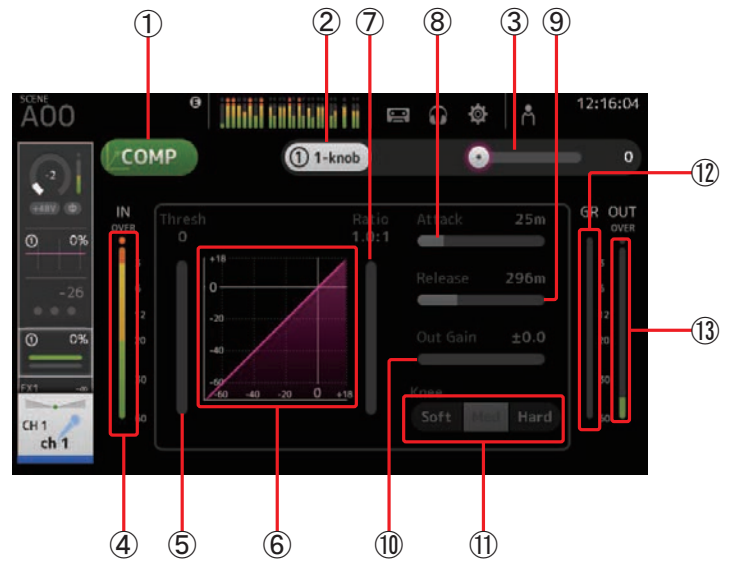

### 1 COMP button

Turns the compressor on and off.

#### 2 1-knob button

Switches between 1-knob mode and manual mode.

### ③ 1-knob level slider (1-knob mode only)

Adjusts the amount of 1-knob COMP applied. Not displayed during manual mode.

### 4 Compressor input level slider

Displays the compressor output level.

### 5 Threshold slider

Determines the level at which compression is applied.

### 6 Compressor graph

Displays a visual representation of the current settings.

#### ⑦ Ratio slider

Determines the amount of compression that is applied.

### 8 Attack slider

When the input signal exceeds the threshold, this setting determines how quickly the maximum amount of compression is applied.

#### 9 Release slider

When the input signal drops below the threshold, this setting determines how much time passes before compression is no longer applied. The value here is expressed as the time required for the level to change by 6 dB.

### 10 Out Gain slider

Adjusts the output level.

#### (1) Knee button

Determines how gradual or sudden the curve is at the threshold. A soft knee means that compression is applied gradually as the signal exceeds the threshold; a hard knee means a more sudden transition.

### 12 GR (gain reduction) meter

Displays the amount by which the signal's gain is reduced.

#### 13 OUT (compressor output) meter

Displays the compressor output level.

# How does 1-knob COMP mode work?

1-knob COMP mode allows you to adjust the amount of compression applied to the signal with just the turn of a knob.

By turning the [TOUCH AND TURN] knob to the right (or sliding the 1-knob level slider to the right), more compression is applied. In situations where raising the fader or gain could cause clipping at louder points in the signal, compression can deliver a more consistent sound.

1-knob COMP takes some of the worry out of compression by allowing you to adjust the balance between threshold, ratio, and out gain easily.

#### Setting the compressor

- **1.** Display the COMP screen. (→page 5)
- **2.** If the compressor is turned off, touch the COMP button to turn compression on.

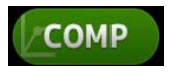

**3.** Touch the 1-knob button and turn 1-knob COMP mode off.

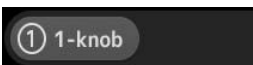

#### 4. Adjust the desired slider.

Drag the sliders to adjust each parameter.

When you touch an item, you can also use the [TOUCH AND TURN] knob to adjust the setting.

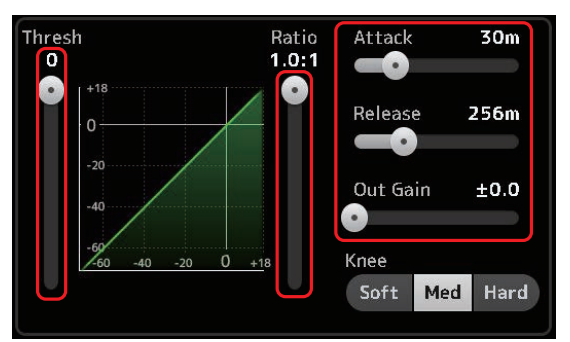

Adjusting the compressor in 1-knob COMP mode

**1.** Turn 1-knob COMP mode on.

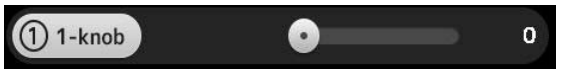

### **2.** Turn the [TOUCH AND TURN] knob.

Attack, Release, and Knee settings are fixed at their current settings, and the Threshold, Ratio, and Out Gain settings are adjusted automatically.

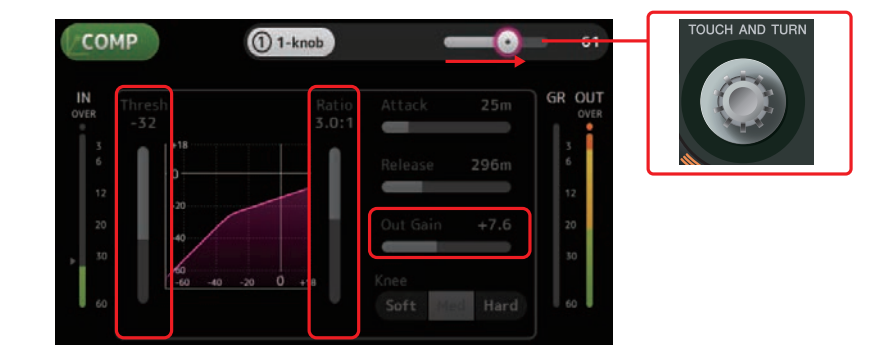

### **COMP** screen menu

Press the Menu key (()) from the COMP screen to display the following options.

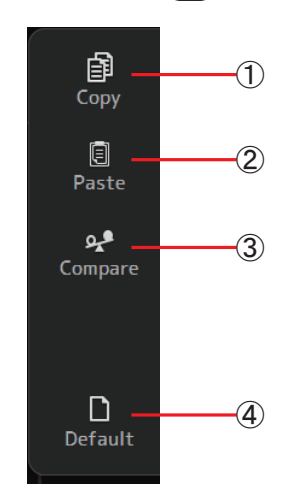

#### 1 Copy icon

Copies the COMP parameters of the selected channel to the clipboard.

#### 2 Paste icon

Pastes the COMP parameters in the clipboard to the selected channel.

#### ③ Compare icon

Allows you to compare the COMP parameters of the selected channel with the COMP parameters in the clipboard by switching between the two.

#### (4) Default icon

Resets the COMP settings for the current channel to their default values.

# FX screen (FX1/2, INS FX1-6)

Allows you to select an effect and edit its parameters.

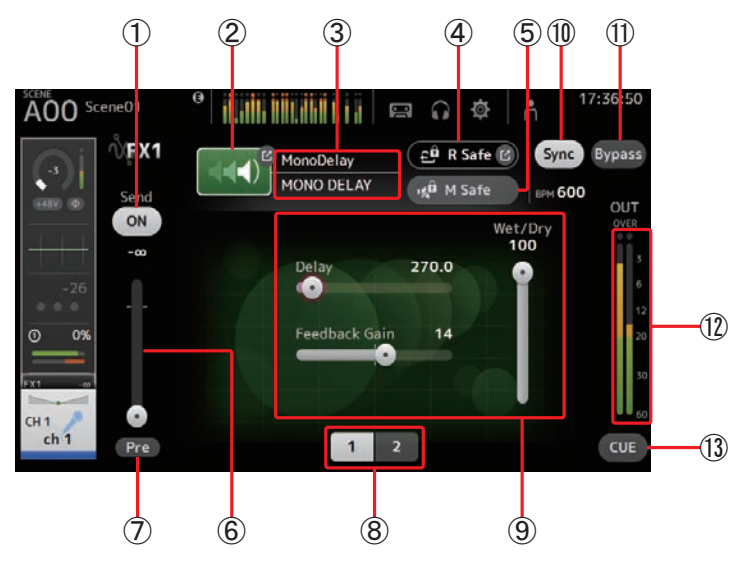

### (1) Send button

Displayed for CH 1-40, ST IN 1 and ST IN 2.

Determines whether a signal is sent (on) or not sent (off) to the FX return channel.

### 2 EFFECT TYPE button

Displays the EFFECT TYPE screen (→page 49), where you can select an effect type.

### 3 Effect type and name

Displays the type and name of the current effect.

### ④ R Safe (recall safe) indicator

Displays the recall safe status of the effects module. Displays the RECALL SAFE screen. ( $\rightarrow$ page 22)

### (5) M safe (mute safe) button

Turns mute safe on and off for the effects module.

### 6 FX send level slider

Displayed for CH 1–40, ST IN 1 and ST IN 2. Allows you to adjust the amount of signal that is sent to the effects module.

### 1 Pre button

Displayed for CH 1-40, ST IN 1 and ST IN 2.

Allows you to select whether the pre-fader or post-fader signal is processed by the effect module.

**On**: Before the fader **Off**: After the fader

### (8) Parameter selection buttons

Touch to display other parameters available for the current effect.

#### (9) Parameter sliders

Allow you to adjust the parameters available for the current effect.

#### (1) Sync button

Displayed for effects that have a tempo setting, such as delays. When this button is turned on, the effect's tempo setting can be controlled with the [TAP] button found in the SENDS ON FADER section of the top panel.

#### (1) Bypass button

Allows you to bypass the effects module.

### 12 Effects output level meter

Displays the effects output level.

### 1 CUE button

Turns cue on and off for the effects module.

#### **Setting an effect**

- Touch the effects type button. When the EFFECTS TYPE screen is displayed, select the desired effect type.
- **2.** Touch the Send button.
- **3.** Adjust the parameter sliders as desired. You can adjust the characteristics of the effect, the wet/dry balance, etc.

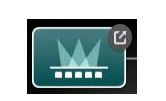

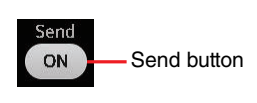

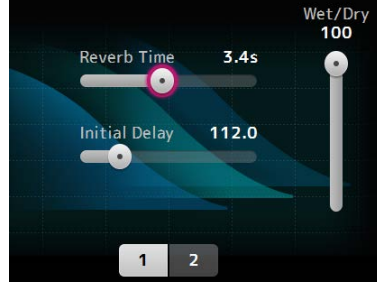

4. Adjust the effects send level slider.

This allows you to adjust how much of the channel's signal is sent to the effects module.

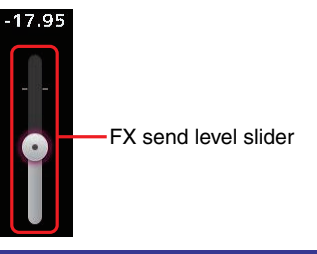

### Setting an insert effect

You can configure insert effects for AUX9/10-AUX19/20.

- Touch the effects type button. When the EFFECTS TYPE screen is displayed, select the desired effect type.
- **2.** Touch the bypass button. Bypass is turned on by default; turn the bypass off.
- **3.** Adjust the parameter sliders as desired. Adjust the characteristics of the effect.

# FX screen menu

Press the Menu key ( ) from the FX screen to display the following options.

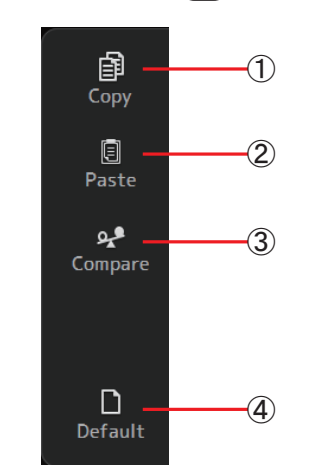

### 1 Copy icon

Copies the effect parameters of the selected effect to the clipboard.

2 Paste icon

Pastes the effect parameters in the clipboard to the selected effect.

#### ③ Compare icon

Allows you to compare the effect parameters of the selected effect with the effect parameters in the clipboard by switching between the two.

(4) Default icon

Resets the selected effect's settings to their default values.

### **EFFECT TYPE screen**

Allows you to select the effect type. Touch the desired button to make a selection.

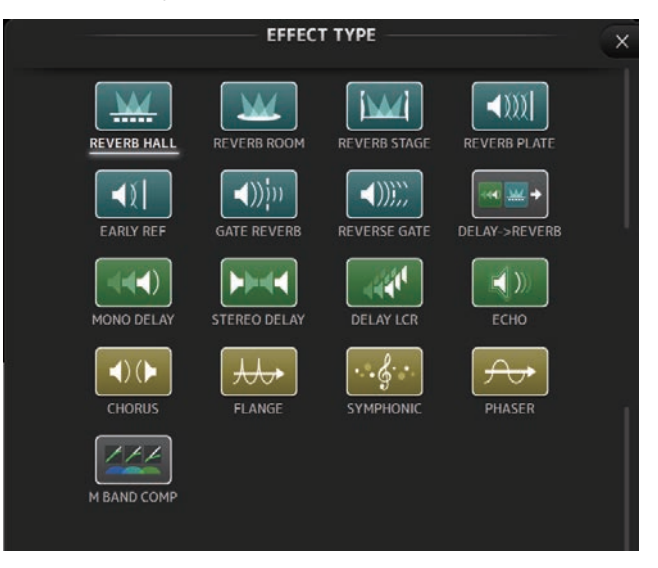

### **Effect parameters**

REVERB HALL, REVERB ROOM, REVERB STAGE, REVERB PLATE

One-input, two-output hall, room, stage, and plate reverbs. Cannot be used for INS FX 3–6.

| Parameter     | Range                | Description                                                                          |
|---------------|----------------------|--------------------------------------------------------------------------------------|
| Reverb Time   | 0.3s-20.0s           | Determines the length of the reverberation.                                          |
| Initial Delay | 1.0ms-500.0ms        | Determines the amount of time that passes before the initial reverberation is heard. |
| High Ratio    | 0.1–1.0              | Ratio of high frequency reverberations to the Reverb Time.                           |
| Diffusion     | 0–10                 | Left and right spread of the reverberation.                                          |
| Density       | 0% – 100%            | Density of the reverberation.                                                        |
| HPF           | Thru, 21.2Hz-8.00kHz | High-pass filter cutoff frequency.                                                   |
| LPF           | 50.0Hz–16.0kHz, Thru | Low-pass filter cutoff frequency.                                                    |

#### MONO DELAY

One-input, two-output basic repeating-type delay.

| Parameter     | Range                | Description                                                |
|---------------|----------------------|------------------------------------------------------------|
| Delay         | 1.0ms-2700.0ms       | Delay time.                                                |
| Feedback Gain | -99 – +99            | Amount of feedback.                                        |
| High Ratio    | 0.1–1.0              | Amount of high-frequency feedback.                         |
| HPF           | Thru, 21.2Hz-8.00kHz | High-pass filter cutoff frequency.                         |
| LPF           | 50.0Hz–16.0kHz, Thru | Low-pass filter cutoff frequency.                          |
| Sync          | Off, On              | Delay time tempo sync.                                     |
| Note          | , 🞵3 - 60            | Value used to calculate the delay time based on the tempo. |

#### STEREO DELAY

Two-input, two-output basic stereo delay.

| Parameter       | Range                | Description                                                              |
|-----------------|----------------------|--------------------------------------------------------------------------|
| Delay L         | 1.0ms-1350.0ms       | Left channel delay time.                                                 |
| Delay R         | 1.0ms-1350.0ms       | Right channel delay time.                                                |
| Feedback Gain L | -99 – +99            | Left channel feedback gain.                                              |
| Feedback Gain R | -99 - +99            | Right channel feedback gain.                                             |
| High Ratio      | 0.1–1.0              | Amount of high-frequency feedback.                                       |
| HPF             | Thru, 21.2Hz-8.00kHz | High-pass filter cutoff frequency.                                       |
| LPF             | 50.0Hz–16.0kHz, Thru | Low-pass filter cutoff frequency.                                        |
| Sync            | Off, On              | Delay time tempo sync.                                                   |
| Note L          | , 第3-00              | Value used to calculate the left channel delay time based on the tempo.  |
| Note R          | , <b>,]]]</b> 3-00   | Value used to calculate the right channel delay time based on the tempo. |

### DELAY LCR

One-input, two-output 3-tap delay.

| Parameter     | Range                    | Description                                                               |
|---------------|--------------------------|---------------------------------------------------------------------------|
| Delay L       | 1.0ms-2700.0ms           | Left channel delay time.                                                  |
| Delay C       | 1.0ms-2700.0ms           | Center channel delay time.                                                |
| Delay R       | 1.0ms-2700.0ms           | Right channel delay time.                                                 |
| Delay FB      | 1.0ms-2700.0ms           | Feedback delay time.                                                      |
| Feedback Gain | -99 – +99                | Amount of feedback.                                                       |
| High Ratio    | 0.1–1.0                  | Amount of high-frequency feedback.                                        |
| HPF           | Thru, 21.2Hz-8.00kHz     | High-pass filter cutoff frequency.                                        |
| LPF           | 50.0Hz–16.0kHz, Thru     | Low-pass filter cutoff frequency.                                         |
| Level L       | -100 - +100              | Left channel level.                                                       |
| Level C       | -100 - +100              | Center channel level.                                                     |
| Level R       | -100 - +100              | Right channel level.                                                      |
| Sync          | Off, On                  | Delay time tempo sync.                                                    |
| Note L        | , <b>用</b> 3- <i>6</i> 0 | Value used to calculate the left channel delay time based on the tempo.   |
| Note C        | , <b>用</b> 3- <i>6</i> 0 | Value used to calculate the center channel delay time based on the tempo. |
| Note R        | , <b>用</b> 3- <i>6</i> 0 | Value used to calculate the right channel delay time based on the tempo.  |
| Note FB       | , <b>用</b> 3 - ôo        | Value used to calculate the delay feedback time based on the tempo.       |

### ECHO

Two-input, two-output stereo delay with a crossed feedback loop.

| Parameter       | Range                    | Description                                                                       |
|-----------------|--------------------------|-----------------------------------------------------------------------------------|
| Delay L         | 1.0ms-1350.0ms           | Left channel delay time.                                                          |
| Delay R         | 1.0ms-1350.0ms           | Right channel delay time.                                                         |
| Delay FB L      | 1.0ms-1350.0ms           | Left channel feedback delay time.                                                 |
| Delay FB R      | 1.0ms-1350.0ms           | Right channel feedback delay time.                                                |
| Feedback Gain L | -99 – +99                | Left channel feedback gain.                                                       |
| Feedback Gain R | -99 – +99                | Right channel feedback gain.                                                      |
| XFeedback Gain  | -99 – +99                | Left-to-right, right-to-left feedback gain.                                       |
| High Ratio      | 0.1–1.0                  | Amount of high-frequency feedback.                                                |
| HPF             | Thru, 21.2Hz-8.00kHz     | High-pass filter cutoff frequency.                                                |
| LPF             | 50.0Hz–16.0kHz, Thru     | Low-pass filter cutoff frequency.                                                 |
| Sync            | Off, On                  | Delay time tempo sync.                                                            |
| Note L          | , <b>用</b> 3- <i>6</i> 0 | Value used to calculate the left channel delay time based on the tempo.           |
| Note R          | , <b>用</b> 3- <i>6</i> 0 | Value used to calculate the right channel delay time based on the tempo.          |
| Note FBL        | , <b>用</b> 3- <i>6</i> 0 | Value used to calculate the left channel feedback delay time based on the tempo.  |
| Note FBR        | , <b>用</b> 3-00          | Value used to calculate the right channel feedback delay time based on the tempo. |

### DELAY-REVERB (V1.1 and later)

One-input, two-output effect that has a delay and reverb connected in series.

| Parameter     | Range                  | Description                                                |
|---------------|------------------------|------------------------------------------------------------|
| Delay         | 1.0ms - 2700.0ms       | Delay time.                                                |
| Feedback Gain | -99% - 99%             | Amount of feedback.                                        |
| DLY BAL       | 0% - 100%              | Delay mix balance.                                         |
| Reverb Time   | 0.3s - 20.0s           | Determines the length of the reverberation.                |
| High Ratio    | 0.1 - 1.0              | Ratio of high frequency reverberations to the Reverb Time. |
| Diffusion     | 0 - 10                 | Left and right spread of the reverberation.                |
| Density       | 0% - 100%              | Density of the reverberation.                              |
| HPF           | Thru, 21.2Hz - 8.00kHz | High-pass filter cutoff frequency.                         |
| LPF           | 50.0Hz - 16.0kHz, Thru | Low-pass filter cutoff frequency.                          |
| REV BAL       | 0% - 100%              | Reverb mix balance.                                        |
| Sync          | Off, On                | Parameter tempo sync.                                      |
| Note          | , 🎵3 - 60              | Value used to calculate the delay time based on the tempo. |

### EARLY REF (V1.1 and later)

One-input, two-output early reflection effect.

| Parameter     | Range                                             | Description                                                       |
|---------------|---------------------------------------------------|-------------------------------------------------------------------|
| Туре          | S-Hall, L-Hall, Random,<br>Reverse, Plate, Spring | Early reflection type.                                            |
| Room Size     | 0.1 - 20.0                                        | Room size; determines interval between early reflections.         |
| Liveness      | 0 - 10                                            | Decay of the early reflections (0: least lively; 10: most lively) |
| Initial Delay | 1.0ms - 500.0ms                                   | Delay before the early reflection.                                |
| Diffusion     | 0 - 10                                            | Width of the reflections in the stereo field.                     |
| Density       | 0% - 100%                                         | Density of the reflections.                                       |
| ER Number     | 1 - 19                                            | Number of reflections.                                            |
| Feedback Gain | -99% - 99%                                        | Amount of feedback.                                               |
| High Ratio    | 0.1 - 1.0                                         | Amount of high-frequency feedback.                                |
| HPF           | Thru, 21.2Hz - 8.00kHz                            | High-pass filter cutoff frequency.                                |
| LPF           | 50.0Hz - 16.0kHz, Thru                            | Low-pass filter cutoff frequency.                                 |

### GATE REVERB, REVERSE GATE (V1.1 and later)

One-input, two-output early reflection with gate, and an early reflection with reverse gate.

| Parameter     | Range                  | Description                                               |
|---------------|------------------------|-----------------------------------------------------------|
| Туре          | Туре-А, Туре-В         | Early reflection type.                                    |
| Room Size     | 0.1 - 20.0             | Room size; determines interval between early reflections. |
| Liveness      | 0 - 10                 | Decay of the early reflections.                           |
| Initial Delay | 1.0ms - 500.0ms        | Delay before the early reflection.                        |
| Diffusion     | 0 - 10                 | Width of the reflections in the stereo field.             |
| Density       | 0% - 100%              | Density of the reflections.                               |
| ER Number     | 1 - 19                 | Number of reflections.                                    |
| Feedback Gain | -99% - 99%             | Amount of feedback.                                       |
| High Ratio    | 0.1 - 1.0              | Amount of high-frequency feedback.                        |
| HPF           | Thru, 21.2Hz - 8.00kHz | High-pass filter cutoff frequency.                        |
| LPF           | 50.0Hz - 16.0kHz, Thru | Low-pass filter cutoff frequency.                         |

### CHORUS (V1.1 and later)

Two-input, two-output chorus effect.

| Parameter  | Range                  | Description                                               |
|------------|------------------------|-----------------------------------------------------------|
| Frequency  | 0.05Hz - 10.00Hz       | Modulation speed                                          |
| AM Depth   | 0% - 100%              | Depth of amplitude modulation.                            |
| PM Depth   | 0% - 100%              | Depth of pitch modulation.                                |
| MOD. Delay | 1.0ms - 500.0ms        | Delay time of modulation.                                 |
| Sync       | Off, On                | Parameter tempo sync.                                     |
| Note       | <b>用</b> 3- <i>6</i> 0 | Value used to calculate the frequency based on the tempo. |

### FLANGE (V1.1 and later)

Two-input, two-output flanger effect.

| Parameter     | Range                  | Description                                               |
|---------------|------------------------|-----------------------------------------------------------|
| Frequency     | 0.05Hz - 10.00Hz       | Modulation speed                                          |
| Depth         | 0% - 100%              | Depth of modulation.                                      |
| MOD. Delay    | 1.0ms - 500.0ms        | Delay time of modulation.                                 |
| Feedback Gain | -99% - 99%             | Amount of feedback.                                       |
| Sync          | Off, On                | Parameter tempo sync.                                     |
| Note          | <b>用</b> ]- <i>6</i> 0 | Value used to calculate the frequency based on the tempo. |

### SYMPHONIC (V1.1 and later)

Two-input, two-output symphonic effect.

| Parameter  | Range            | Description                                               |
|------------|------------------|-----------------------------------------------------------|
| Frequency  | 0.05Hz - 10.00Hz | Modulation speed                                          |
| Depth      | 0% - 100%        | Depth of modulation.                                      |
| MOD. Delay | 1.0ms - 500.0ms  | Delay time of modulation.                                 |
| Sync       | Off, On          | Parameter tempo sync.                                     |
| Note       | <b>用</b> 3- ôo   | Value used to calculate the frequency based on the tempo. |

### PHASER (V1.1 and later)

Two-input, two-output 16-stage phase-shift effect.

| Parameter     | Range                                 | Description                                               |
|---------------|---------------------------------------|-----------------------------------------------------------|
| Frequency     | 0.05Hz - 10.00Hz                      | Modulation speed                                          |
| Depth         | 0% - 100%                             | Depth of modulation.                                      |
| Feedback Gain | -99% - 99%                            | Amount of feedback.                                       |
| Offset        | 0 - 100                               | Offset of the phase shifted frequency.                    |
| Phase         | 0° - 355°                             | Left/right balance of modulation.                         |
| Stage         | 2 - 16                                | Number of phase shift stages.                             |
| HPF           | Thru, 21.2Hz - 8.00kHz                | High-pass filter cutoff frequency.                        |
| LPF           | 50.0Hz - 16.0kHz, Thru                | Low-pass filter cutoff frequency.                         |
| Sync          | Off, On                               | Parameter tempo sync.                                     |
| Note          | <b>用</b> <sup>3</sup> · <sub>00</sub> | Value used to calculate the frequency based on the tempo. |

### M BAND COMP (V1.1 and later)

Two-input, two-output three-band compressor. Each band has solo and gain reduction metering.

| Parameter   | Range             | Description                         |  |  |  |  |  |  |  |  |  |
|-------------|-------------------|-------------------------------------|--|--|--|--|--|--|--|--|--|
| Low Gain    | -12.0dB - +12.0dB | Low-band gain.                      |  |  |  |  |  |  |  |  |  |
| Mid Gain    | -12.0dB - +12.0dB | Mid-band gain.                      |  |  |  |  |  |  |  |  |  |
| High Gain   | -12.0dB - +12.0dB | High-band gain.                     |  |  |  |  |  |  |  |  |  |
| Total Gain  | -72dB - +12dB     | Overall gain.                       |  |  |  |  |  |  |  |  |  |
| L-M XOver   | 21.2Hz - 8.00kHz  | Low-to-mid crossover frequency.     |  |  |  |  |  |  |  |  |  |
| M-H XOver   | 21.2Hz - 8.00kHz  | Mid-to-high crossover frequency.    |  |  |  |  |  |  |  |  |  |
| Knee        | 0 - 5             | Compressor knee (all bands).        |  |  |  |  |  |  |  |  |  |
| Make Up     | Off, On           | Automatically adjusts output level. |  |  |  |  |  |  |  |  |  |
| Low Thr     | -54dB - 0dB       | Low threshold.                      |  |  |  |  |  |  |  |  |  |
| Low Ratio   | 1:1 - ∞:1         | Low ratio.                          |  |  |  |  |  |  |  |  |  |
| Low Attack  | 0ms - 120ms       | Low attack time.                    |  |  |  |  |  |  |  |  |  |
| Low Release | 3.34ms - 42.7s    | Low release time.                   |  |  |  |  |  |  |  |  |  |
| Low Bypass  | Off, On           | Compression bypass feature for low. |  |  |  |  |  |  |  |  |  |
| Low Solo    | Off, On           | Solo feature for low.               |  |  |  |  |  |  |  |  |  |

| Parameter    | Range          | Description                          |
|--------------|----------------|--------------------------------------|
| Mid Thr      | -54dB - 0dB    | Mid threshold.                       |
| Mid Ratio    | 1:1 - ∞:1      | Mid ratio.                           |
| Mid Attack   | 0ms - 120ms    | Mid attack time.                     |
| Mid Release  | 3.34ms - 42.7s | Mid release time.                    |
| Mid Bypass   | Off, On        | Compression bypass feature for mid.  |
| Mid Solo     | Off, On        | Solo feature for mid.                |
| High Thr     | -54dB - 0dB    | High threshold.                      |
| High Ratio   | 1:1 - ∞:1      | High Ratio                           |
| High Attack  | 0ms - 120ms    | High attack time.                    |
| High Release | 3.34ms - 42.7s | High release time.                   |
| High Bypass  | Off, On        | Compression bypass feature for high. |
| High Solo    | Off, On        | Solo feature for high.               |

# **SEND TO AUX screen**

Allows you to configure the amount of signal that is sent from each channel to the AUX buses. You can swipe left and right to view other buses.

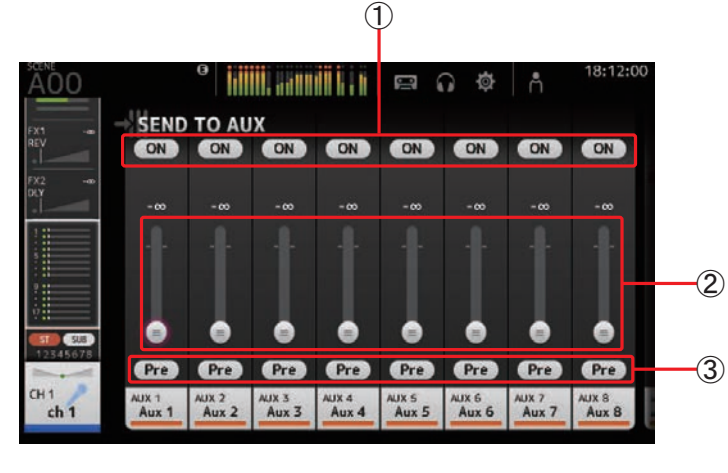

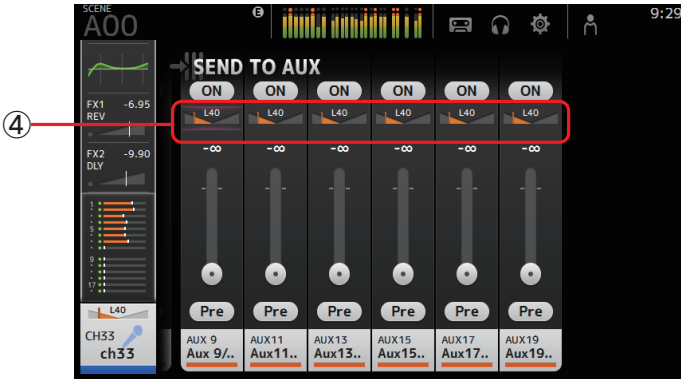

### 1 Send button

Determines whether a signal is sent (on) or not sent (off) to the corresponding AUX bus.

### 2 Send level slider

Determines the amount of signal sent to the corresponding AUX bus.

### ③ Pre button

Allows you to select whether the pre-fader or post-fader signal is sent to the corresponding AUX bus. On: Before the fader Off: After the fader

#### 4 Send pan slider

Displayed for stereo AUX buses. Allows you to adjust the pan of the signal sent to the corresponding AUX bus.

### Adjusting the SEND TO AUX level

**1.** Adjust the level sliders as desired.

Each level slider determines the amount of signal sent from the selected channel to the corresponding AUX bus.

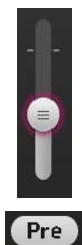

# **2.** Turn the Pre button on or off depending on your needs.

Send the pre-fader signal when using the AUX bus for on-stage floor monitors—this allows you to create a mix that is separate from the main mix.

Send the post-fader signal when using external effects processors or when you want to maintain the same mix balance as the main mix.

**3.** Turn the send button on or off.

When turned on, the signal is sent to the corresponding AUX bus.

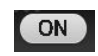

**4.** Touch the send pan slider and then adjust it using the [TOUCH AND TURN] knob. When sending the signal to a stereo AUX bus, you can adjust the pan of the signal that is sent.

# **ASSIGN** screen

Allows you configure recall safe and mute safe settings, DCA group assignments, signals sent to the SUB bus, etc.

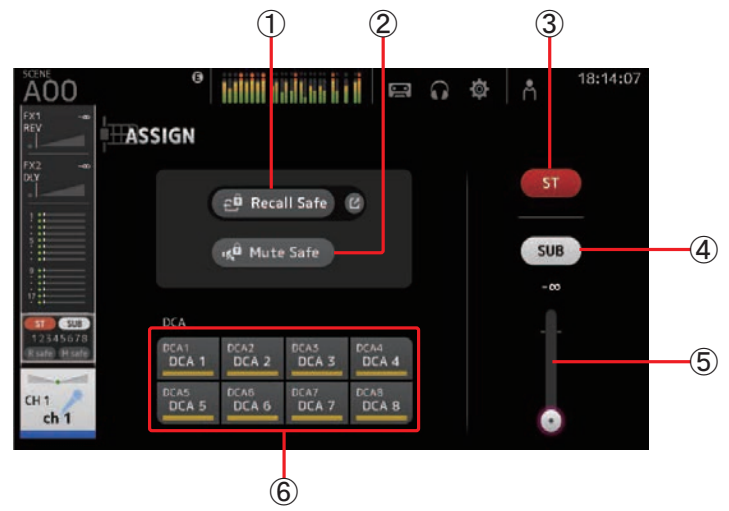

### 1 Recall Safe button

Turns Recall Safe on and off for the corresponding channel.

You can display the RECALL SAFE screen by touching the jump button in the right corner of the Recall Safe button. ( $\rightarrow$ page 22)

### 2 Mute Safe button

You can temporarily exclude certain channels from a mute group.

If you mute a mute group, any channels in that group that have mute safe enabled will not be muted.

### 3 ST button

Turns the channel's assignment to the stereo channel on and off.

### 4 SUB button

Determines whether the channel's signal is sent (on) or not sent (off) to the SUB bus.

### 5 SUB level slider

Determines the amount of signal sent from the selected channel to the SUB bus.

### 6 DCA buttons

Turns the channel's assignment to each DCA group (1-8) on and off. You can assign a channel to multiple DCA groups if desired.

# **CH VIEW screen**

Provides an overview of all the settings for a channel.

You can change settings using this screen, in addition to the corresponding feature's configuration screen.

Items displayed on this screen vary depending on the type of channel selected.

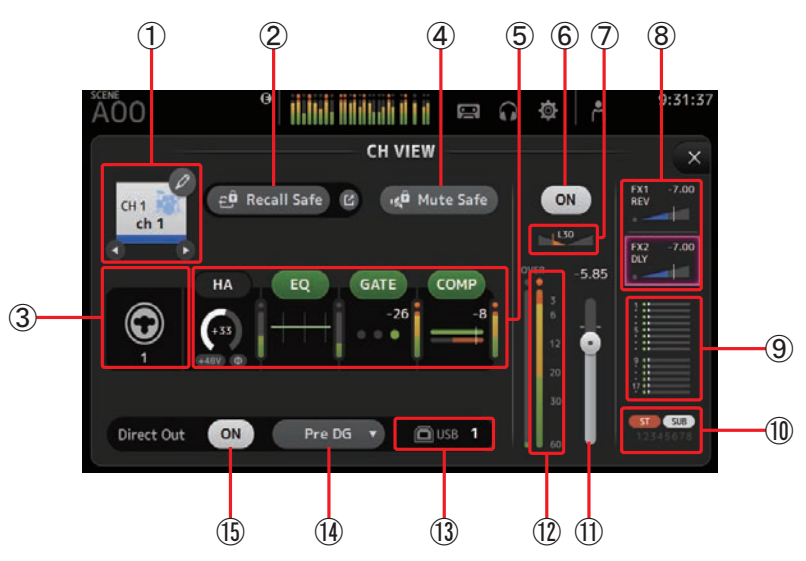

### 1 Channel name

Touch to display the CH NAME screen.

Touch  $\bigcirc$  /  $\bigcirc$  to display information for a different channel.

### 2 Recall Safe button

Turns Recall Safe on and off for the corresponding channel.

You can display the RECALL SAFE screen ( $\rightarrow$ page 22) by touching the jump button in the right corner of the Recall Safe button.

### ③ Input source indicator

Displays the input channel's input source. You can select the input source on the INPUT screen.

### (4) Mute Safe button

Touch to temporarily exclude the selected channel from the input mute group. If you mute the input mute group, any channels in that group that have mute safe enabled will not be muted.

#### **(5) HA/EQ/GATE/COMP boxes**

Touch to display the configuration screen for the corresponding feature. You can touch the EQ, GATE, and COMP buttons displayed here to turn the corresponding feature on and off.

HA box:Displays the INPUT screen. ( $\rightarrow$  page 39)EQ box:Displays the EQ screen. ( $\rightarrow$  page 41)GATE box:Displays the GATE screen. ( $\rightarrow$  page 44)COMP box:Displays the COMP screen. ( $\rightarrow$  page 46)

#### 6 Channel on/off button

Turns the selected channel on and off.

#### $\bigcirc$ Channel pan slider

Adjusts the pan for the selected channel.

#### (8) FX1/FX2 boxes

Displays the effect type.

When selected, you can use the [TOUCH AND TURN] knob to adjust the effects send level. You can also display the corresponding effect's configuration screen by touching again.

Each box displays the amount of signal from the selected channel that is sent to the corresponding effects module.

Send level, the selected channel's fader level, and the actual send level grouped with the DCA is displayed in the triangular bar.

The information displayed here indicates whether the signal sent to the effects module is the pre-fader or post-fader signal. Pre-fader signal is displayed in green; post-fader signal is displayed in gray.

#### (9) SEND TO AUX box

Touch when selected to display the SEND TO AUX screen.

Displays the amount of signal from the selected channel that is sent to each AUX bus.

Send level, the selected channel's fader level, and the actual send level grouped with the DCA is displayed in the horizontal bar.

The information displayed here indicates whether the signal sent to the AUX bus is the pre-fader or post-fader signal. Pre-fader signal is displayed in green; post-fader signal is displayed in gray.

### 1 ASSIGN box

Displays the ASSIGN screen. (→page 54)

#### (1) Channel output level slider

Adjusts the fader level for the selected channel.

#### 12 Channel output level meter

Displays the channel's output signal level.

### (3) Direct out port indicator

Indicates the channel's direct out port.

#### (1) Direct out point button

Allows you to set the point of the direct out signal.Pre DG:Before the digital gainPre HPF:Before the high-pass filterPre Fader:Before the faderPost Fader:After the fader

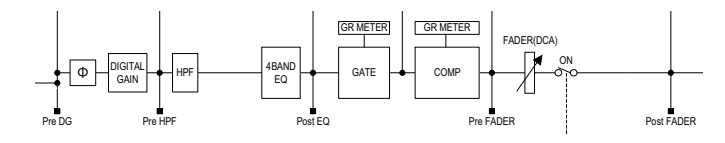

#### (15) Direct out on/off button

Turns the direct out on and off.

### CH33-CH40

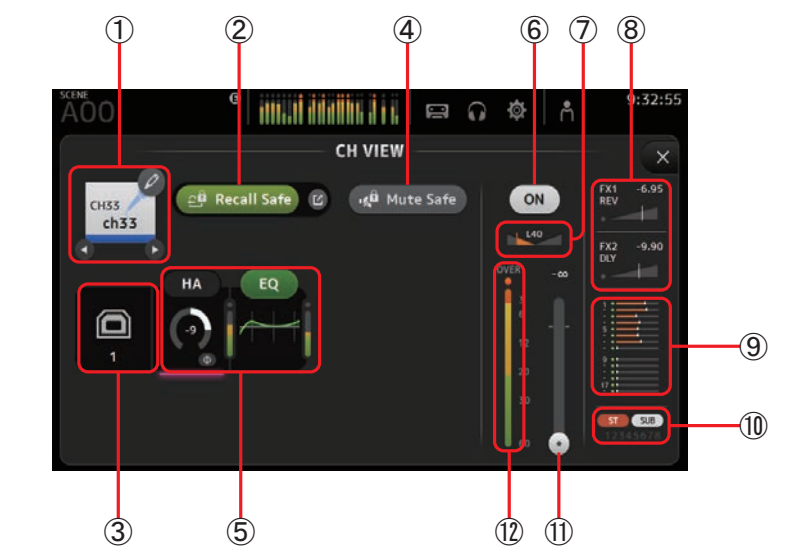

1 Channel name

Touch to display the CH NAME screen.

Touch **O** / **D** to display information for a different channel.

### (2) Recall Safe button

Turns recall safe on and off for the corresponding channel. You can display the RECALL SAFE screen ( $\rightarrow$ page 22) by touching the jump button in the right corner of the Recall Safe button.

### ③ Input source indicator

Displays the input channel's input source. You can select the input source on the INPUT screen.

### ④ Mute Safe button

Touch to temporarily exclude the selected channel from the input mute group. If you mute the input mute group, any channels in that group that have mute safe enabled will not be muted.

### 5 HA/EQ boxes

Touch to display the configuration screen for the corresponding feature. You can touch the EQ button displayed here to turn EQ on and off. **HA box**: Displays the INPUT screen. ( $\Rightarrow$ page 39) **EQ box**: Displays the EQ screen. ( $\Rightarrow$ page 41)

### (6) Channel on/off button

Turns the selected channel on and off.

### $\ensuremath{\overline{0}}$ Channel pan slider

Adjusts the pan for the selected channel.

### (8) FX1/FX2 boxes

Displays the effect type.

When selected, you can use the [TOUCH AND TURN] knob to adjust the effects send level. You can also display the corresponding effect's configuration screen by touching again.

Each box displays the amount of signal from the selected channel that is sent to the corresponding effects module.

Send level, the selected channel's fader level, and the actual send level grouped with the DCA is displayed in the triangular bar.

The information displayed here indicates whether the signal sent to the effects module is the pre-fader or post-fader signal. Pre-fader signal is displayed in green; post-fader signal is displayed in gray.

### 9 SEND TO AUX box

Touch when selected to display the SEND TO AUX screen.

Displays the amount of signal from the selected channel that is sent to each AUX bus. Send level, the selected channel's fader level, and the actual send level grouped with the DCA is displayed in the horizontal bar. The information displayed here indicates whether the signal sent to the AUX bus is the pre-fader or post-fader signal. Pre-fader signal is displayed in green; post-fader signal is displayed in gray.

10 ASSIGN box

Displays the ASSIGN screen. (→page 54)

- (1) **Channel output level slider** Adjusts the fader level for the selected channel.
- (2) Channel output level meter Displays the channel's output signal level.

# ST IN 1L-ST IN 2R

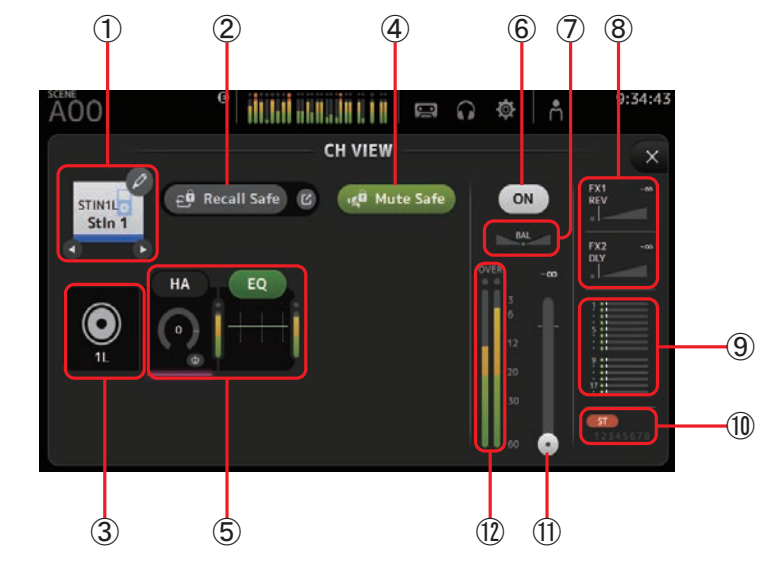

### 1 Channel name

Touch to display the CH NAME screen.

Touch  $\bigcirc$  /  $\bigcirc$  to display information for a different channel.

### 2 Recall Safe button

Turns recall safe on and off for the corresponding channel.

You can display the RECALL SAFE screen ( $\rightarrow$  page 22) by touching the jump button in the right corner of the Recall Safe button.

### 3 Input source indicator

Displays the input channel's input source. You can select the input source on the INPUT screen.

### (4) Mute Safe button

Touch to temporarily exclude the selected channel from the input mute group. If you mute the input mute group, any channels in that group that have mute safe enabled will not be muted.

### (5) HA/EQ boxes

Touch to display the configuration screen for the corresponding feature. You can touch the EQ button displayed here to turn EQ on and off. **HA box**: Displays the INPUT screen. ( $\Rightarrow$ page 39) **EQ box**: Displays the EQ screen. ( $\Rightarrow$ page 41)

#### 6 Channel on/off button

Turns the selected channel on and off.

#### 1 Channel pan slider

Adjusts the pan for the selected channel.

#### (8) FX1/FX2 boxes

Displays the effect type.

When selected, you can use the [TOUCH AND TURN] knob to adjust the effects send level. You can also display the corresponding effect's configuration screen by touching again.

Each box displays the amount of signal from the selected channel that is sent to the corresponding effects module.

Send level, the selected channel's fader level, and the actual send level grouped with the DCA is displayed in the triangular bar.

The information displayed here indicates whether the signal sent to the effects module is the pre-fader or post-fader signal. Pre-fader signal is displayed in green; post-fader signal is displayed in gray.

### 9 SEND TO AUX box

Touch when selected to display the SEND TO AUX screen.

Displays the amount of signal from the selected channel that is sent to each AUX bus. Send level, the selected channel's fader level, and the actual send level grouped with the DCA is displayed in the horizontal bar.

The information displayed here indicates whether the signal sent to the AUX bus is the pre-fader or post-fader signal. Pre-fader signal is displayed in green; post-fader signal is displayed in gray.

### 10 ASSIGN box

Displays the ASSIGN screen. (→page 54)

#### (1) Channel output level slider

Adjusts the fader level for the selected channel.

#### 12 Channel output level meter

Displays the channel's output signal level.

### FX1L–FX2R

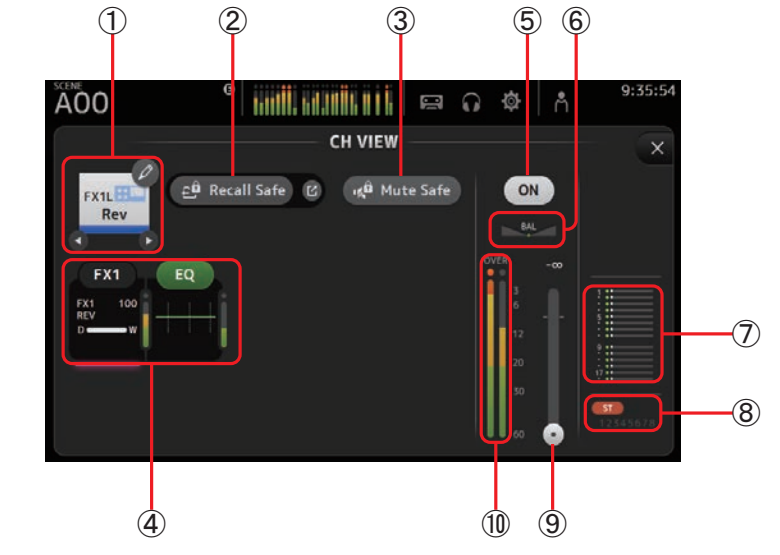

### (1) Channel name

Touch to display the CH NAME screen.

Touch  $\bigcirc$  /  $\bigcirc$  to display information for a different channel.

### 2 Recall Safe button

Turns recall safe on and off for the corresponding channel.

You can display the RECALL SAFE screen ( $\rightarrow$  page 22) by touching the jump button in the right corner of the Recall Safe button.

### ③ Mute Safe button

Touch to temporarily exclude the selected channel from the effects mute group. If you mute the effects mute group, any channels in that group that have mute safe enabled will not be muted.

### ④ FX/EQ boxes

Touch to display the configuration screen for the corresponding feature. You can touch the EQ button displayed here to turn EQ on and off. **FX1 (FX2) box**: Displays the FX screen. ( $\rightarrow$ page 48) **EQ box**: Displays the EQ screen. ( $\rightarrow$ page 41)

### **(5)** Channel on/off button

Turns the selected channel on and off.

6 Channel pan slider

Adjusts the pan for the selected channel.

### 1 SEND TO AUX box

Touch when selected to display the SEND TO AUX screen.

Displays the amount of signal from the selected channel that is sent to each AUX bus. Send level, the selected channel's fader level, and the actual send level grouped with the DCA is displayed in the horizontal bar.

The information displayed here indicates whether the signal sent to the AUX bus is the pre-fader or post-fader signal. Pre-fader signal is displayed in green; post-fader signal is displayed in gray.

### $\textcircled{\space{-1.5pt}{8}}$ ASSIGN box

Displays the ASSIGN screen. (→page 54)

### (9) Channel output level slider

Adjusts the fader level for the selected channel.

### 10 Channel output level meter

Displays the channel's output signal level.

# DCA 1–DCA 8

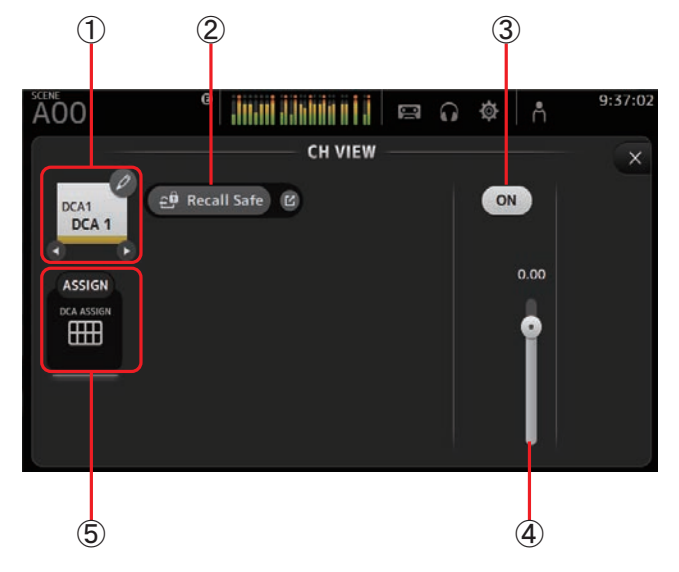

### 1 Channel name

Touch to display the CH NAME screen. Touch  $\bigcirc / \bigcirc$  to display information for a different channel.

### 2 Recall Safe button

Turns recall safe on and off for the corresponding channel.

You can display the RECALL SAFE screen ( $\rightarrow$ page 22) by touching the jump button in the right corner of the Recall Safe button.

### ③ Channel on/off button

Turns the selected channel on and off.

(4) Channel output level slider

Adjusts the fader level for the selected channel.

### **(5)** ASSIGN box (V1.1 and later)

When this area is selected, touch this area to display the DCA ASSIGN screen. ( $\rightarrow$ page 66)

# AUX 1–AUX 8

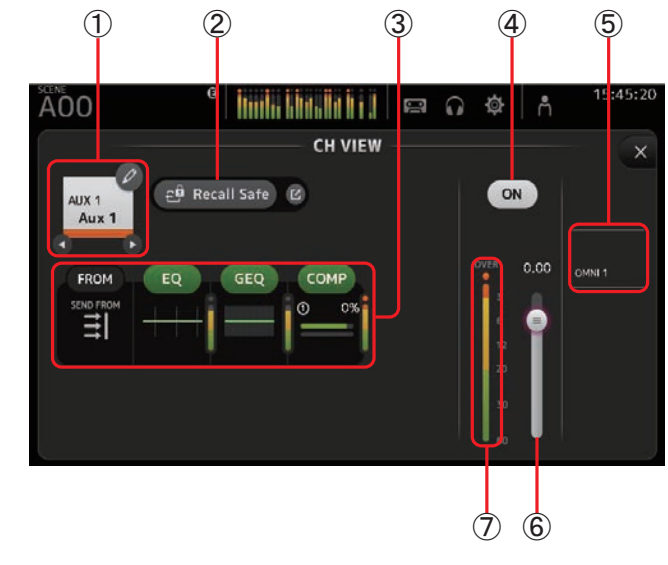

### 1 Channel name

Touch to display the CH NAME screen.

Touch  $\bigcirc / \bigcirc$  to display information for a different channel.

### (2) Recall Safe button

Turns recall safe on and off for the corresponding channel. You can display the RECALL SAFE screen ( $\rightarrow$ page 22) by touching the jump button in the right corner of the Recall Safe button.

### ③ FROM/EQ/GEQ/COMP boxes

Touch to display the configuration screen for the corresponding feature. You can touch the EQ, GEQ, and COMP buttons displayed here to turn the corresponding feature on and off. FROM box: Displays the SEND FROM screen. ( $\rightarrow$ page 65) EQ box: Displays the EQ screen. ( $\rightarrow$ page 41) GEQ box: Displays the GEQ screen. ( $\rightarrow$ page 62) COMP box: Displays the COMP screen. ( $\rightarrow$ page 46)

### (4) Channel on/off button

Turns the selected channel on and off.

### 5 OUTPUT box

Displays the OUTPUT screen. ( $\rightarrow$ page 64)

**(6)** Channel output level slider

Adjusts the fader level for the selected channel.

### (7) Channel output level meter

Displays the channel's output signal level.

### AUX 9-AUX 20

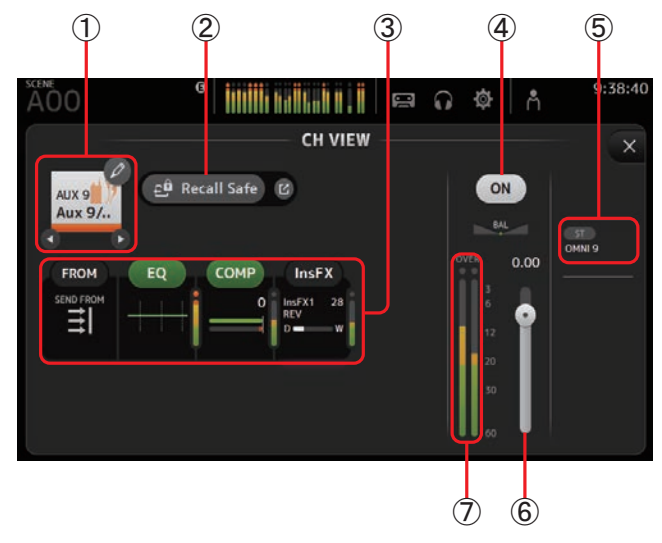

### 1 Channel name

Touch to display the CH NAME screen. Touch  $\bigcirc / \bigcirc$  to display information for a different channel.

#### 2 Recall Safe button

Turns recall safe on and off for the corresponding channel.

You can display the RECALL SAFE screen ( $\rightarrow$ page 22) by touching the jump button in the right corner of the Recall Safe button.

#### ③ FROM/EQ/COMP/InsFX boxes

Touch to display the configuration screen for the corresponding feature. You can touch the EQ and COMP buttons displayed here to turn the corresponding feature on and off. FROM box: Displays the SEND FROM screen. (→page 65) EQ box: Displays the EQ screen. (→page 41) COMP box: Displays the COMP screen. (→page 46) InsFX box: Displays the FX screen. (→page 48)

- (4) **Channel on/off button** Turns the selected channel on and off.
- ⑤ OUTPUT box Displays the OUTPUT screen. (→page 64)
- 6 **Channel output level slider** Adjusts the fader level for the selected channel.
- ⑦ Channel output level meter Displays the channel's output signal level.

### SUB

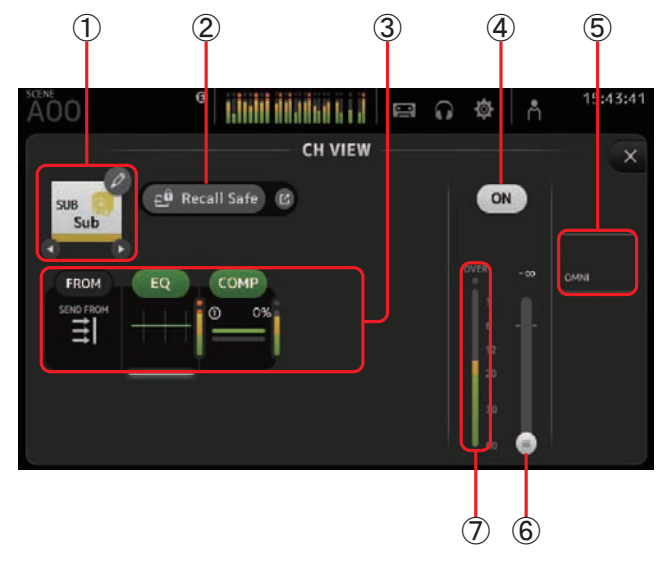

### 1 Channel name

Touch to display the CH NAME screen.

Touch **O** / **D** to display information for a different channel.

### 2 Recall Safe button

Turns recall safe on and off for the corresponding channel.

You can display the RECALL SAFE screen ( $\rightarrow$ page 22) by touching the jump button in the right corner of the Recall Safe button.

### ③ FROM/EQ/COMP boxes

Touch to display the configuration screen for the corresponding feature. You can touch the EQ and COMP buttons displayed here to turn the corresponding feature on and off. **FROM box**: Displays the SEND FROM screen. ( $\rightarrow$ page 65) **EQ box**: Displays the EQ screen. ( $\rightarrow$ page 41)

**COMP box**: Displays the COMP screen. ( $\rightarrow$ page 41)

### 4 Channel on/off button

Turns the selected channel on and off.

### 5 OUTPUT box

Displays the OUTPUT screen. (→page 64)

### **(6)** Channel output level slider

Adjusts the fader level for the selected channel.

### $\bigcirc$ Channel output level meter

Displays the channel's output signal level.

# ST L, ST R

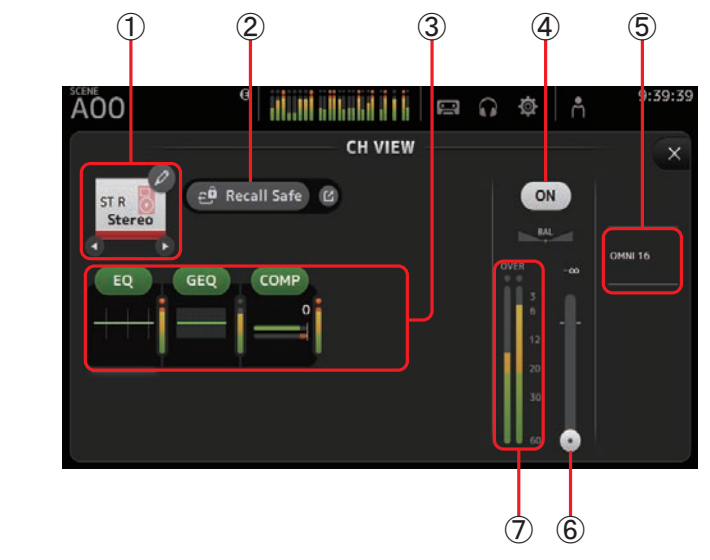

### (1) Channel name

Touch to display the CH NAME screen. Touch **(**) **(**) to display information for a different channel.

### 2 Recall Safe button

Turns recall safe on and off for the corresponding channel.

You can display the RECALL SAFE screen ( $\rightarrow$  page 22) by touching the jump button in the right corner of the Recall Safe button.

### 3 EQ/GEQ/COMP boxes

Touch to display the configuration screen for the corresponding feature. You can touch the EQ, GEQ, and COMP buttons displayed here to turn the corresponding feature on and off. **EQ box:** Displays the EQ screen. ( $\rightarrow$ page 41)

**GEQ box:** Displays the EQ screen. ( $\rightarrow$ page 41) **GEQ box:** Displays the GEQ screen. ( $\rightarrow$ page 62) **COMP box:** Displays the COMP screen. ( $\rightarrow$ page 46)

### (4) Channel on/off button

Turns the selected channel on and off.

### 5 OUTPUT box

Displays the OUTPUT screen. ( $\rightarrow$ page 64)

- 6 **Channel output level slider** Adjusts the fader level for the selected channel.
- ⑦ Channel output level meter Displays the channel's output signal level.

# **CH VIEW screen menu**

Press the Menu key (  $(\blacksquare)$  ) from the CH VIEW screen to display the following options.

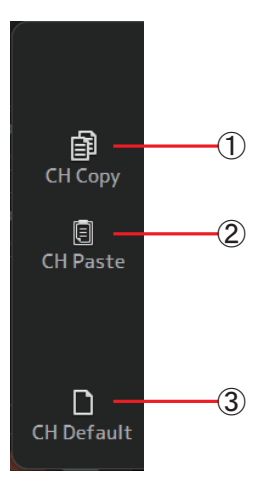

# 1 CH Copy icon

Copies the settings of the current channel.

### 2 CH Paste icon

Pastes settings from another channel and applies them to the current channel.

### ③ CH Default icon

Resets the settings of the current channel to their default values.

# **CH NAME screen**

Allows you to set the channel name, icon, and channel color.

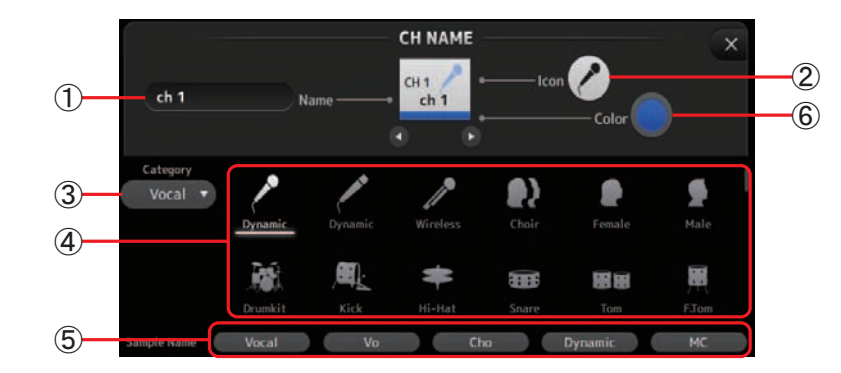

### 1 Name text box

Enter the channel name here.

Touch the text box to enter the name using the KEYBOARD screen. ( $\rightarrow$ page 10)

### 2 lcon button

Touch to display a list of available channel icons.

### ③ Category button

Allows you to select a different category of channel icons. The available categories vary depending on the type of channel.

### 4 Channel icon list

Touch to apply the channel icon. You can drag this area up and down to display all of the available icons.

### **(5)** Sample Name button

Displays a list of commonly used channel names based on the selected channel icon. Touch on a sample name to use it as the channel name.

#### 6 Color button

Touch to display a list of available channel colors.

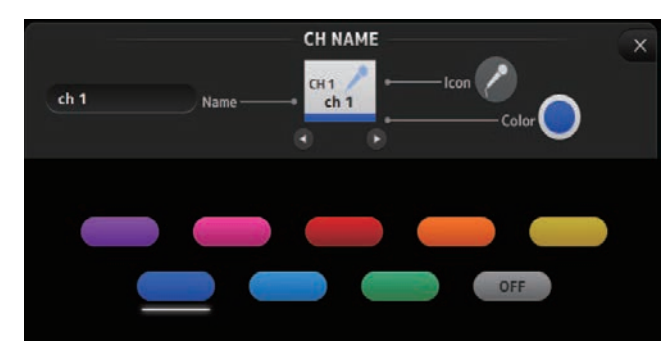

Touch the desired color to use that color as the channel color.

# **GEQ** screen

You can use the internal graphic equalizer (GEQ) to process AUX 1–8 and STEREO channel signals.

The GEQ is a mono, 12-band EQ. Each band is 1/3 octave wide, with an adjustable gain range of  $\pm$ 15 dB.

31 bands are available; you can adjust gain for up to 12 bands.

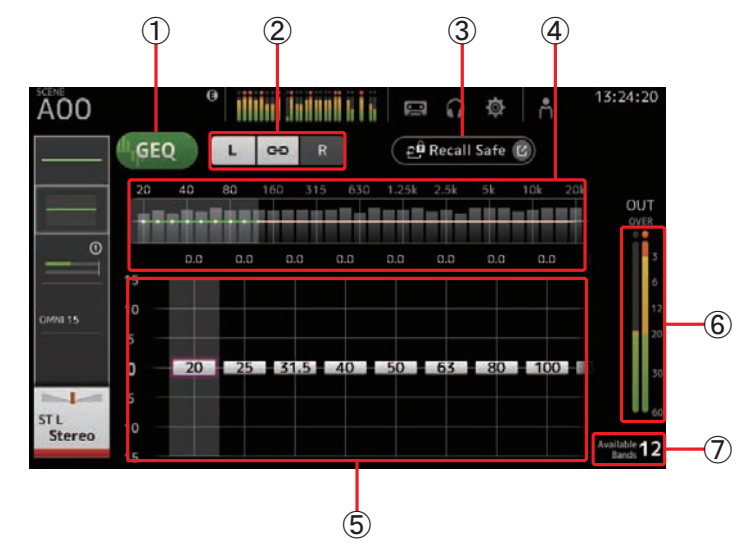

1 GEQ button

Turns the GEQ on and off.

### 2 GEQ channel selection buttons

These buttons are displayed only when configuring the GEQ for stereo AUX buses or the STEREO channels.

They are not displayed for mono AUX buses.

• : Turns the GEQ left/right channel link on and off.

L/R: Allows you select the left and right GEQ channels.

### 3 Recall Safe button

Displays the RECALL SAFE screen. (→page 22)

### 4 EQ graph, RTA display, band selection

Displays the EQ settings with RTA (real-time analysis). Swipe left or right or touch an area to display the gain sliders for other bands.

#### 5 Gain sliders

Adjusts the gain for the corresponding band. Swipe left or right to display the gain sliders for other bands.

#### 6 Output level meter

Displays the GEQ output level.

#### 1 Available bands display

Displays the number of additional bands that you can adjust.

#### Using GEQ

**1.** Touch the GEQ button to turn GEQ on.

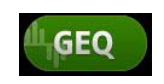

- **2.** Swipe left or right on the gain sliders to display the desired bands.
- **3.** Drag sliders up and down to adjust the gain of the corresponding bands. You can confirm the overall output using the output level meter.

Once you have adjusted gain for 12 bands, the gain sliders for the remaining bands are displayed in gray. If you want adjust gain for other bands, you must first set the gain to 0 for one of the bands you have already adjusted.

Touch the gain slider quickly two times to reset it to its default value (0 dB).

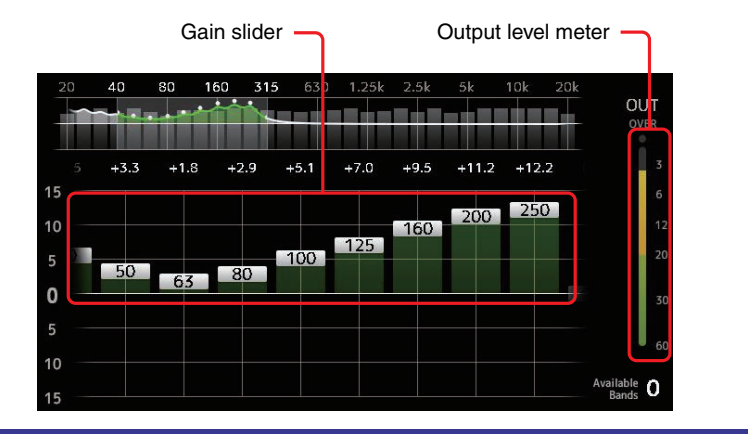

### **GEQ** screen menu

Press the Menu key ( ) from the GEQ screen to display the following options.

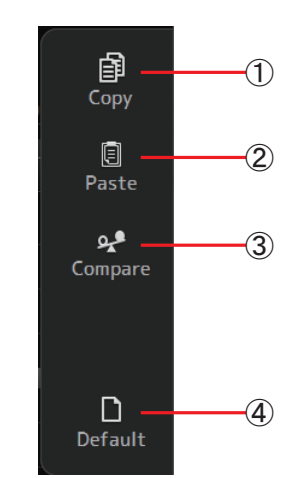

### 1 Copy icon

Copies the GEQ parameters of the selected channel to the clipboard.

#### 2 Paste icon

Pastes the GEQ parameters in the clipboard to the selected channel.

#### ③ Compare icon

Allows you to compare the GEQ parameters of the selected channel with the GEQ parameters in the clipboard by switching between the two.

#### (4) Default icon

Resets the GEQ settings for the current channel to their default values.

# **OUTPUT** screen

Allows you to configure how output channels will be output. The buttons displayed vary depending on the type of output channel selected.

|                     | Buttons   |                    |          |                       |                    |  |  |  |  |  |  |  |  |
|---------------------|-----------|--------------------|----------|-----------------------|--------------------|--|--|--|--|--|--|--|--|
| Output channel type | ST button | Out Gain<br>button | Φ button | OMNI OUT<br>indicator | OMNI OUT<br>button |  |  |  |  |  |  |  |  |
| AUX 1–8             | -         | 0                  | 0        | 0                     | 0                  |  |  |  |  |  |  |  |  |
| AUX9/10-AUX19/20    | 0         | 0                  | 0        | 0                     | 0                  |  |  |  |  |  |  |  |  |
| SUB                 | -         | 0                  | 0        | 0                     | 0                  |  |  |  |  |  |  |  |  |
| STEREO              | -         | 0                  | 0        | 0                     | 0                  |  |  |  |  |  |  |  |  |

 $\bigcirc$  : Displayed

- : Not displayed

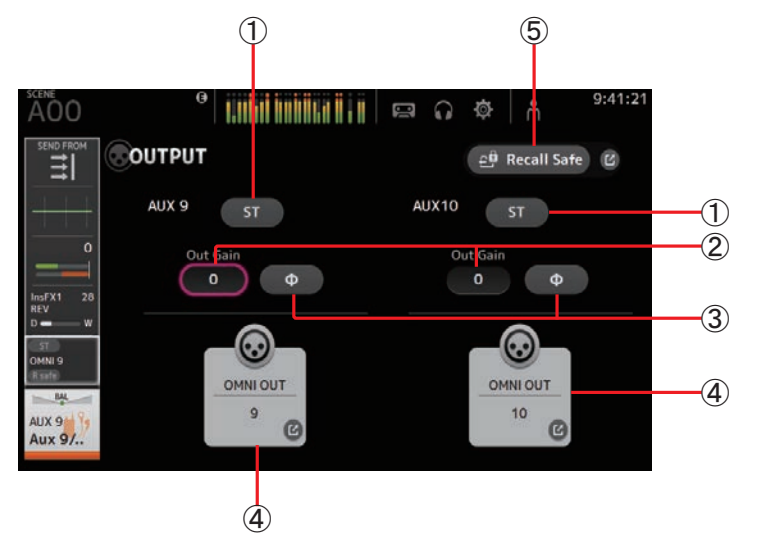

### (1) ST button

Determines whether the stereo channel is output or not.

### 2 Out Gain text box

Allows you to adjust the output gain.

When selected, you can use the [TOUCH AND TURN] knob to adjust the setting. Touch again to display the keyboard and enter a value.

### ③ Φ (phase) button

Allows you to reverse the phase. When turned on, the output signal's phase is reversed.

### 4 OMNI OUT button

Displays the number of the OMNI OUT to which the channel is directed. Up to two numbers can be displayed. For three or more numbers, "+" is displayed. Displays the OMNI OUT screen. ( $\Rightarrow$ page 21)

### **(5)** Recall Safe button (V1.1 and later)

Turns recall safe on and off for the corresponding channel.

You can display the RECALL SAFE screen by touching the jump button in the right corner of the Recall Safe button.

# **SEND FROM screen**

Allows you to send signals from the input channels.

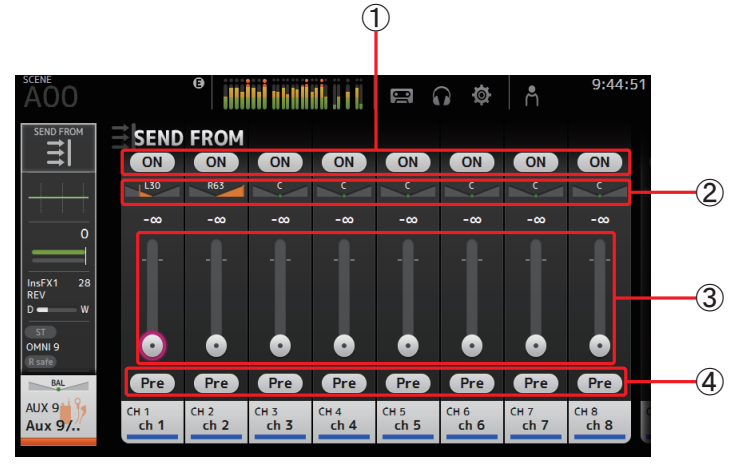

### 1 ON button

Determines whether a signal is sent (on) or not sent (off) from the corresponding input channel.

### 2 Send pan slider

Adjusts the pan of the input channel signal that is sent. For AUX 1–8, this slider is only displayed if the signal type is set to stereo.

### 3 Send level slider

Determines the amount of signal sent from the corresponding input channel.

### 4 Pre button

Allows you to select whether the pre-fader or post-fader signal is sent from the corresponding input channel. On: Before the fader Off: After the fader

### **Adjusting the SEND FROM level**

- **1.** Touch the ON button for the input channels that you want to send.
- **2.** Touch the send pan slider, and then use the [TOUCH AND TURN] knob to adjust the pan of the input channel signal that is sent.
- **3.** Drag the send level sliders to adjust the amount of input channel signal that is sent.

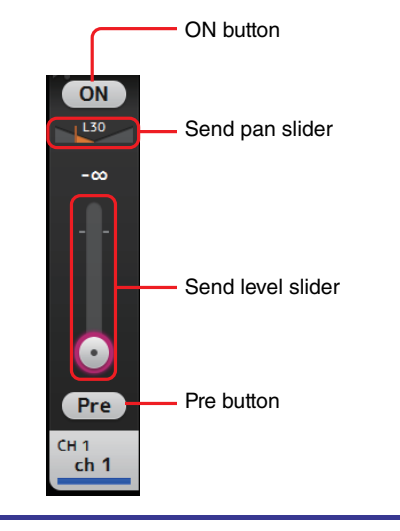

### SEND FROM screen menu

Press the Menu key  $((\blacksquare))$  from the SEND FROM screen to display the following options.

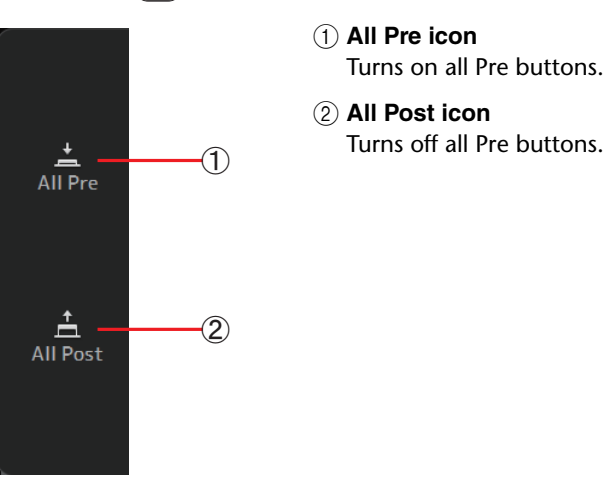

# **DCA ASSIGN screen**

Allows you to group channels together by assigning them to DCA groups.

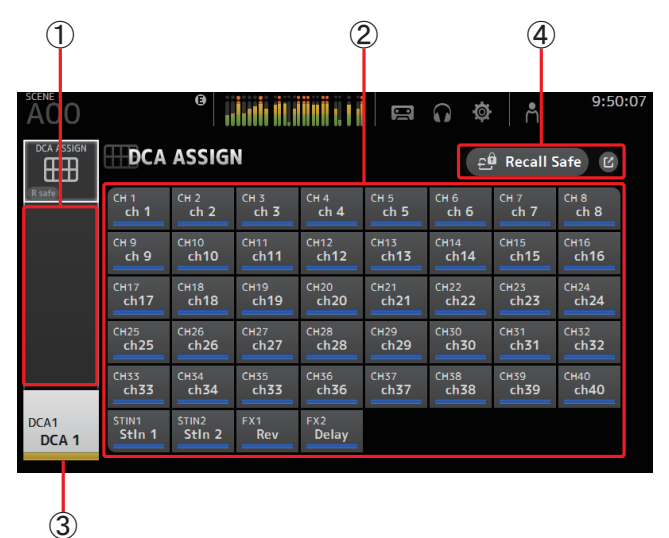

### 1 Channel display area

Displays the channels that are assigned to the current DCA group.

### 2 DCA ASSIGN buttons

Allow you to select which channels are assigned to the current DCA group. Selected channels are highlighted.

### 3 CH VIEW button

Displays the CH VIEW screen. (→page 54)

### (4) Recall Safe button (V1.1 and later)

Turns recall safe on and off for the corresponding channel.

You can display the RECALL SAFE screen by touching the jump button in the right corner of the Recall Safe button.

### Assigning channels to a DCA group

- **1.** Press the [INPUT1] and [INPUT2] buttons on the top panel simultaneously to display the GROUP channels.
- **2.** Press a [SEL] button on the top panel that corresponds to the DCA group that you want to configure.
- **3.** Touch the DCA buttons that correspond to the channels you want to assign to the group. (You can select multiple channels.)

The selected channels are displayed in the channel display area.

Channel is selected

| DCA             | ASSIGI          | N           |              |             | Ę           | 🦗 Recall S   | Safe 🗹      |
|-----------------|-----------------|-------------|--------------|-------------|-------------|--------------|-------------|
| Сн 1            | Сн 2            | Сн з        | Сн 4         | Сн 5        | Сн 6        | Сн 7         | СН 8        |
| ch 1            | ch 2            | ch 3        | ch 4         | ch 5        | <b>ch 6</b> | <b>ch 7</b>  | ch 8        |
| Сн 9            | Сн10            | Сн11        | сн12         | Сн13        | сн14        | сн15         | сн16        |
| <b>ch 9</b>     | <b>ch10</b>     | <b>ch11</b> | ch12         | <b>ch13</b> | <b>ch14</b> | ch15         | <b>ch16</b> |
| Сн17            | сн18            | сн19        | сн20         | сн21        | сн22        | сн23         | сн24        |
| ch17            | ch18            | ch19        | <b>ch20</b>  | <b>ch21</b> | ch22        | ch23         | ch24        |
| Сн25            | сн26            | Сн27        | сн28         | Сн29        | Снз0        | Снз1         | Снз2        |
| ch25            | <b>ch26</b>     | <b>ch27</b> | <b>ch28</b>  | <b>ch29</b> | <b>ch30</b> | ch <b>31</b> | ch32        |
| Снзз            | снз4            | Сн35        | снз6         | Сн37        | снз8        | снз9         | сн40        |
| ch33            | <b>ch34</b>     | <b>сh33</b> | <b>ch36</b>  | <b>сh37</b> | <b>сh38</b> | <b>ch39</b>  | <b>ch40</b> |
| STIN1<br>Stin 1 | STIN2<br>Stln 2 | FX1<br>Rev  | FX2<br>Delay |             |             |              |             |

# **DCA ASSIGN screen menu**

Press the Menu key (()) from the DCA ASSIGN screen to display the following options.

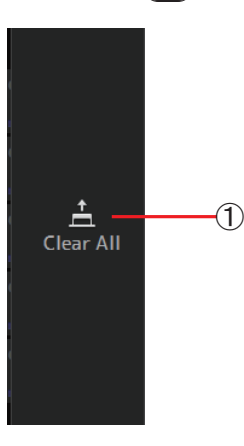

### 1 Clear All icon

Removes all channels from the group.

# **DCA roll out**

You can assign DCA groups 1–8 to the last 8 channel strips on the right side of the console's top panel.

(TF5: channel strips 25–32; TF3: 17–24; TF1: 9–16)

You can then assign the channels of a DCA group to the channel strips on the left side of the console's top panel by pressing the corresponding DCA group's [SEL] key.

(TF5: channel strips 1-24; TF3: 1-16; TF1: 1-8)

The number of channels in the group that will be assigned to the channels strips depends on the model number. For the TF5 console, the 24 lowest numbered channels in the group are assigned; the lowest 16 for the TF 3, and the lowest 8 for the TF1.

This feature allows you to manipulate the channels strips for both the DCA group master and the group's "member" channels at the same time.

| 8 |      |       | 2<br>2<br>2<br>2<br>2<br>2<br>2<br>2<br>2<br>2<br>2<br>2<br>2<br>2<br>2<br>2<br>2<br>2<br>2 |   |             | 7<br>20<br>11<br>11<br>11<br>11<br>11<br>11<br>11<br>11<br>11<br>11<br>11<br>11<br>11 |            |            |      |            |           |          | ×         | *          |           | ×          |     | "<br>20  |     |      | 22<br>881<br>00<br>01<br>01 |   | N<br>81 |   |                 | 27<br>841<br>00<br>1100<br>1100<br>1100 |                 | a 11 (11 (11 (11 (11 (11 (11 (11 (11 (11 | 8 (1) (1) (1) (1) (1) (1) (1) (1) (1) (1) | 2 2 2 2 2 2 2 2 2 2 2 2 2 2 2 2 2 2 2 |     |
|---|------|-------|---------------------------------------------------------------------------------------------|---|-------------|---------------------------------------------------------------------------------------|------------|------------|------|------------|-----------|----------|-----------|------------|-----------|------------|-----|----------|-----|------|-----------------------------|---|---------|---|-----------------|-----------------------------------------|-----------------|------------------------------------------|-------------------------------------------|---------------------------------------|-----|
| ۲ | Mes. | Med . |                                                                                             | - | 945         |                                                                                       | 100 C      | 95         | 1995 |            |           | 955      | 194.5     |            |           |            | -   | 100      | 1   | 1955 | 294.65                      | - |         |   | -               |                                         |                 | 1965                                     | 396                                       |                                       |     |
| ۲ |      |       |                                                                                             |   | <b>/ler</b> | nb<br>as                                                                              | er<br>ssig | cha<br>gne | d 1  | iels<br>ot | s o<br>he | fs<br>se | ele<br>ch | ect<br>nar | ed<br>nne | DC<br>I st | A g | gro<br>s | hup |      |                             |   |         | a | DC<br>ssi<br>ch | A g<br>gn<br>an                         | gro<br>ed<br>ne | up<br>to<br>I s                          | is '<br>th<br>trij                        | 1–8<br>ies<br>ps                      | e . |
| ۲ |      |       |                                                                                             |   |             |                                                                                       |            |            |      |            |           |          |           |            |           |            |     |          |     |      |                             |   |         |   |                 |                                         |                 |                                          |                                           |                                       |     |

Allows you to access maintenance features.

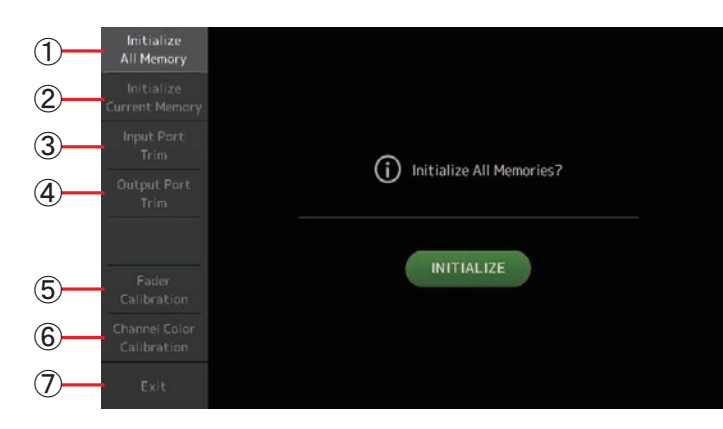

- ① Displays the Initialize All Memory screen. (→page 68)
- ② Displays the Initialize Current Memory screen. (→page 69)
- ③ Displays the Input Port Trim screen. (→page 69)
- (4) Displays the Output Port Trim screen. ( $\rightarrow$ page 70)
- (5) Displays the Fader Calibration screen. (→page 70)
- (6) Displays the Channel Color Calibration screen. (→page 71)
- (7) Closes the maintenance screen.

#### Using the maintenance screen

Turn on the console while pressing the Home key (
 ).
 The maintenance screen is displayed.

Touch the button that corresponds to the desired maintenance feature.

Touch the Exit button to exit the maintenance mode.

# **Initialize All Memory screen**

Resets the console's memory, including Scene memory and Libraries, to the factory default settings.

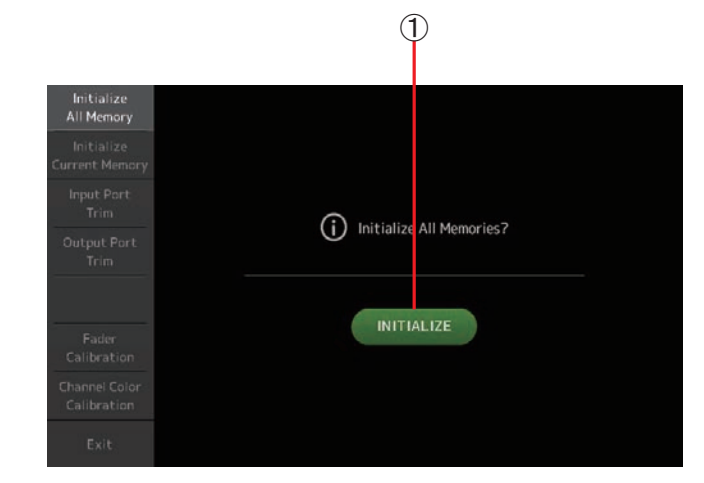

### 1 INITIALIZE button

Initializes the internal memory.

The following data is initialized: all Scene data, all Preset data, mixing data, and setup data.

Touch to display the confirmation message. Touch the OK button to perform the operation.

Do not touch any buttons until the initialization is complete.

When initialization is complete, you can continue to use other maintenance features without exiting.

#### NOTE .

- When initializing the internal memory, all data stored in the memory will be lost. Use caution when performing this operation.
- The internal clock, network settings, and brightness settings are not initialized by this operation.

# **Initialize Current Memory screen**

Resets the console's current memory to the factory default settings. Scene memory and Libraries are not reset.

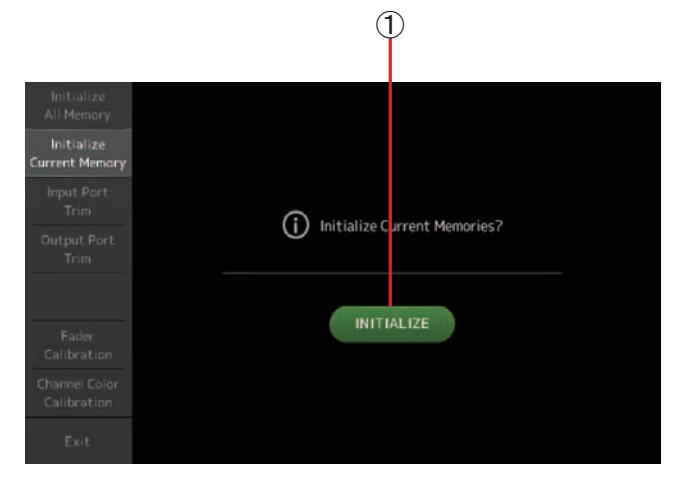

#### (1) INITIALIZE button

Initializes the current memory.

The following data is initialized: mixing data and setup data.

Touch to display the confirmation message. Touch the OK button to perform the operation.

Do not touch any buttons until the initialization is complete.

When initialization is complete, you can continue to use other maintenance features without exiting.

#### NOTE \_

• When initializing the current memory, all data in the current memory will be lost. Use caution when performing this operation.

# **Input Port Trim screen**

Allows you to adjust the gain of each INPUT jack in 0.01 dB increments.

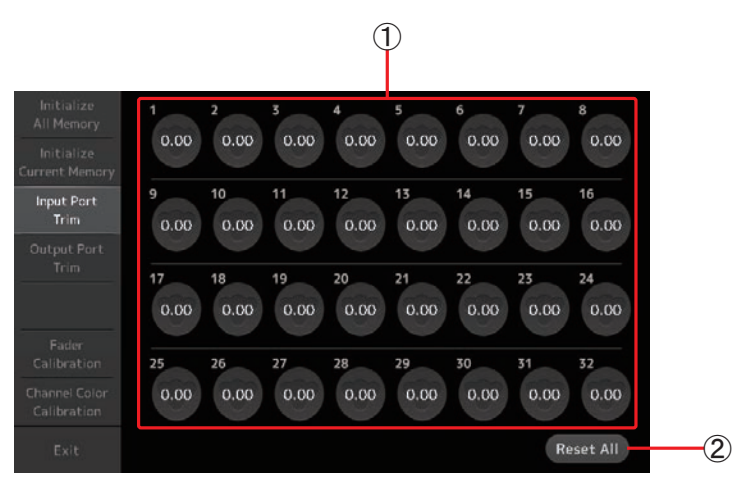

#### **(1) INPUT jack selection buttons**

Select the INPUT jack that you want to configure here. Select the button that corresponds to the INPUT jack you want to configure, and then use the [TOUCH AND TURN] knob to adjust the value. After making adjustments, start up the console as usual.

#### 2 Reset All button

Resets all values to 0.00 dB. (The factory default value is 0.00 dB.) Touch to display the confirmation message. Touch the OK button to perform the operation.

#### NOTE \_

• When the reset is complete, you can continue to use other maintenance features without exiting.

# **Output Port Trim screen**

Allows you to adjust the gain of each OMNI OUT jack in 0.01 dB increments.

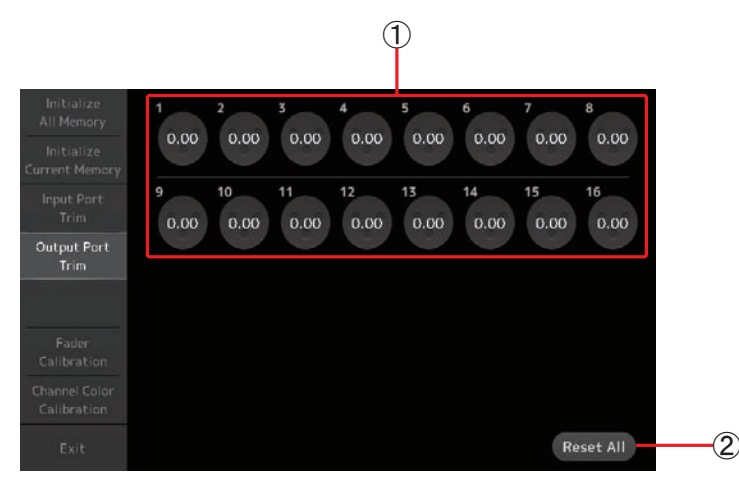

### (1) OMNI OUT jack selection buttons

Select the OMNI OUT jack that you want to configure here.

Select the button that corresponds to the OMNI OUT jack you want to configure, and then use the [TOUCH AND TURN] knob to adjust the value.

After making adjustments, start up the console as usual.

#### 2 Reset All button

Resets all values to 0.00 dB. (The factory default value is 0.00 dB.) Touch to display the confirmation message. Touch the OK button to perform the operation.

#### NOTE \_

• When the reset is complete, you can continue to use other maintenance features without exiting.

# **Fader Calibration screen**

In some usage environments, discrepancies may occur in the motion of the motor faders. You can use this screen to correct these discrepancies

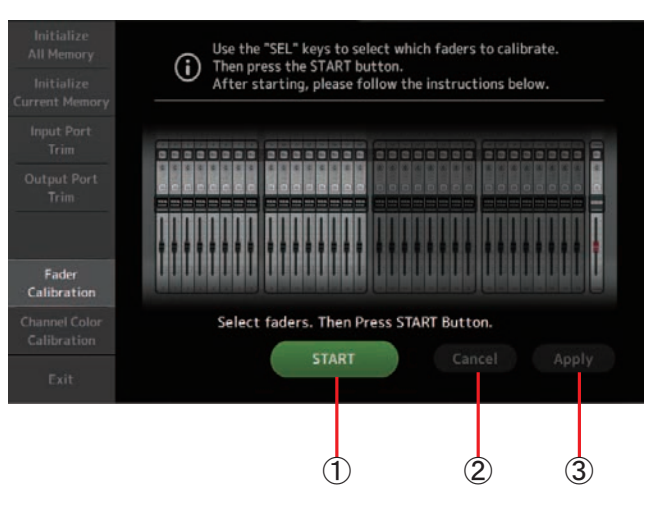

### 1 START button

Starts the calibration.

Touch to display the confirmation message. Touch the OK button to perform the operation.

2 Cancel button

Stops the calibration.

**③ Apply button** 

Applies the settings and exits.

#### **Calibrating the faders**

- **1.** Press the [SEL] key on the top panel that corresponds to the fader you want to calibrate.
- 2. Touch the START button on the FADER CALIBRATION MODE screen.
- **3.** Touch the OK button when the confirmation message is displayed.
- 4. When calibration has finished, touch the APPLY button.
- 5. Touch the Exit button in the maintenance menu and start up the console as usual.

#### NOTE \_

- This feature automatically calibrates the specified fader (channel strip or master section fader).
- When calibration is complete, you can continue to use other maintenance features without exiting.

# **Channel Color Calibration screen**

You can adjust the colors of the LEDs as desired. LED colors are adjusted one at a time.

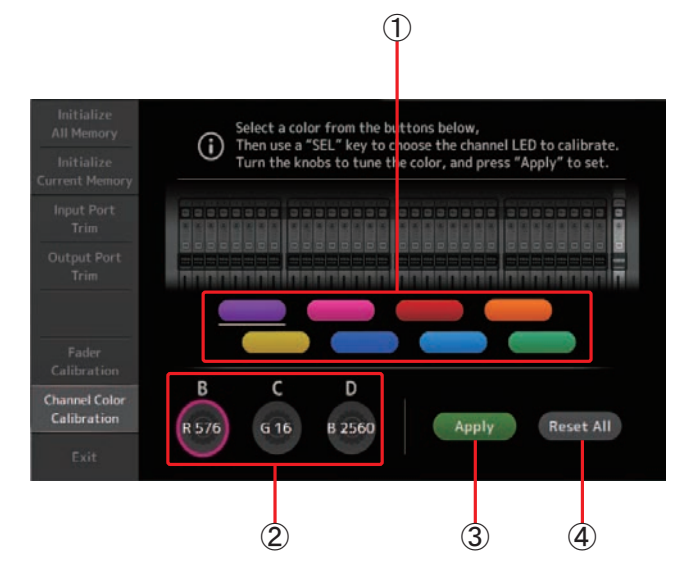

- (1) **Color buttons** Allow you to select a color.
- ② **RGB knobs** Allow you to adjust the color.
- ③ **Apply button** Applies the settings and exits.
- ④ Reset All button

Starts the calibration.

Touch to display the confirmation message. Touch the OK button to perform the operation.

#### **Adjusting channel colors**

- **1.** Press the [SEL] key on the top panel that corresponds to the channel color you want to adjust.
- **2.** Touch a color button to choose a color.
- **3.** While comparing the [SEL] you selected with the other indicators on the top panel, use the [TOUCH AND TURN] knob or the [USER DEFINED KNOBS] B, C, and D to adjust the color.
- **4.** When finished, touch the Apply button to apply the settings.
- 5. Touch the Exit button in the maintenance menu and start up the console as usual.

#### NOTE \_

- For TF3 and TF1, channels not supported by the console are not displayed.
- Only one channel color can be adjusted at a time.
- The Apply button is only displayed after you begin adjusting the channel's color.
- To reset all channel color's to their factory default values, touch the Reset All button.
- When the reset is complete, you can continue to use other maintenance features without exiting.
# List of parameters saved in Scenes and Presets

## CH 1-40

|                             |              |       |      | Char            | nnel Library | Recall    |        |        |       | Can use Scene Recall Safe |    |        |            |         |          |      |                              |
|-----------------------------|--------------|-------|------|-----------------|--------------|-----------|--------|--------|-------|---------------------------|----|--------|------------|---------|----------|------|------------------------------|
|                             |              |       | Reca | III CH          |              |           |        |        |       |                           |    |        |            |         |          |      | <b>C 1 1 1 1 1 1 1 1 1 1</b> |
|                             |              |       |      | (Exclude)       |              | Recall FO | Recall | Recall | Scene | All                       | НА | Input  | Processing | Send To | Fader/On | Name | Link                         |
|                             |              | (All) | HA   | Input<br>Select | Name         |           | Gate   | Comp   |       |                           |    | Select | ·····y     |         | ,        |      |                              |
|                             | Gain         | 0     |      | 0               | 0            |           |        |        | 0     | 0                         | 0  |        |            |         |          |      | 0                            |
|                             | +48V         | 0     |      | 0               | 0            |           |        |        | 0     | 0                         | 0  |        |            |         |          |      |                              |
| па                          | Φ            | 0     |      | 0               | 0            |           |        |        | 0     | 0                         | 0  |        |            |         |          |      |                              |
|                             | Digital Gain | 0     |      | 0               | 0            |           |        |        | 0     | 0                         | 0  |        |            |         |          |      | 0                            |
| Input Select                |              | 0     | 0    |                 | 0            |           |        |        | 0     | 0                         |    | 0      |            |         |          |      | 0                            |
| Category, Name, Color, Icon |              | 0     | 0    | 0               |              |           |        |        | 0     | 0                         |    |        |            |         |          | 0    | 0                            |
| Stereo Link                 |              |       |      |                 |              |           |        |        | 0     | 0                         |    |        |            |         |          |      | 0                            |
| Direct Out*1                | ON           | 0     | 0    | 0               | 0            |           |        |        | 0     | 0                         |    |        |            |         |          |      | 0                            |
| Direct Out                  | Point        | 0     | 0    | 0               | 0            |           |        |        | 0     | 0                         |    |        |            |         |          |      | 0                            |
| HPF                         |              | 0     | 0    | 0               | 0            | 0         |        |        | 0     | 0                         |    |        | 0          |         |          |      | 0                            |
| PEQ                         |              | 0     | 0    | 0               | 0            | 0         |        |        | 0     | 0                         |    |        | 0          |         |          |      | 0                            |
| GATE <sup>*1</sup>          |              | 0     | 0    | 0               | 0            |           | 0      |        | 0     | 0                         |    |        | 0          |         |          |      | 0 <sup>*2</sup>              |
| COMP*1                      |              | 0     | 0    | 0               | 0            |           |        | 0      | 0     | 0                         |    |        | 0          |         |          |      | O*2                          |
|                             | Level        |       |      |                 |              |           |        |        | 0     | 0                         |    |        |            | 0       |          |      | 0                            |
|                             | Pan          |       |      |                 |              |           |        |        | 0     | 0                         |    |        |            |         |          |      |                              |
| TO AUX                      | ON           |       |      |                 |              |           |        |        | 0     | 0                         |    |        |            | 0       |          |      | 0                            |
|                             | Pre          |       |      |                 |              |           |        |        | 0     | 0                         |    |        |            | 0       |          |      | 0                            |
|                             | Level        |       |      |                 |              |           |        |        | 0     | 0                         |    |        |            | 0       |          |      | 0                            |
| TO FX                       | ON           |       |      |                 |              |           |        |        | 0     | 0                         |    |        |            | 0       |          |      | 0                            |
|                             | Pre          |       |      |                 |              |           |        |        | 0     | 0                         |    |        |            | 0       |          |      | 0                            |
| TOST                        | Assign       | 0     | 0    | 0               | 0            |           |        |        | 0     | 0                         |    |        |            |         |          |      | 0                            |
| 10.31                       | Pan          | 0     | 0    | 0               | 0            |           |        |        | 0     | 0                         |    |        |            |         |          |      |                              |
|                             | Level        | 0     | 0    | 0               | 0            |           |        |        | 0     | 0                         |    |        |            | 0       |          |      | 0                            |
| 10 300                      | ON           | 0     | 0    | 0               | 0            |           |        |        | 0     | 0                         |    |        |            | 0       |          |      | 0                            |
| ON                          |              |       |      |                 |              |           |        |        | 0     | 0                         |    |        |            |         | 0        |      | 0                            |
| Fader                       |              |       |      |                 |              |           |        |        | 0     | 0                         |    |        |            |         | 0        |      | 0                            |
| DCA Assign                  |              |       |      |                 |              |           |        |        | 0     | 0                         |    |        |            |         |          |      | 0                            |
| Mute Safe                   |              |       |      |                 |              |           |        |        |       |                           |    |        |            |         |          |      | 0                            |
| Recall Safe                 |              |       |      |                 |              |           |        |        |       |                           |    |        |            |         |          |      | 0                            |
| CUE                         |              |       |      |                 |              |           |        |        |       |                           |    |        |            |         |          |      | 0                            |

\*1 CH 1-32 only

\*2 Only parameters are linked. (Gain reduction control is not linked.)

## ST IN 1, ST IN 2

|                                    |              |            | Char | nnel Library    | Recall |           |       | Can use Scene Recall Safe |    |        |            |         |          |      |        |  |
|------------------------------------|--------------|------------|------|-----------------|--------|-----------|-------|---------------------------|----|--------|------------|---------|----------|------|--------|--|
|                                    |              |            | Reca | all CH          |        |           |       |                           |    |        |            |         |          |      | Stereo |  |
|                                    |              |            |      | (Exclude)       |        | Recall EO | Scene | All                       | НА | Input  | Processing | Send To | Fader/On | Name | Link   |  |
|                                    |              | (All)<br>O | HA   | Input<br>Select | Name   |           |       |                           |    | Select |            |         |          |      |        |  |
| ЦА                                 | Φ            | 0          |      | 0               | 0      |           | 0     | 0                         | 0  |        |            |         |          |      |        |  |
| ПА                                 | Digital Gain | 0          |      | 0               | 0      |           | 0     | 0                         | 0  |        |            |         |          |      | 0      |  |
| Input Select                       |              | 0          | 0    |                 | 0      |           | 0     | 0                         |    | 0      |            |         |          |      | 0      |  |
| Category, Name, Color, Icon<br>PEQ |              | 0          | 0    | 0               |        |           | 0     | 0                         |    |        |            |         |          | 0    | 0      |  |
| PEQ                                |              | 0          | 0    | 0               | 0      | 0         | 0     | 0                         |    |        | 0          |         |          |      | 0      |  |
| TO AUX                             | Level        |            |      |                 |        |           | 0     | 0                         |    |        |            | 0       |          |      | 0      |  |
|                                    | Pan          |            |      |                 |        |           | 0     | 0                         |    |        |            |         |          |      |        |  |
|                                    | ON           |            |      |                 |        |           | 0     | 0                         |    |        |            | 0       |          |      | 0      |  |
|                                    | Pre          |            |      |                 |        |           | 0     | 0                         |    |        |            | 0       |          |      | 0      |  |
|                                    | Level        |            |      |                 |        |           | 0     | 0                         |    |        |            | 0       |          |      | 0      |  |
| TO FX                              | ON           |            |      |                 |        |           | 0     | 0                         |    |        |            | 0       |          |      | 0      |  |
|                                    | Pre          |            |      |                 |        |           | 0     | 0                         |    |        |            | 0       |          |      | 0      |  |
| TOST                               | Assign       | 0          | 0    | 0               | 0      |           | 0     | 0                         |    |        |            |         |          |      | 0      |  |
| 10.31                              | Balance      | 0          | 0    | 0               | 0      |           | 0     | 0                         |    |        |            |         |          |      | 0      |  |
| ON                                 |              |            |      |                 |        |           | 0     | 0                         |    |        |            |         | 0        |      | 0      |  |
| Fader                              |              |            |      |                 |        |           | 0     | 0                         |    |        |            |         | 0        |      | 0      |  |
| DCA Assign                         |              |            |      |                 |        |           | 0     | 0                         |    |        |            |         |          |      | 0      |  |
| Mute Safe                          |              |            |      |                 |        |           |       |                           |    |        |            |         |          |      | 0      |  |
| Recall Safe                        |              |            |      |                 |        |           |       |                           |    |        |            |         |          |      | 0      |  |
| CUE                                |              |            |      |                 |        |           |       |                           |    |        |            |         |          |      | 0      |  |

## FX 1, FX 2

|             |                   |       | Chan      | nel Library | Recall    |           |       | Can use Scene Recall Safe |     |    |            |         |          |      |        |  |  |
|-------------|-------------------|-------|-----------|-------------|-----------|-----------|-------|---------------------------|-----|----|------------|---------|----------|------|--------|--|--|
|             |                   |       | Recall CH |             |           |           | Scono | Adda L                    |     |    |            |         |          |      | Stereo |  |  |
|             |                   |       | (Exc      | lude)       | Recall FX | Recall EQ | scene | Send <sup>*1</sup>        | All | FX | Processing | Send To | Fader/On | Name | Link   |  |  |
|             |                   | (All) | FX        | Name        |           |           |       | Jena                      |     |    |            |         |          |      |        |  |  |
| Category, N | lame, Color, Icon | 0     | 0         |             |           |           | 0     |                           | 0   |    |            |         |          | 0    | 0      |  |  |
| FX          |                   | 0     |           | 0           | 0         |           | 0     |                           | 0   | 0  |            |         |          | 0    | -      |  |  |
| PEQ         |                   | 0     | 0         | 0           |           | 0         | 0     |                           | 0   |    | 0          |         |          |      | 0      |  |  |
|             | Level             |       |           |             |           |           | 0     |                           | 0   |    |            | 0       |          |      | 0      |  |  |
|             | Pan               |       |           |             |           |           | 0     |                           | 0   |    |            |         |          |      |        |  |  |
| TO AUX      | ON                |       |           |             |           |           | 0     |                           | 0   |    |            | 0       |          |      | 0      |  |  |
|             | Pre               |       |           |             |           |           | 0     |                           | 0   |    |            | 0       |          |      | 0      |  |  |
| TOST        | Assign            | 0     | 0         | 0           |           |           | 0     |                           | 0   |    |            |         |          |      | 0      |  |  |
| 10.31       | Balance           | 0     | 0         | 0           |           |           | 0     |                           | 0   |    |            |         |          |      | 0      |  |  |
| ON          |                   |       |           |             |           |           | 0     |                           | 0   |    |            |         | 0        |      | 0      |  |  |
| Fader       |                   |       |           |             |           |           | 0     |                           | 0   |    |            |         | 0        |      | 0      |  |  |
| DCA Assign  |                   |       |           |             |           |           | 0     |                           | 0   |    |            |         |          |      | 0      |  |  |
| Mute Safe   |                   |       |           |             |           |           |       |                           |     |    |            |         |          |      | 0      |  |  |
| Recall Safe |                   |       |           |             |           |           |       |                           |     |    |            |         |          |      | 0      |  |  |
| CUE         |                   |       |           |             |           |           |       |                           |     |    |            |         |          |      | 0      |  |  |

\*1 For With Send, TO FX signals from CH 1–40, ST IN 1, and ST IN 2 can be recall safe.

## AUX

|                           |                 |       |                        | Char             | nnel Library | Recall    |        |        |       | Can use Scene Recall Safe |     |      |                   |            |          |        |      |                |
|---------------------------|-----------------|-------|------------------------|------------------|--------------|-----------|--------|--------|-------|---------------------------|-----|------|-------------------|------------|----------|--------|------|----------------|
|                           |                 |       | Recall CH<br>(Exclude) |                  |              | Recall EO | Recall | Recall | Scene | With                      | All | FX*2 | GFO <sup>*1</sup> | Processing | Fader/On | Gain/Φ | Name | Stereo<br>Link |
|                           |                 | (All) | GEQ <sup>*1</sup>      | FX <sup>*2</sup> | Name         | 1         | GEQ    | Q' FX' |       | Send                      |     |      | 010               | j          | ,        | , -    |      |                |
| Category, Na              | me, Color, Icon | 0     | 0                      | 0                |              |           |        |        | 0     |                           | 0   |      |                   |            |          |        | 0    | 0              |
| Signal Type <sup>*1</sup> |                 |       |                        |                  |              |           |        |        | 0     |                           | 0   |      |                   |            |          |        |      | 0              |
| Pan Link                  |                 | 0     | 0                      | 0                | 0            |           |        |        | 0     |                           | 0   |      |                   |            |          |        |      | 0              |
| PEQ                       |                 | 0     | 0                      | 0                | 0            | 0         |        |        | 0     |                           | 0   |      |                   | 0          |          |        |      | 0              |
| GEQ <sup>*1</sup>         |                 | 0     |                        | 0                | 0            |           | 0      |        | 0     |                           | 0   |      | 0                 |            |          |        |      | O*3            |
| COMP                      |                 | 0     | 0                      | 0                | 0            |           |        |        | 0     |                           | 0   |      |                   | 0          |          |        |      | 0              |
| Ins FX <sup>*2</sup>      |                 | 0     | 0                      |                  | 0            |           |        | 0      | 0     |                           | 0   | 0    |                   |            |          |        |      | 0              |
| TO ST Assign              | *2              | 0     | 0                      | 0                | 0            |           |        |        | 0     |                           | 0   |      |                   |            |          |        |      | 0              |
| ON                        |                 |       |                        |                  |              |           |        |        | 0     |                           | 0   |      |                   |            | 0        |        |      | 0              |
| Fader                     |                 |       |                        |                  |              |           |        |        | 0     |                           | 0   |      |                   |            | 0        |        |      | 0              |
|                           | Level           |       |                        |                  |              |           |        |        | 0     | 0                         |     |      |                   |            |          |        |      | 0              |
| Send From                 | Pan             |       |                        |                  |              |           |        |        | 0     | 0                         |     |      |                   |            |          |        |      |                |
|                           | ON              |       |                        |                  |              |           |        |        | 0     | 0                         |     |      |                   |            |          |        |      | 0              |
|                           | Pre             |       |                        |                  |              |           |        |        | 0     | 0                         |     |      |                   |            |          |        |      | 0              |
|                           | Balance         | 0     | 0                      | 0                | 0            |           |        |        | 0     |                           | 0   |      |                   |            |          |        |      | 0              |
| OUTPUT                    | Out Gain        | 0     | 0                      | 0                | 0            |           |        |        | 0     |                           | 0   |      |                   |            |          | 0      |      | 0              |
|                           | Φ               |       | 0                      | 0                | 0            |           |        |        | 0     |                           | 0   |      |                   |            |          | 0      |      | 0              |
| Recall Safe               |                 |       |                        |                  |              |           |        |        |       |                           |     |      |                   |            |          |        |      | 0              |
| CUE                       |                 |       |                        |                  |              |           |        |        |       |                           |     |      |                   |            |          |        |      | 0              |

\*1 AUX 1–8 only
\*2 AUX 9/10–19/20 only
\*3 Only when L/R LINK for GEQ is turned on

## STEREO, SUB

|                   |                       |                     |           | Channel Li | brary Recall |                                    |                            |       | Can use Scene Recall Safe  |     |                   |            |                 |        |      |                              |  |
|-------------------|-----------------------|---------------------|-----------|------------|--------------|------------------------------------|----------------------------|-------|----------------------------|-----|-------------------|------------|-----------------|--------|------|------------------------------|--|
|                   |                       |                     | Recall CH |            |              |                                    |                            |       |                            |     |                   |            |                 |        |      | Stereo<br>Link <sup>*1</sup> |  |
|                   |                       |                     | (Excl     | ude)       | Recall EQ    | GFO <sup>*1</sup> FX <sup>*1</sup> | Recall<br>FX <sup>*1</sup> | scene | With<br>Send <sup>*2</sup> | All | GEQ <sup>*1</sup> | Processing | Fader/On        | Gain/Φ | Name |                              |  |
|                   |                       | GEQ <sup>*1</sup> M |           | Name       |              | GLQ                                |                            |       | Jena                       |     |                   |            |                 |        |      |                              |  |
| Category, Nan     | ne, Color, Icon       | 0                   | 0         |            |              |                                    |                            | 0     |                            | 0   |                   |            |                 |        | 0    | 0                            |  |
| LPF <sup>*2</sup> |                       | 0                   |           |            |              |                                    |                            | 0     |                            | 0   |                   | 0          |                 |        |      |                              |  |
| PEQ               |                       | 0                   | 0         | 0          | 0            |                                    |                            | 0     |                            | 0   |                   | 0          |                 |        |      | 0                            |  |
| GEQ <sup>*1</sup> |                       | 0                   |           | 0          |              | 0                                  |                            | 0     |                            | 0   | 0                 |            |                 |        |      | O <sup>*3</sup>              |  |
| COMP              |                       | 0                   | 0         | 0          |              |                                    |                            | 0     |                            | 0   |                   | 0          |                 |        |      | 0                            |  |
| ON                |                       |                     |           |            |              |                                    |                            | 0     |                            | 0   |                   |            | 0               |        |      | 0                            |  |
| Fader             |                       |                     |           |            |              |                                    |                            | 0     |                            | 0   |                   |            | 0               |        |      | 0                            |  |
| STEREO/SUB L      | evel Link             |                     |           |            |              |                                    |                            | 0     |                            | O*2 |                   |            | 0 <sup>*2</sup> |        |      | -                            |  |
| 6                 | Level                 |                     |           |            |              |                                    |                            | 0     | 0                          |     |                   |            |                 |        |      | 0                            |  |
| Send From -       | ON                    |                     |           |            |              |                                    |                            | 0     | 0                          |     |                   |            |                 |        |      | 0                            |  |
|                   | Balance <sup>*1</sup> | 0                   | 0         | 0          |              |                                    |                            | 0     |                            | 0   |                   |            |                 |        |      | 0                            |  |
| OUTPUT            | Out Gain              | 0                   | 0         | 0          |              |                                    |                            | 0     |                            | 0   |                   |            |                 | 0      |      | 0                            |  |
|                   | Φ                     | 0                   | 0         | 0          |              |                                    |                            | 0     |                            | 0   |                   |            |                 | 0      |      | 0                            |  |
| Recall Safe       |                       |                     |           |            |              |                                    |                            |       |                            |     |                   |            |                 |        |      | 0                            |  |
| CUE               |                       |                     |           |            |              |                                    |                            |       |                            |     |                   |            |                 |        |      | 0                            |  |

\*1 STEREO only \*2 SUB only \*3 Only when L/R LINK for GEQ is turned on

### DCA

|                             |       | Can use Scene Recall Safe |          |      |  |  |  |  |  |
|-----------------------------|-------|---------------------------|----------|------|--|--|--|--|--|
|                             | Scene | All                       | Fader/On | Name |  |  |  |  |  |
| Category, Name, Color, Icon | 0     | 0                         |          | 0    |  |  |  |  |  |
| ON                          | 0     | 0                         | 0        |      |  |  |  |  |  |
| Fader                       | 0     | 0                         | 0        |      |  |  |  |  |  |
| DCA Assign                  | 0     | 0                         |          |      |  |  |  |  |  |
| Recall Safe                 |       |                           |          |      |  |  |  |  |  |
| CUE                         |       |                           |          |      |  |  |  |  |  |

## **OMNI OUT**

|                | Scene | Can use Scene Recall Safe |
|----------------|-------|---------------------------|
| OMNI OUT Patch | 0     | O (All OMNI OUT)          |

# Warnings and error messages

| Message                                                                                     | Description                                                                                                    |
|---------------------------------------------------------------------------------------------|----------------------------------------------------------------------------------------------------|
| Item Already Exists. Replace it?                                                            | You tried to overwrite an item in the Library.                                                                                                    |
| File Already Exists, Replace it?                                                            | When using Save As, the name of the file you tried to save was the same name as an existing file.<br>When using Save, you tried to overwrite an existing file.                   |
| File System is Not Ready. This<br>Operation can Overwrite Existing Files<br>or Directories. | You tried to start recording immediately after connecting a USB storage device (i.e., while a list was being generated).<br>You tried to change the name of a file or directory. |
| Over Current Error! This USB Device is Not Supported. Please Disconnect.                    | The USB device was disconnected because overcurrent was detected in the USB connection.                                                                                          |
| Operation Failed!                                                                           | An error occurred during the operation. (This is a general error.)                                                                                                    |
| Invalid Name!                                                                               | Name violates naming convention.                                                                                                    |
| Operation Ignored.                                                                          | The feature assigned to the [USER DEFINED KNOB] could not be operated when the message was displayed.                                                                            |
| SCENE #XX is Empty!                                                                         | No data is stored in the Scene you tried to recall, or the data is damaged.                                                                                                    |
| SCENE #XX is Read Only!                                                                     | You tried to overwrite a Scene that is write-protected.                                                                                                    |
| Cannot Store!                                                                               | Could not save the data in the Scene memory or in the Library.                                                                                                    |
| Cannot Recall!                                                                              | Could not recall the data from the Scene memory or from the Library.                                                                                                    |
| Operation Failed. Library Memory Full.                                                      | You tried to add data when the memory was full.                                                                                                    |
| Turn Off 1-knob Mode to Adjust.                                                             | 1-knob mode is enabled; turn 1-knob mode off.                                                                                                    |
| Nothing to Paste!                                                                           | You tried to paste data when the copy buffer was empty.                                                                                                    |
| Cannot Bookmark This Screen.                                                                | You tried to bookmark a screen that cannot be bookmarked.                                                                                                    |
| Page Does not Exist.                                                                        | The page does not exist.                                                                                                    |
| Cannot Close This Popup.                                                                    | The popup could not be closed.                                                                                                    |
| Not Bookmarked.                                                                             | The item is not bookmarked.                                                                                                    |
| Unsupported File Format!                                                                    | You tried to read an unsupported file format from the USB storage device.                                                                                                    |
| File Busy! Operation Denied.                                                                | The operation could not be performed because the USB storage device was being accessed.                                                                                          |
| Storage Not Found!                                                                          | The USB storage device could not be recognized.                                                                                                    |
| Couldn't Write File.                                                                        | The file could not be saved to the USB storage device.                                                                                                    |
| File Protected!                                                                             | Could not overwrite the file on the USB storage device because the file is write-protected.                                                                                      |
| Already Exists!                                                                             | The name of the directory you tried to create or edit matches the name of an existing directory.                                                                                 |
| Couldn't Access File.                                                                       | Could not access the file on the USB storage device for some reason.                                                                                                    |
| File Error!                                                                                 | An internal file access error occurred.                                                                                                    |

| Message                                          | Description                                                                                             |
|--------------------------------------------------|----------------------------------------------------------------------------------------------------|
| Format Error!                                    | An error occurred during formatting.                                                                    |
| USB Storage Unmounted! Recorder<br>Stopped.      | Recording stopped because the USB storage device was removed during recording.                          |
| USB Storage Full! Recorder Stopped.              | Recording stopped because the USB storage device became full during recording.                          |
| Maximum Number of Audio Files<br>Exceeded!       | The number of files supported by the console was exceeded.                                              |
| USB Storage Busy: Recorder Stopped!              | Recording or playback stopped because time is required for a USB storage device process.                |
| Unsupported USB Device! See<br>Reference Manual. | The allocation unit size of the USB storage device connected to the iPad connector is under 4096 bytes. |
| Low Battery!                                     | The backup battery's voltage is low.                                                                    |
| Illegal IP Address!                              | The IP address setting or gateway setting is incorrect.                                                 |

#### Numerics

| 1-knob COMP | 46 |
|-------------|----|
| 1-knob EQ   | 42 |
| Intensity   | 41 |
| Loudness    | 41 |
| Vocal       | 41 |
|             |    |

#### Α

| ASSIGN screen          | 54  |
|------------------------|-----|
| Audio file             | 14  |
| Auto Channel Select    | 32  |
| AUX1-AUX8 channels     | 36  |
| AUX9/10-19/20 channels | 36  |
| AUX9/10-AUX19/20       | . 7 |

### С

| CH VIEW screen                   | 54 |
|----------------------------------|----|
| Channel Color Calibration screen | 71 |
| COMP screen                      | 46 |
| Configuration screens 5, 3       | 39 |
| CUE                              | 18 |
| CUSTOM FADER BANK screen         |    |
| menu                             | 31 |

## D

| Daylight saving time             |    |
|----------------------------------|----|
| (summer time)                    | 24 |
| DCA ASSIGN screen                | 66 |
| DCA group                        | 66 |
| Digital gain                     | 39 |
| Direct out                       | 55 |
| Displaying configuration screens | 11 |

#### Ε

| EQ screen      | 4  |
|----------------|----|
| EQ screen menu | 44 |

#### F

| Fader Calibration screen     | 70 |
|------------------------------|----|
| File information             | 16 |
| Footswitch                   | 27 |
| FX screen (FX1/2, INS FX1-6) | 48 |

#### G GainFinder ...... 39 GATE screen ..... 44 Gateway..... 23 GEQ screen ..... 62 Group channels..... 37

| Initialize (internal memory)     | 68 |
|----------------------------------|----|
| Initialize All Memory screen     | 68 |
| Initialize Current Memory screen | 69 |
| Input channels                   | 35 |
| Input Port Trim screen           | 69 |
| INPUT screen                     | 39 |
| Internal clock                   | 24 |
| IP address                       | 23 |

## Κ

I

| Keyboard screen     | 10  |
|---------------------|-----|
| L                   |     |
| Level meter         | 13  |
| Library             | . 8 |
| Library screen      | . 8 |
| License information | 25  |

#### Μ

| Maintenance screen           | 68 |
|------------------------------|----|
| Menu                         | 10 |
| METER screen                 | 13 |
| Metering point               | 13 |
| Monitor                      | 18 |
| MONITOR screen (CUE/MONITOR/ |    |
| OSCILLATOR screen)           | 18 |
| MP3                          | 14 |

### 0

| -                          |    |
|----------------------------|----|
| OMNI OUT                   | 21 |
| OMNI OUT screen menu       | 21 |
| Oscillator                 | 19 |
| Output Port Trim screen    | 70 |
| OUTPUT screen              | 64 |
| OVERVIEW screen            | 35 |
| OVERVIEW screen operations | 37 |

### Ρ

| -                 |     |
|-------------------|-----|
| Peak Hold         | 13  |
| Phantom power 20, | 39  |
| Phase             | 39  |
| PHONES jack       | 18  |
| Playback          | 14  |
| Playback mode     | 16  |
| Preset            | . 8 |
|                   |     |

## R

| Recall on/off checkboxes  | . 8 |
|---------------------------|-----|
| RECORDER screen (INPUT/   |     |
| OUTPUT/TITLE LIST screen) | 14  |
| RECORDER screen menu      | 17  |
| Recording                 | 14  |
| RTA display               | 62  |

## S

| SAVE/LOAD screen menu | 33 |
|-----------------------|----|
| Scene                 | 11 |
| SCENE screen          | 11 |
| SCENE screen menu     | 12 |
| SEND FROM screen      | 65 |
| Send pan              | 65 |
| SEND TO AUX screen    | 53 |
| Stereo channels       | 35 |
| Stereo link           | 39 |
| SUB channels          | 36 |
| Subnet mask           | 23 |
| SYSTEM SETUP screen   | 20 |

#### Т

| Time stamp | 24 |
|------------|----|
| Toolbar    | 11 |

#### U

| USER DEFINED KEYS  | 26 |
|--------------------|----|
| USER DEFINED KNOBS | 26 |
| USER SETUP screen  | 25 |

#### V

Version information...... 25

## W

Warnings and error messages ...... 78 WAV......14

## Operations and settings

### В

Button and slider operations ..... 10

#### С

| -                           |    |
|-----------------------------|----|
| Checking the input signals  | 19 |
| Copying and pasting channel |    |
| settings                    | 38 |
| CUSTOM FADER BANK           |    |
| Recalling                   | 31 |
| Custom fader bank           |    |
| Configuring                 | 31 |
|                             |    |

#### D

| DCA groups         |    |
|--------------------|----|
| Assigning channels | 66 |

#### Ε

| Editing a Preset | 9  |
|------------------|----|
| Editing a Scene  | 12 |
| EQ               |    |
| 1-knob EQ mode   | 42 |
| GEQ              | 63 |
| HPF              | 43 |
| LPF              | 43 |
| Manual mode      | 42 |

#### F

| Feature assignments        |    |
|----------------------------|----|
| Assigning to footswitch    | 30 |
| Assigning to [USER DEFINED |    |
| KEYS]                      | 29 |
| Assigning to [USER DEFINED |    |
| KNOBS]                     | 29 |
|                            |    |

#### Ρ

Playback Files on USB storage device...... 17

#### **R** Becall safe

| necali sale        |     |
|--------------------|-----|
| Using recall safe  | 22  |
| Recalling a Preset | . 9 |
| Recalling a Scene  | 12  |
| Recording          |     |
| Recording          | 17  |

#### S Se

| etting                    |    |
|---------------------------|----|
| Channel colors            | 72 |
| Compressor                | 47 |
| Effects                   | 49 |
| Fader calibration         | 71 |
| Gate                      | 45 |
| Input                     | 15 |
| Insert effects            | 49 |
| Oscillator                | 20 |
| Output                    | 15 |
| PREFERENCE screen         | 32 |
| SEND FROM level           | 65 |
| SEND TO AUX level         | 53 |
| Stereo link, input source | 40 |
|                           |    |

# **Product dimensions**

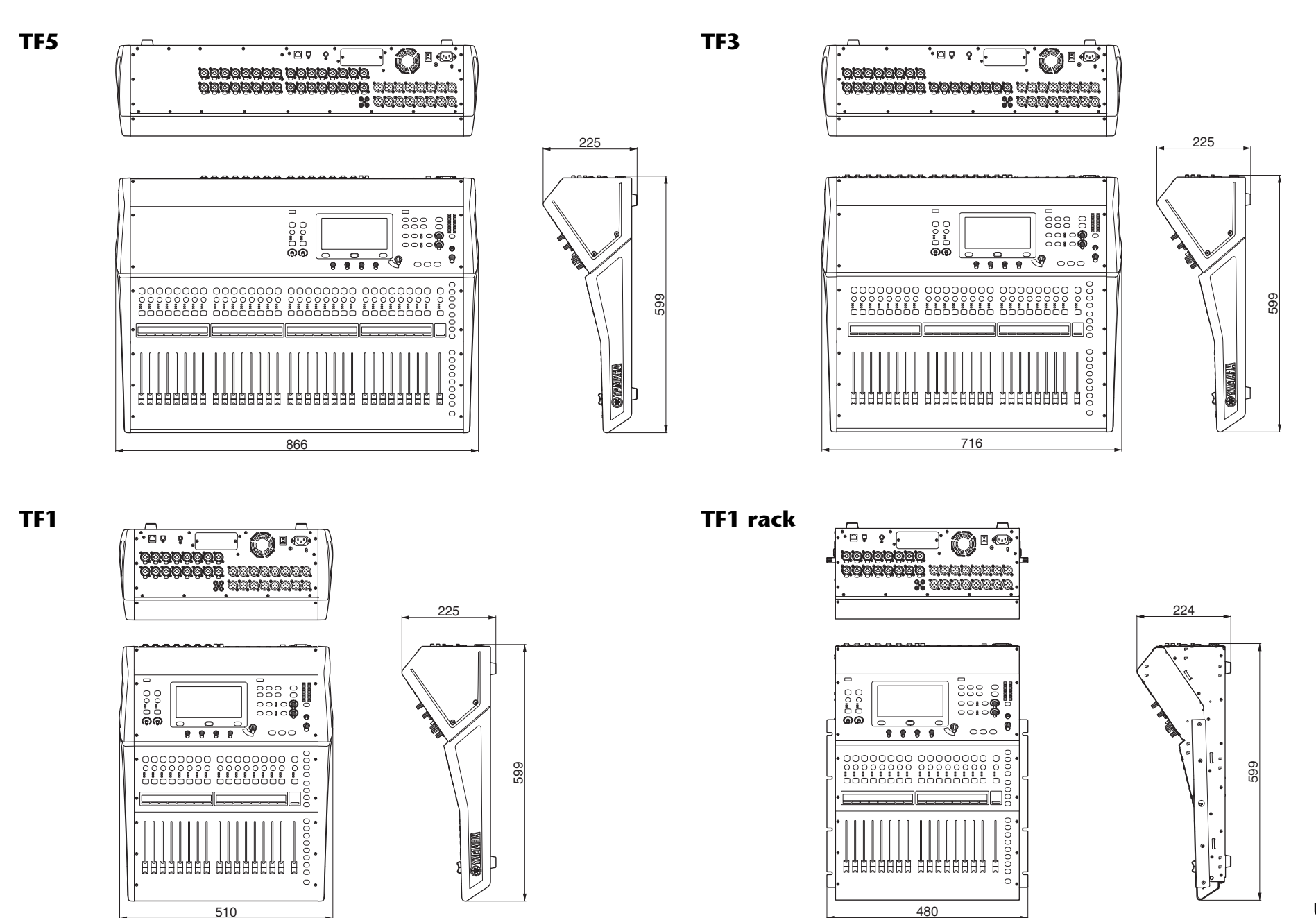

Unit: mm

- 81 -

# **Block diagram**

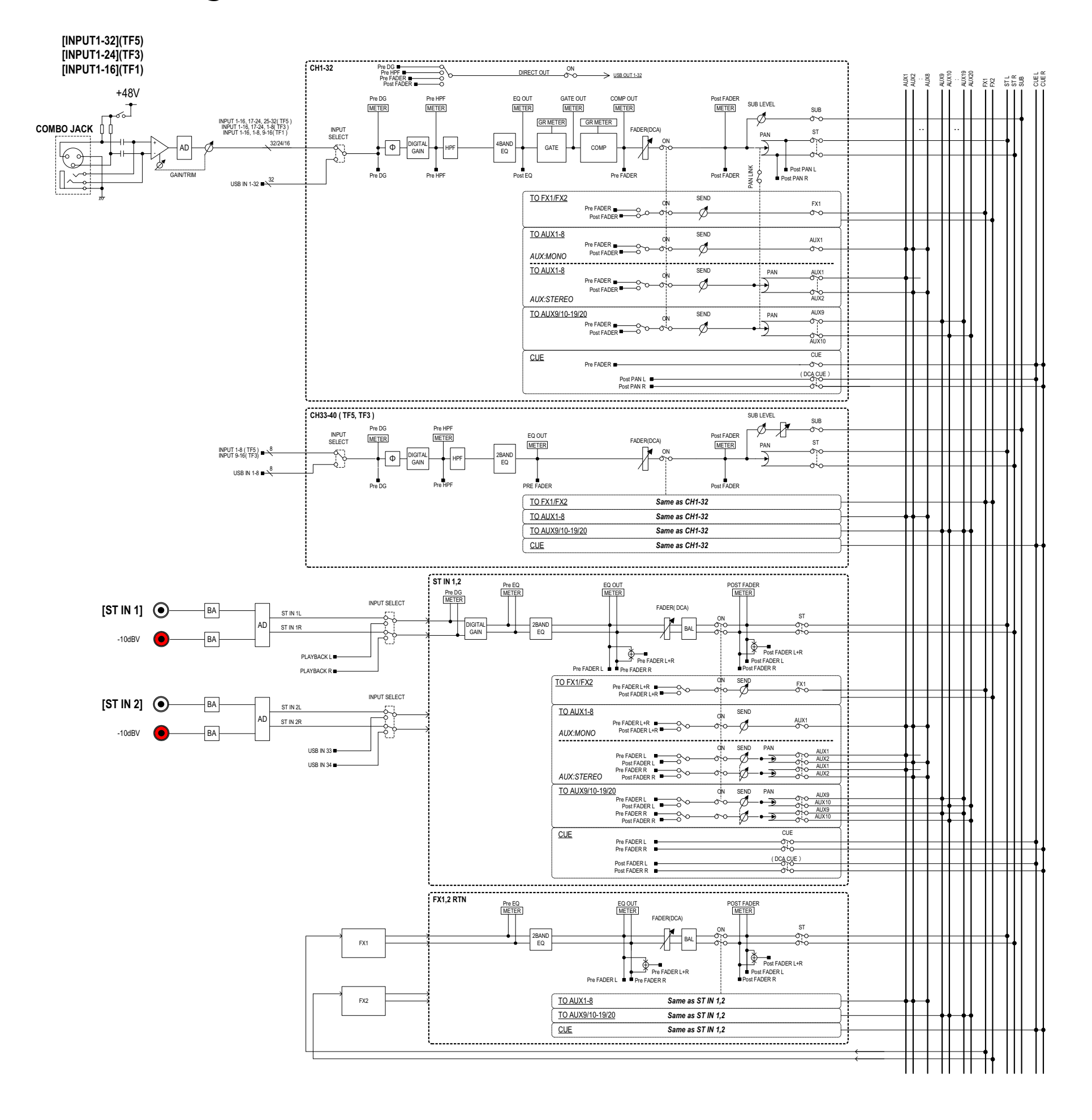

TF5,3,1 Mixer Block Diagram 1/2

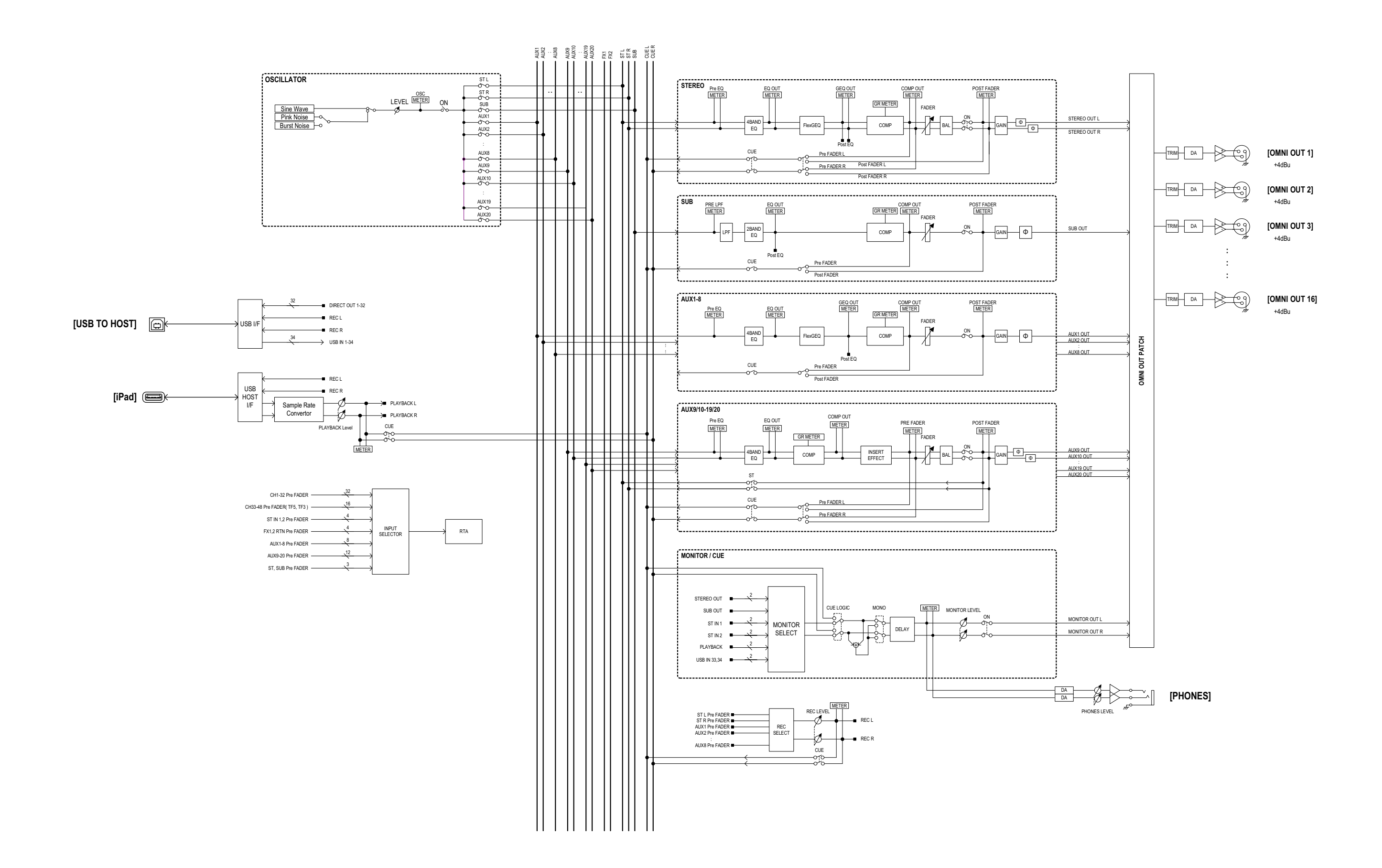

TF5,3,1 Mixer Block Diagram 2/2

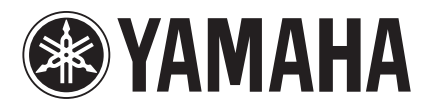

Yamaha Pro Audio Global Web Site http://www.yamahaproaudio.com/

Yamaha Manual Library http://www.yamaha.co.jp/manual/

> Manual Development Department © 2015 Yamaha Corporation

> > Published 04/2015 CR-B0